# **MOVANO / VIVARO**

Návod na obsluhu informačného systému

**---**)

## Obsah

| Úvod                | 4   |
|---------------------|-----|
| Rádio               | 50  |
| CD prehrávač        | 59  |
| Vstup AUX           | 64  |
| Port USB            | 67  |
| Hudba Bluetooth     | 71  |
| Externé zariadenia  | 77  |
| Navigácia           | 80  |
| Rozpoznávanie hlasu | 113 |
| Telefón             | 117 |
| Register            | 136 |

| Všeobecné informácie 4          |
|---------------------------------|
| Prehľad ovládacích prvkov       |
| Funkcia pre odraďovanie         |
| zlodejov 31                     |
| Použitie                        |
| Prehľad dotykového ovládania 41 |
| Nastavenia tónu 42              |
| Nastavenia hlasitosti 43        |
| Systémové nastavenia 44         |

## Všeobecné informácie

Informačný systém poskytuje prísun najmodernejších informácie do vozidla a zábavu.

Rádio je vybavené prideliteľnými prednastaveniami kanálov pre vlnové pásma FM, AM a taktiež DAB (v závislosti od verzie).

Audioprehrávač dokáže prehrávať zvukové disky CD, disky CD so súbormi MP3 a taktiež disky CD so súbormi WMA (v závislosti od verzie).

Externé pamäťové zariadenia, napr. iPod, MP3 prehrávač alebo USB kľúč, alebo prenosný prehrávač, sa môžu pripojiť k informačnému systému. Cez spojenie Bluetooth môžete pripojiť aj externé zvukové zdroje.

Digitálny procesor zvuku poskytuje viacero prednastavených režimov ekvalizéra pre optimálny zvuk.

Dynamické plánovanie trasy navigačného systému vás spoľahlivo dovedie do vášho cieľa a pomôže vám vyhnúť sa dopravným zápcham a iným dopravným problémom. Voliteľne je možné informačný systém obsluhovať pomocou ovládacích prvkov na volante alebo prostredníctvom systému rozpoznávania hlasu (ak je k dispozícii).

Informačný systém môže byť vybavený aj handsfree telefónnym systémom.

Premyslené rozmiestnenie a tvar ovládacích prvkov a jasné zobrazenia vám umožnia jednoduché a intuitívne ovládanie systému.

#### Poznámky

V tomto návode sú opísané všetky možnosti a funkcie dostupné pre jednotlivé modely informačného systému. Určité opisy vrátane opisov funkcií zobrazenia a ponúk sa nemusia kvôli rozdielnym modelom, špecifikáciám pre jednotlivé krajiny, špeciálnemu vybaveniu alebo príslušenstvu vzťahovať na vaše vozidlo.

## Dôležité informácie týkajúce sa obsluhy a bezpečnosti premávky

#### **∆**Varovanie

Pri používaní Informačného systému jazdite vždy opatrne.

V prípade pochybností vozidlo pred obsluhou Informačného systému zastavte.

### Príjem rádia

Príjem rádia môže byť prerušovaný atmosférickými poruchami, šumom, skreslením alebo stratou príjmu z dôvodu:

- zmien vo vzdialenosti od vysielača
- príjem z niekoľkých smerov v dôsledku odrazu a
- tienenia

V prípade slabého rádiového príjmu hlasitosť automaticky klesne, aby sa minimalizoval efekt rušenia.

#### Používanie tejto príručky

- Táto príručka popisuje určité funkcie, ktorými môže ale nemusí byť vaše vozidlo vybavené, buď z dôvodu, že sú voliteľné, alebo z dôvodu zmien, ktoré nastali po vydaní tejto príručky. Pozrite si dokumentáciu k vozidlu, aby ste overili každú funkciu, ktorá sa na vozidle nachádza.
- Je možné, že niektoré ovládacie prvky a popisy vrátane symbolov, displejov a funkcií ponúk sa nebudú vzťahovať na vaše vozidlo v dôsledku rôznych variantov modelov, špecifikácií pre rôzne krajiny, špeciálnej výbavy alebo príslušenstva.
- Obsah na začiatku tejto príručky a v každej kapitole ukazuje, kde sa príslušné informácie nachádzajú.
- Register Vám umožní vyhľadávať špecifické informácie.
- Je možné, že obrazovky vozidla nepodporujú váš jazyk.

- Správy na displeji a označenia interiéru sú uvedené tučnými písmenami.
- Popis obsluhy obsiahnutý v tejto príručke sa vzťahuje na ovládacie prvky Informačného systému. Zodpovedajúce ovládacie prvky na volante si pozrite v prehľade ovládacích prvkov ¢ 7.

#### Varovania a výstrahy

#### ∆Varovanie

Text označený **∆Varovanie** poskytuje informácie o nebezpečenstve nehody alebo zranenia. Nedodržovanie týchto pokynov môže viesť k zraneniu.

#### Výstraha

Text označený **Výstraha** poskytuje informácie o možnom poškodení vozidla. Nedodržovanie týchto pokynov môže viesť k poškodeniu vozidla.

**Symboly** Prepojenia na stránky majú označenie ♡. ♡ znamená "viď strana".

## Prehľad ovládacích prvkov

**R15 BT USB** 

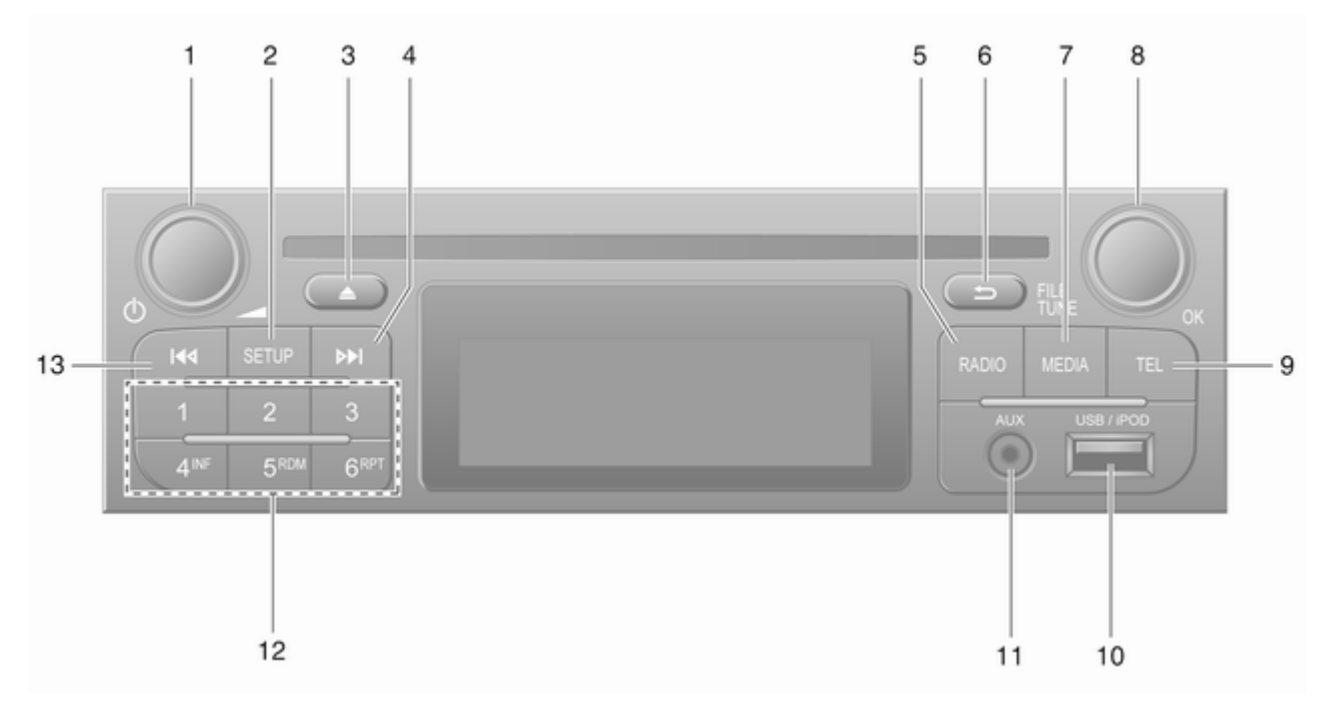

7

| 1 | Ů - Stlačte: Prepnutie:<br>zapínanie/vypínanie32                                                |
|---|-------------------------------------------------------------------------------------------------|
|   | Stlačenie: Stlmenie/<br>zrušenie stlmenia                                                       |
| _ | Otočenie: Úprava hlasitosti 32                                                                  |
| 2 | SETUP - Krátke stlačenie:<br>Ponuka nastavení                                                   |
|   | Zobrazenie rádiových textových informácií                                                       |
|   | Dlhé stlačenie:<br>Automatické ukladanie<br>staníc                                              |
| 3 | Stlmenie/zrušenie stlmenia 32                                                                   |
| 4 | <ul> <li>Rádio, krátke<br/>stlačenie: Vyhľadať<br/>nasledujúcu rádiovú<br/>frekvenciu</li></ul> |
|   | Dlhé stlačenie:<br>Automatické vyhľadávanie<br>staníc                                           |
| 5 | <b>RADIO</b> - Zmena zdroja<br>zvuku, vlnového pásma 50                                         |
| 6 | ے - Návrat na<br>predchádzajúcu ponuku,<br>zrušenie akcie                                       |

| 7  | MEDIA - Zmena zdroja<br>zvuku 60                                                     |
|----|--------------------------------------------------------------------------------------|
| 8  | OK otočný regulátor 32                                                               |
|    | Stlačenie: Potvrdenie akcie 32                                                       |
|    | Otočenie: Prístup k<br>možnostiam ponuky<br>zobrazenia 32                            |
|    | Otočenie: Zmena rádiovej<br>frekvencie52                                             |
| 9  | TEL - Ponuka telefónu 117                                                            |
| 10 | ∲ Port USB 67                                                                        |
| 11 | Vstup AUX 64                                                                         |
| 12 | Tlačidlá kanálov 1 – 6 52                                                            |
|    | Krátke stlačenie: Výber stanice                                                      |
|    | Dlhé stlačenie: Uloženie<br>stanice                                                  |
| 13 | I≪I - Rádio, krátke<br>stlačenie: Vyhľadať<br>predchádzajúcu rádiovú<br>frekvenciu52 |
|    | Dlhé stlačenie:<br>Automatické vyhľadávanie<br>staníc                                |
|    |                                                                                      |

#### **R16 BT USB**

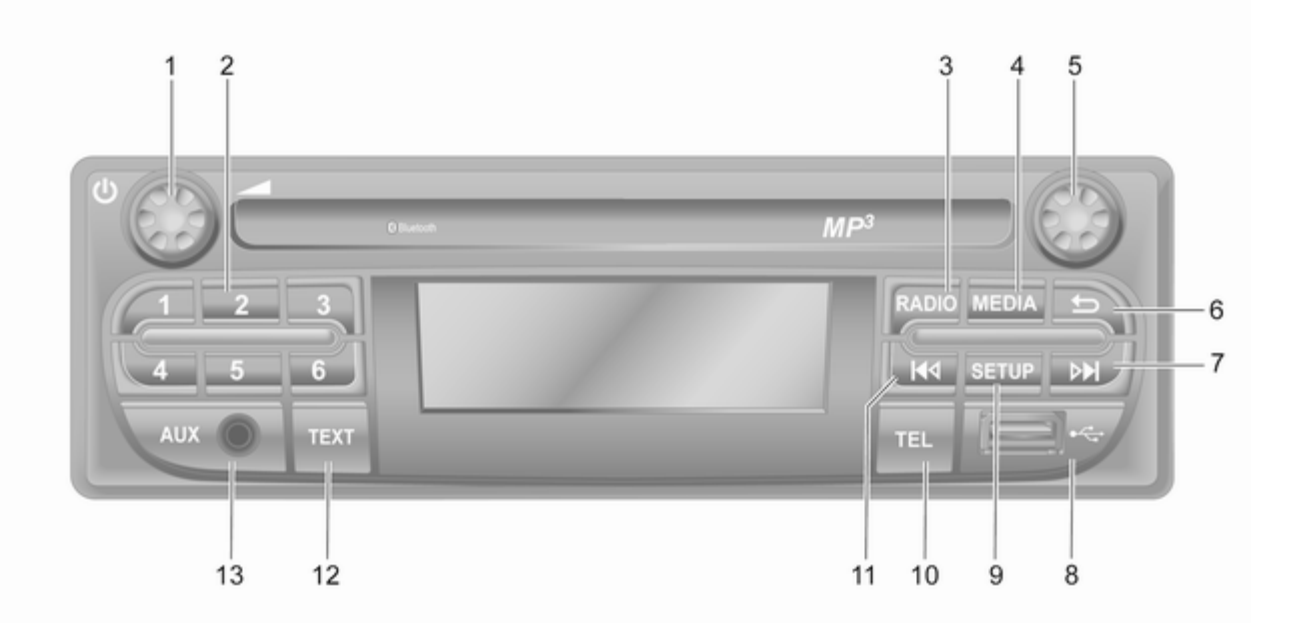

| 1 | ပံ - Stlačte: Prepnutie:<br>zapínanie/vypínanie             |  |
|---|-------------------------------------------------------------|--|
| 2 | Otočenie: Úprava hlasitosti 32<br>Tlačidlá kanálov 1 – 6 52 |  |
|   | Krátke stlačenie: Výber<br>stanice52                        |  |
|   | Dlhé stlačenie: Uloženie stanice                            |  |
| 3 | <b>RADIO</b> - Zmena zdroja zvuku, vlnového pásma 50        |  |
| 4 | MEDIA - Zmena zdroja<br>zvuku 60                            |  |
| 5 | Otočný regulátor 32                                         |  |
|   | Krátke stlačenie:<br>Potvrdenie akcie                       |  |
|   | Otočenie: Prístup k<br>možnostiam ponuky<br>zobrazenia      |  |
| 6 | - > - Navrat na<br>predchádzajúcu ponuku,<br>zrušenie akcie |  |

| 7        | Rádio, krátke<br>stlačenie: Vyhľadať<br>nasledujúcu rádiovú<br>frekvenciu                                                                           |
|----------|----------------------------------------------------------------------------------------------------|
|          | Dlhé stlačenie:<br>Automatické vyhľadávanie<br>staníc 52                                                                                            |
|          | Audio/MP3/WMA CD,<br>krátke stlačenie: Skok o<br>stopu vpred60                                                                                      |
| 8        | Dlhé stlačenie: Rýchle<br>pretáčanie dopredu 60                                                                                                    |
| 9        | SETUP - Krátke stlačenie:<br>Ponuka nastavení                                                                                                    |
| 10<br>11 | <ul> <li>IEL - Ponuka telefónu 117</li> <li>I◄</li> <li>- Rádio, krátke<br/>stlačenie: Vyhľadať<br/>predchádzajúcu rádiovú<br/>frekvenciu</li></ul> |
| 12       | Dlhé stlačenie:<br>Automatické vyhľadávanie<br>staníc                                                                                               |
|          |                                                                                                    |

**13** Vstup AUX ...... 64

#### CD16 BT USB

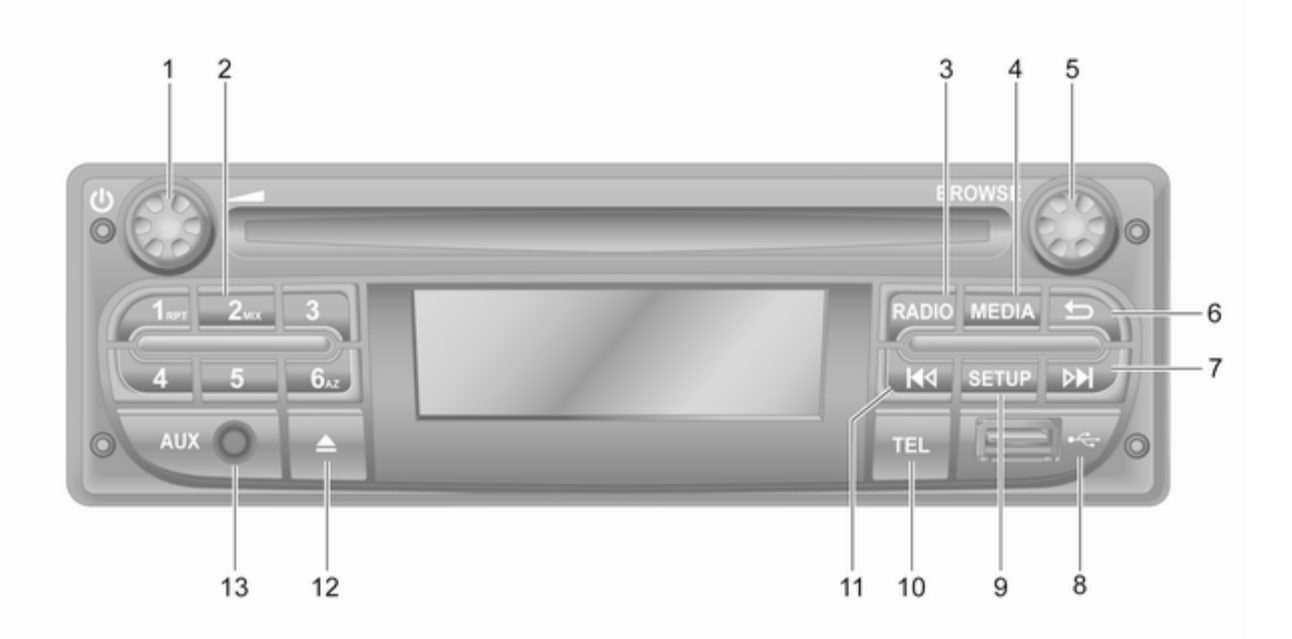

| 1 | <ul> <li></li></ul>                                         |
|---|-------------------------------------------------------------|
| 2 | Otočenie: Úprava hlasitosti 32<br>Tlačidlá kanálov 1 – 6 52 |
|   | Krátke stlačenie: Výber<br>stanice                          |
|   | Dlhé stlačenie: Uloženie stanice                            |
|   | RPT: Opakovanie stopy 60                                    |
|   | MIX: Náhodné prehrávanie 60                                 |
| 3 | <b>RADIO</b> - Zmena zdroja<br>zvuku, vlnového pásma 50     |
| 4 | <b>MEDIA</b> - Zmena zdroja<br>zvuku60                      |
| 5 | Otočný regulátor                                            |
|   | Krátke stlačenie:<br>Potvrdenie akcie                       |
|   | Otočenie: Prístup k<br>možnostiam ponuky<br>zobrazenia      |
| 6 | -∽ - Návrat na<br>predchádzajúcu ponuku,<br>zrušenie akcie  |

| 7        | Rádio, krátke<br>stlačenie: Vyhľadať<br>nasledujúcu rádiovú<br>frekvenciu                                       |
|----------|----------------------------------------------------------------------------------------------------|
|          | Dlhé stlačenie:<br>Automatické vyhľadávanie<br>staníc                                                           |
|          | Audio/MP3/WMA CD,<br>krátke stlačenie: Skok o<br>stopu vpred60                                                  |
| 8        | Dlhé stlačenie: Rýchle<br>pretáčanie dopredu 60                                                                 |
| 9        | <b>SETUP</b> - Krátke stlačenie:<br>Ponuka nastavení                                                            |
| 10<br>11 | TEL - Ponuka telefónu 117<br>I≪I - Rádio, krátke<br>stlačenie: Vyhľadať<br>predchádzajúcu rádiovú<br>frekvenciu |
|          | Dlhé stlačenie:<br>Automatické vyhľadávanie<br>staníc                                                           |

Audio/MP3/WMA CD, krátke stlačenie: Skok o jednu stopu vzad ..... 60 Dlhé stlačenie: Rýchle pretáčanie dozadu ..... 60 **12** ≙ - Vysunutie CD ...... 60 **13** Vstup AUX ...... 64

#### CD18 BT USB

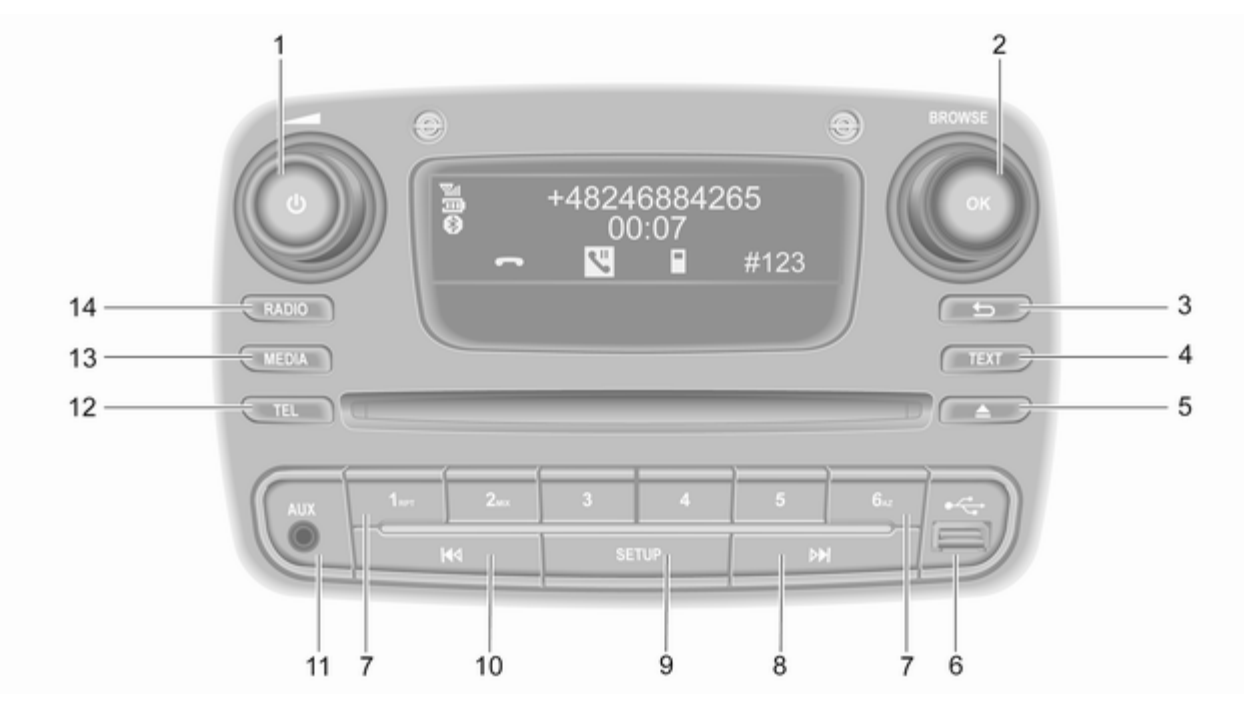

| 1 | <ul> <li>b - Stlačte: Prepnutie:<br/>zapínanie/vypínanie</li></ul> |
|---|--------------------------------------------------------------------|
|   | Otočenie: Úprava hlasitosti 32                                     |
| 2 | OK otočný regulátor 32                                             |
|   | Krátke stlačenie:<br>Potvrdenie akcie                              |
|   | Otočenie: Prístup k<br>možnostiam ponuky<br>zobrazenia             |
| 3 | → - Návrat na<br>predchádzajúcu ponuku,<br>zrušenie akcie          |
| 4 | TEXT - Zobrazenie<br>rádiových textových                           |
| _ |                                                                    |
| 5 | $\Delta$ - Vysunutie CD                                            |
| 6 | 4 Port USB 67                                                      |
| 7 | Tlačidlá kanálov 1 – 6 52                                          |
|   | Krátke stlačenie: Výber stanice                                    |
|   | Dlhé stlačenie: Uloženie<br>stanice                                |
|   | RPT: Opakovanie stopy 60                                           |
|   | MIX: Náhodné prehrávanie 60                                        |

| 8  | <ul> <li>Rádio, krátke</li> <li>stlačenie: Vyhľadať</li> <li>nasledujúcu rádiovú</li> <li>frekvenciu</li></ul> | 2 |
|----|----------------------------------------------------------------------------------------------------|---|
|    | Dlhé stlačenie:<br>Automatické vyhľadávanie<br>staníc                                                          | 2 |
|    | Audio/MP3/WMA CD,<br>krátke stlačenie: Skok o<br>stopu vpred60                                                 | D |
| 9  | Dlhé stlačenie: Rýchle<br>pretáčanie dopredu                                                                   | 0 |
| 10 | Ponuka nastavení                                                                                               | 2 |
|    | Dlhé stlačenie:<br>Automatické vyhľadávanie<br>staníc52                                                        | 2 |
|    | Audio/MP3/WMA CD,<br>krátke stlačenie: Skok o<br>jednu stopu vzad60                                            | D |
|    | Dlhé stlačenie: Rýchle<br>pretáčanie dozadu60                                                                  | C |

| 11 | Vstup AUX 64              |
|----|---------------------------|
| 12 | TEL - Ponuka telefónu 117 |
| 13 | MEDIA - Zmena zdroja      |
| 11 | 2VUKU                     |
| 14 | zvuku, vlnového pásma 50  |

#### NAVI 50 IntelliLink (Typ A)

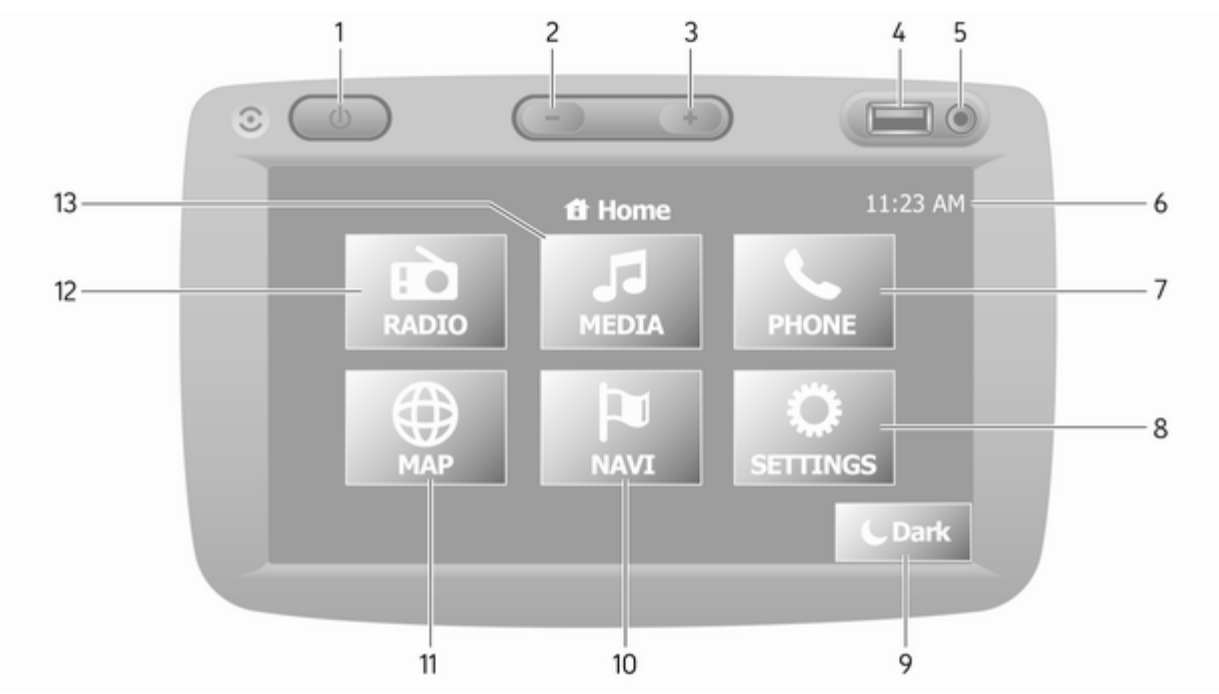

| 1  | ථ: Zapínanie/vypínanie 32  |
|----|----------------------------|
| 2  | -: Zníženie hlasitosti 32  |
| 3  | +: Zvýšenie hlasitosti 32  |
| 4  | ∲ Port USB 67              |
| 5  | Vstup AUX 64               |
| 6  | Hodiny 32                  |
| 7  | TELEFÓN: Ponuka            |
|    | telefónu 117               |
| 8  | ØNASTAVENIA:               |
|    | Nastavenia zvuku, napr.    |
|    |                            |
|    | "Nastavenia hlasitosti" 43 |
|    | Nastavenia pripojenia      |
|    | Nastavenia displeja 32     |
|    | Systémové nastavenia 44    |
| 9  | CTmavé: Stmavenie          |
|    | obrazovky (zobrazia sa len |
|    | nodiny a informacie audio  |
| 10 | NAVI: Ponuka navigácie 80  |
| 10 | * MADA: Zobrozonio mony 20 |
| 11 |                            |
| 12 | EDRADIO: Zmena zdroja      |
|    | 2vuku na raulo 50          |

| 13 | <b>♪MÉDIÁ</b> : Zmena zdroja<br>zvuku – USB, iPod 67 |
|----|------------------------------------------------------|
|    | BT (Bluetooth)71                                     |
|    | AUX 64                                               |
|    |                                                      |
|    |                                                      |
|    |                                                      |
|    |                                                      |
|    |                                                      |
|    |                                                      |
|    |                                                      |
|    |                                                      |
|    |                                                      |
|    |                                                      |
|    |                                                      |
|    |                                                      |
|    |                                                      |
|    |                                                      |
|    |                                                      |
|    |                                                      |
|    |                                                      |

#### NAVI 50 IntelliLink (typ B)

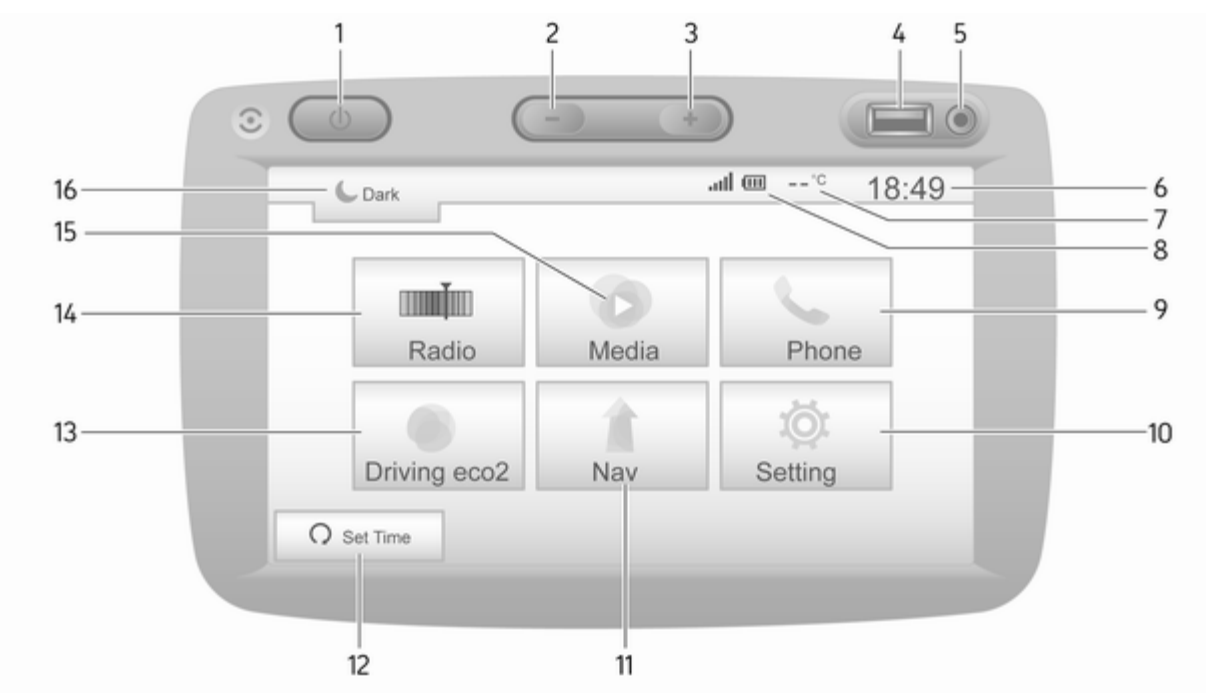

| 1       | ථ: Zapínanie/vypínanie 32                                                                                                    |
|---------|----------------------------------------------------------------------------------------------------|
| 2       | -: Zníženie hlasitosti 32                                                                                                    |
| 3       | +: Zvýšenie hlasitosti 32                                                                                                    |
| 4       | ∉ Port USB 67                                                                                                    |
| 5       | Vstup AUX 64                                                                                                    |
| 6       | Hodiny 32                                                                                                    |
| 7       | Vonkajšia teplota (v<br>závislosti od verzie) 32                                                                                                    |
| 8       | II: Príjem telefónu (keď je pripojený) 117                                                                                                    |
|         | Eatéria telefónu (keď)                                                                                                    |
| ٥       | je pripojený) 117<br><b>* Telefón:</b> Popuka telefónu 117                                                                                                    |
| 9       | je pripojený) 117<br><b>• Telefón</b> : Ponuka telefónu . 117                                                                                                    |
| 9<br>10 | je pripojený) 117<br><b>CTelefón</b> : Ponuka telefónu . 117<br><b>Mastavenie</b> : Nastavenia                                                                                                    |
| 9<br>10 | je pripojený) 117<br><b>CTelefón</b> : Ponuka telefónu . 117<br><b>PASTAVENIE</b> : Nastavenia<br>zvuku, napr. "Nastavenia<br>tónu"                                                                                                    |
| 9<br>10 | je pripojený) 117<br><b>CTelefón</b> : Ponuka telefónu . 117<br><b>PNastavenie</b> : Nastavenia<br>zvuku, napr. "Nastavenia<br>tónu"                                                                                                    |
| 9<br>10 | je pripojený) 117<br><b>\STelefón</b> : Ponuka telefónu . 117<br><b>\Polymonus</b> Nastavenia<br>zvuku, napr. "Nastavenia<br>tónu" 42<br>"Nastavenia hlasitosti" 43<br>Nastavenia pripojenia 32                                                                                                    |
| 9<br>10 | je pripojený) 117<br><b>\STelefón</b> : Ponuka telefónu . 117<br><b>\Ponuka telefónu . 117</b><br><b>\Ponuka telefónu . 117</b><br><b>\Ponuka </b> |
| 9<br>10 | je pripojený) 117<br><b>CTelefón</b> : Ponuka telefónu . 117<br><b>Nastavenie</b> : Nastavenia<br>zvuku, napr. "Nastavenia<br>tónu" 42<br>"Nastavenia hlasitosti" 43<br>Nastavenia pripojenia 32<br>Nastavenia displeja 32<br>Systémové nastavenia 44                                                                                                    |

| 12 | ດ <b>Nastavenie času</b> :<br>Programované<br>štartovanie motora<br>(deaktivované)  |
|----|-------------------------------------------------------------------------------------|
| 13 | Spotreba eco2:<br>zobrazenie celkového<br>skóre v reálnom čase                      |
| 14 | <b>maria Rádio</b> : Zmena zdroja zvuku na rádio50                                  |
| 15 | ♥ Médiá: Zmena zdroja<br>zvuku – USB, iPod67                                        |
|    | BT (Bluetooth) 71                                                                   |
|    | AUX 64                                                                              |
| 16 | €: Stmavenie obrazovky<br>(zobrazia sa len hodiny a<br>informácie audio systému) 32 |
|    |                                                                                     |
|    |                                                                                     |
|    |                                                                                     |
|    |                                                                                     |
|    |                                                                                     |
|    |                                                                                     |
|    |                                                                                     |

#### NAVI 80 IntelliLink (Typ A)

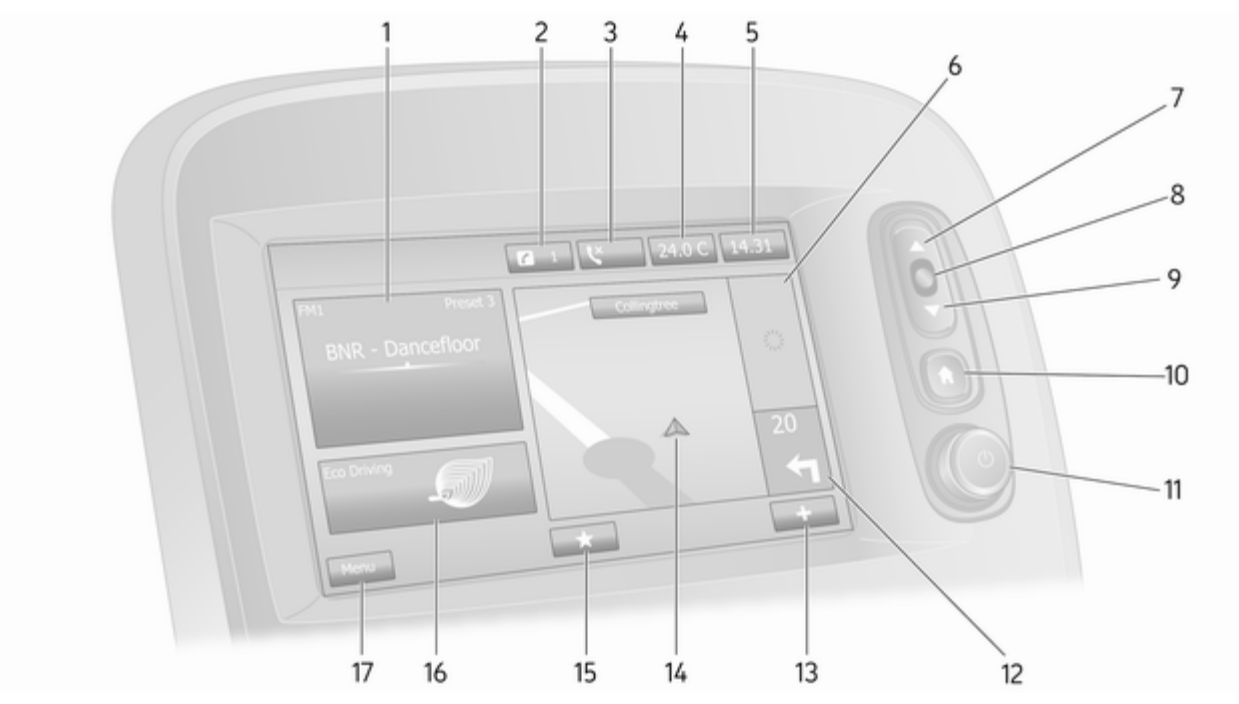

| 1  | Informácie o zvuku, napr.<br>Rádio50                                               |
|----|------------------------------------------------------------------------------------|
|    | Prídavné zariadenia 64                                                             |
|    | ∛ Zariadenia USB 67                                                                |
|    | Hudba Bluetooth71                                                                  |
| 2  | <ul><li><i>i</i>: Systémové oznámenia</li><li>(ak sú súčasťou výbavy) 32</li></ul> |
| 3  | s: Stav telefónu 117                                                               |
|    | Denník hovorov 126                                                                 |
| 4  | Vonkajšia teplota 32                                                               |
| 5  | Hodiny 32                                                                          |
| 6  | Dopravné informácie (ak sú relevantné) 103                                         |
| 7  | ▲: Zobrazenie zoznamov<br>– posun nahor                                            |
|    | Mapa: Zmena mierky 103                                                             |
| 8  | Vstup do ponúk, potvrdenie úkonov 32                                               |
| 9  | ▼: Zobrazenie zoznamov<br>– posun nadol                                            |
|    | Mapa: Zmena mierky 103                                                             |
| 10 | la comovská stránka                                                                |

| 11 | Ů - Stlačte: Prepnutie:<br>zapínanie/vypínanie32             |
|----|--------------------------------------------------------------|
|    | Otočenie: Zmena hlasitosti 32                                |
| 12 | Navigácia: Smer a<br>vzdialenosť k najbližšej<br>zmene smeru |
| 13 | +: Kontextová ponuka                                         |
| 14 | Navigačný displej 80                                         |
|    | Мара 103                                                     |
| 15 | ★: Obľúbené, napr. pre<br>navigáciu ↑80                      |
|    | Médiá 🎜 (napr. Rádio) 50                                     |
|    | Telefón <b>t</b> 117                                         |
|    | Služby 🗀 83                                                  |
| 16 | Spotreba počas jazdy<br>(jazda Eco) 32                       |
| 17 | Menu: Prístup k hlavnej<br>ponuke                            |
|    |                                                              |

#### NAVI 80 IntelliLink (typ B)

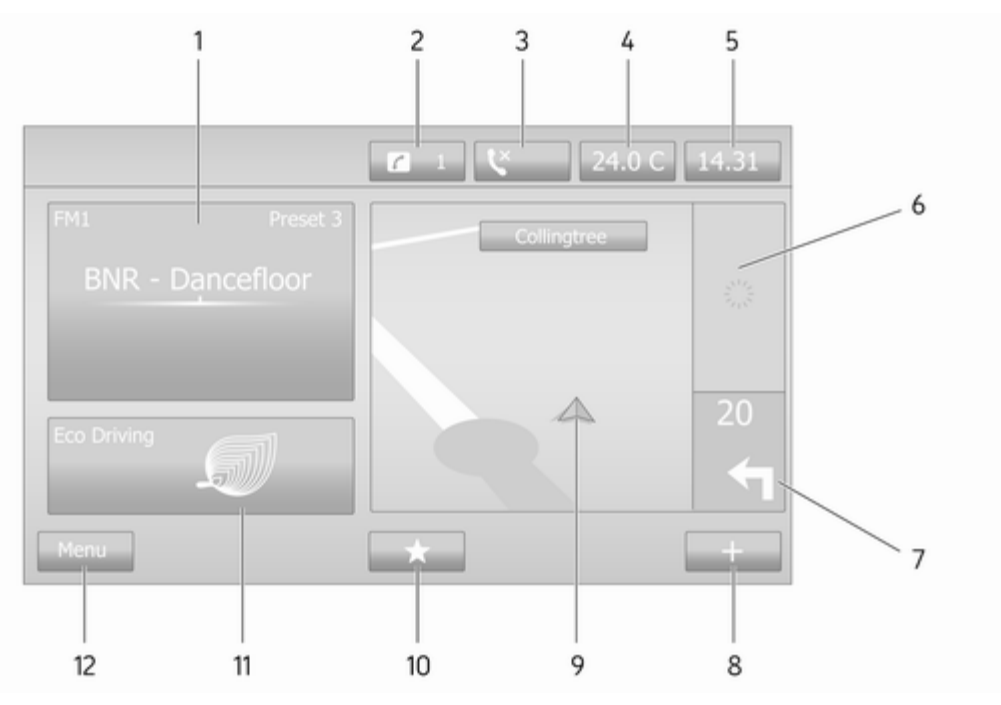

| 1  | Informácie o zvuku, napr.<br>Rádio 50                                              |
|----|------------------------------------------------------------------------------------|
|    | Prídavné zariadenia 64                                                             |
|    | ∉ Zariadenia USB 67                                                                |
|    | Hudba Bluetooth71                                                                  |
| 2  | <ul><li><i>i</i>: Systémové oznámenia</li><li>(ak sú súčasťou výbavy) 32</li></ul> |
| 3  | stav telefónu 117                                                                  |
|    | Denník hovorov 126                                                                 |
| 4  | Vonkajšia teplota 32                                                               |
| 5  | Hodiny 32                                                                          |
| 6  | Dopravné informácie (ak<br>sú relevantné) 103                                      |
| 7  | Navigácia: Smer a<br>vzdialenosť k najbližšej                                      |
| Q  | Kontovtová popuka 22                                                               |
| 0  | T. Kontextova ponuka                                                               |
| 9  |                                                                                    |
| 10 | Mapa                                                                               |
|    | Médiá 🎜 (napr. Rádio) 50                                                           |

|    | Telefón <b>\</b> 117                   |
|----|----------------------------------------|
|    | Služby 🗀 83                            |
| 11 | Spotreba počas jazdy<br>(jazda Eco)    |
| 12 | <b>Menu</b> : Prístup k hlavnej ponuke |
|    |                                        |
|    |                                        |
|    |                                        |
|    |                                        |
|    |                                        |
|    |                                        |
|    |                                        |
|    |                                        |
|    |                                        |
|    |                                        |
|    |                                        |
|    |                                        |
|    |                                        |
|    |                                        |

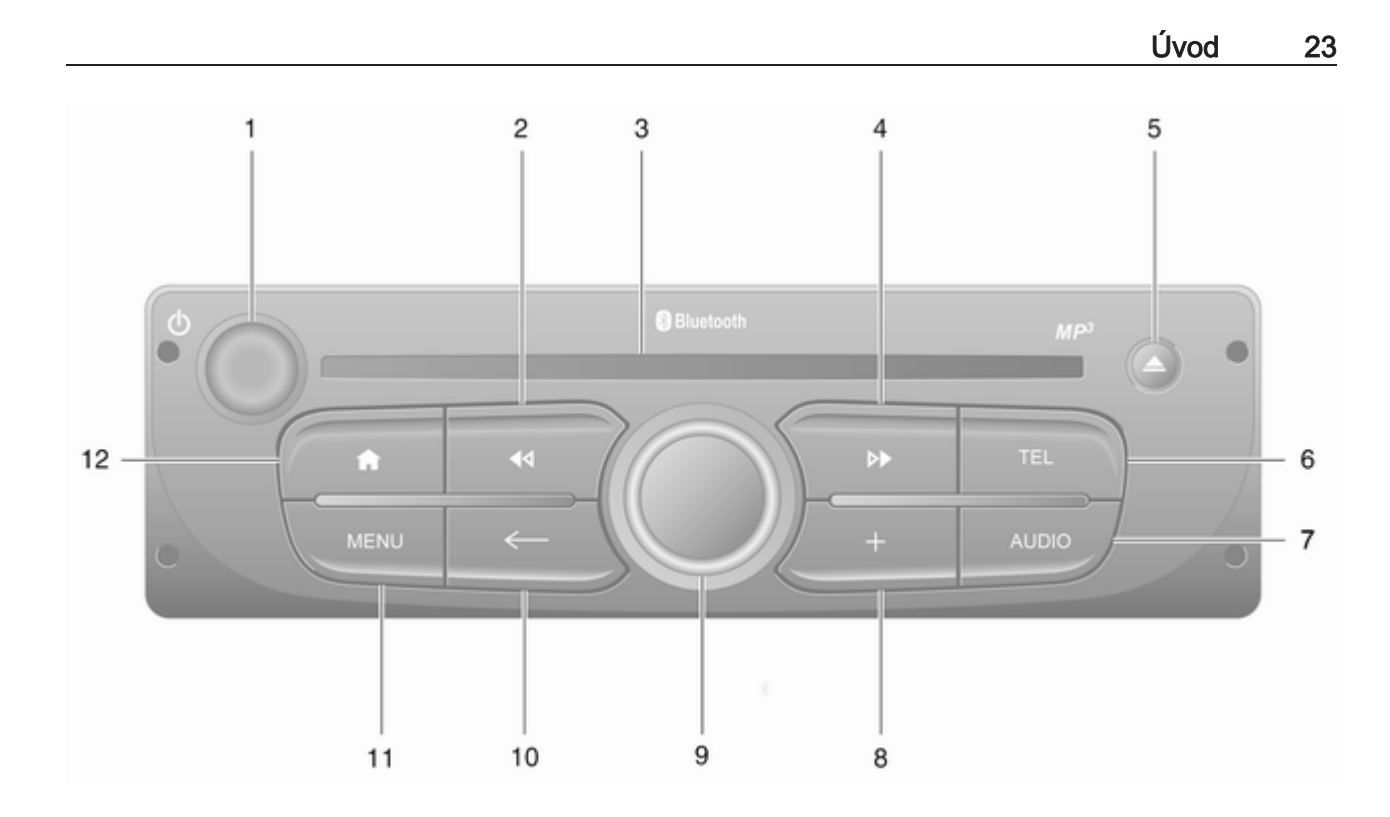

| 1 | ථ - Stlačte: Prepnutie:<br>zapínanie/vypínanie                                     |
|---|------------------------------------------------------------------------------------|
|   | Otočenie: Zmena hlasitosti 32                                                      |
| 2 | I◄< - Rádio, krátke<br>stlačenie: Vyhľadať<br>predchádzajúcu rádiovú<br>frekvenciu |
|   | Dlhé stlačenie:<br>Automatické vyhľadávanie<br>staníc                              |
|   | Audio/MP3/WMA CD,<br>krátke stlačenie: Skok o<br>jednu stopu vzad                  |
|   | Dlhé stlačenie: Rýchle<br>pretáčanie dozadu60                                      |
| 3 | Otvor pre CD 60                                                                    |
| 4 | Aádio, krátke<br>stlačenie: Vyhľadať<br>nasledujúcu rádiovú<br>frekvenciu          |
|   | Dlhé stlačenie:<br>Automatické vyhľadávanie<br>staníc                              |

|   | Audio/MP3 CD, krátke<br>stlačenie: Skok o stopu<br>vpred      |
|---|---------------------------------------------------------------|
| F | Dlhé stlačenie: Rýchle<br>pretáčanie dopredu 60               |
| 5 |                                                               |
| 6 | IEL - Ponuka telefonu 117                                     |
| 7 | AUDIO - Zmena zdroja<br>zvuku 60                              |
| 8 | +: Kontextová ponuka 32                                       |
| 9 | Stredový otočný gombík 32                                     |
|   | Stlačenie: Potvrdenie akcie 32                                |
|   | Otočenie: Prístup k<br>možnostiam ponuky<br>zobrazenia        |
|   | Otočenie: Prístup do<br>zoznamu uložených<br>rádiových staníc |
|   | Otočenie: Zvoľte<br>nasledujúcu/<br>predchádzajúcu stanicu 52 |
|   | Otočenie: Zmena skladby<br>na CD/MP3 60                       |
|   |                                                               |

| 10 | 🗲 - Návrat na                         |
|----|---------------------------------------|
|    | predchádzajúcu ponuku, zrušenie akcie |
| 11 | MENU: Prístup k hlavnej ponuke        |
| 12 | ❀: Prejsť na domovskú stránku 32      |

#### NAVI 80 IntelliLink (typ C)

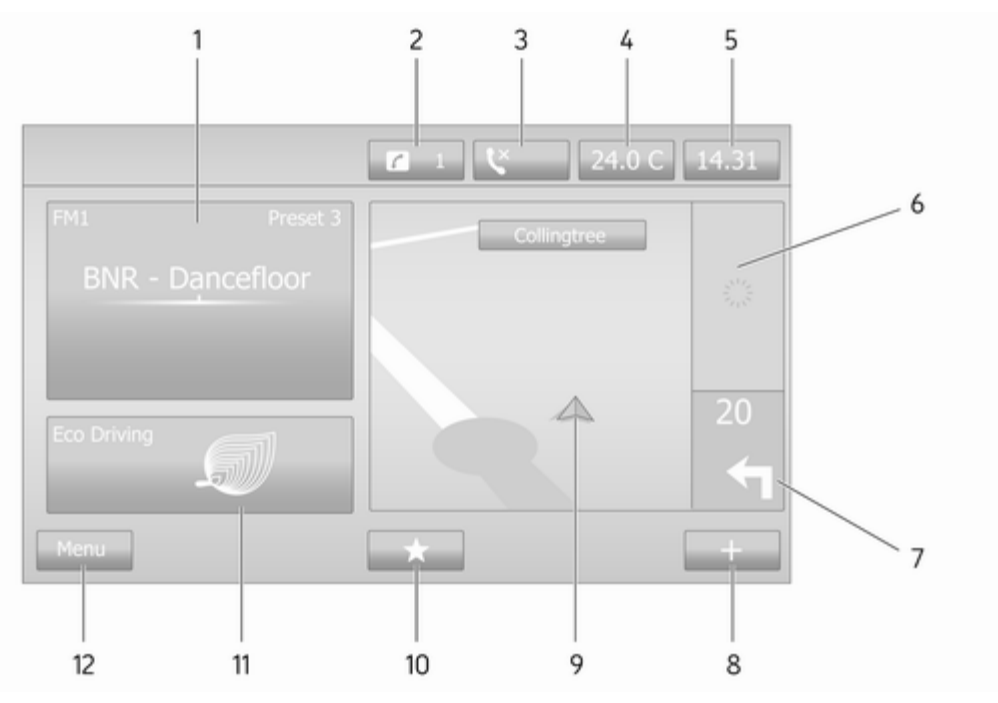

| 1  | Informácie o zvuku, napr.<br>Rádio 50                                          |
|----|--------------------------------------------------------------------------------|
|    | Prídavné zariadenia 64                                                         |
|    | ∉ Zariadenia USB67                                                             |
|    | Hudba Bluetooth71                                                              |
| 2  | <ul> <li>i: Systémové oznámenia</li> <li>(ak sú súčasťou výbavy) 32</li> </ul> |
| 3  | C: Stav teletonu 11/                                                           |
|    | Denník hovorov 126                                                             |
| 4  | Vonkajšia teplota 32                                                           |
| 5  | Hodiny 32                                                                      |
| 6  | Dopravné informácie (ak<br>sú relevantné) 103                                  |
| 7  | Navigácia: Smer a<br>vzdialenosť k najbližšej                                  |
| 0  | Zmene smeru                                                                    |
| 0  | T: Kontextova ponuka                                                           |
| 9  | Navigacny displej 80                                                           |
| 10 | Mapa 103<br>★: Obľúbené, napr. pre                                             |
|    | navigáciu ↑80                                                                  |
|    | Médiá 🎜 (napr. Rádio) 50                                                       |

|    | Telefón <b>t</b>                       | 117 |
|----|----------------------------------------|-----|
|    | Služby 🗀                               | 83  |
| 11 | Spotreba počas jazdy<br>(jazda Eco)    | 32  |
| 12 | <b>Menu</b> : Prístup k hlavnej ponuke | 32  |
|    |                                        |     |
|    |                                        |     |
|    |                                        |     |
|    |                                        |     |
|    |                                        |     |
|    |                                        |     |
|    |                                        |     |
|    |                                        |     |
|    |                                        |     |
|    |                                        |     |
|    |                                        |     |
|    |                                        |     |
|    |                                        |     |
|    |                                        |     |

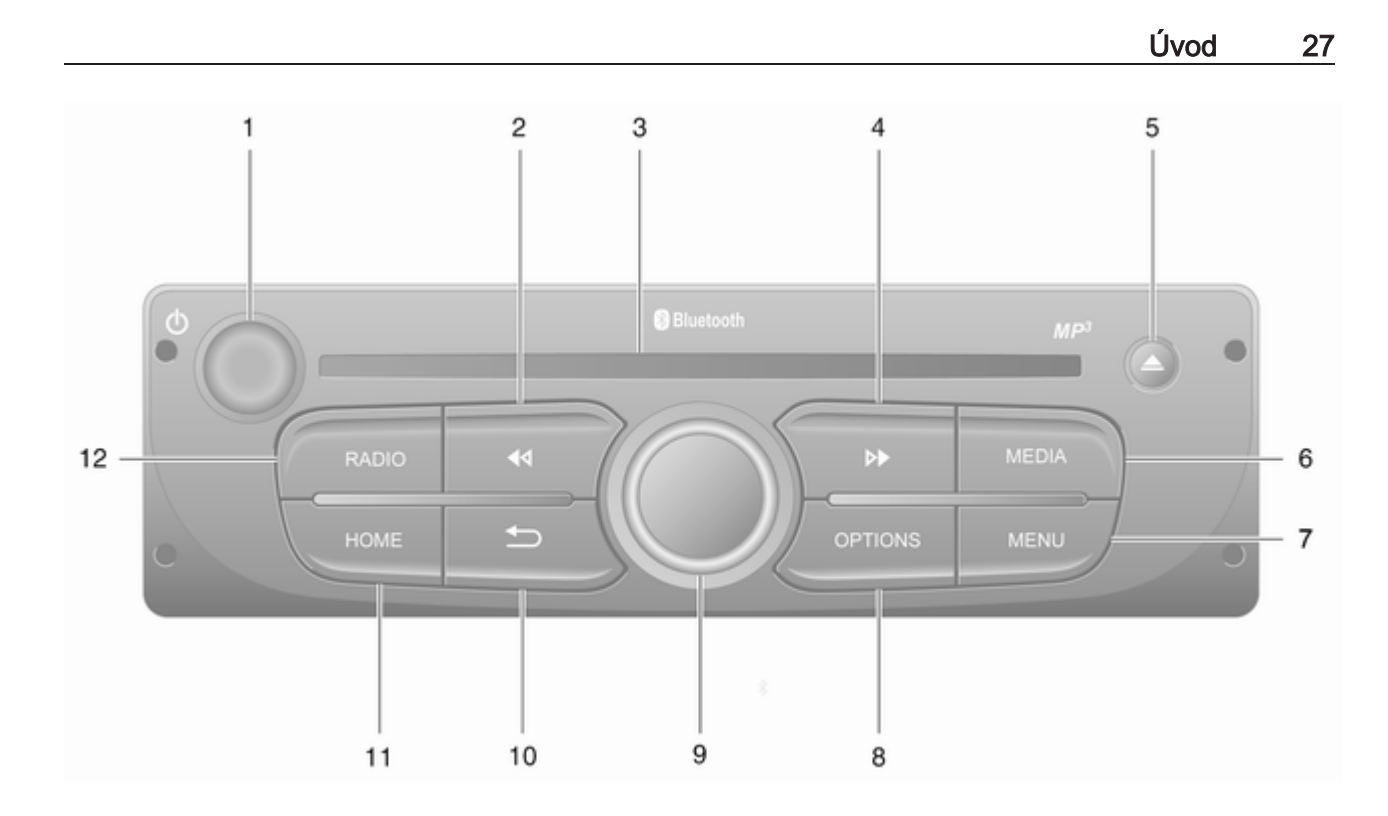

| 1 | ပံ - Stlačte: Prepnutie:<br>zapínanie/vypínanie                                                                       |
|---|----------------------------------------------------------------------------------------------------|
| 2 | Otočenie: Zmena hlasitosti … 32<br>I◀◀ - Rádio, krátke<br>stlačenie: Vyhľadať<br>predchádzajúcu rádiovú<br>frekvenciu |
|   | Dlhé stlačenie:<br>Automatické vyhľadávanie<br>staníc                                                                 |
|   | Audio/MP3/WMA CD,<br>krátke stlačenie: Skok o<br>jednu stopu vzad                                                     |
| 3 | Dlhé stlačenie: Rýchle<br>pretáčanie dozadu 60<br>Otvor pre CD 60                                                     |
| 4 | <ul> <li>Rádio, krátke</li> <li>stlačenie: Vyhľadať</li> <li>nasledujúcu rádiovú</li> <li>frekvenciu</li></ul>        |
|   | Dlhé stlačenie:<br>Automatické vyhľadávanie<br>staníc                                                                 |

|   | Audio/MP3 CD, krátke<br>stlačenie: Skok o stopu<br>vpred60    |  |
|---|---------------------------------------------------------------|--|
|   | Dlhé stlačenie: Rýchle pretáčanie dopredu60                   |  |
| 5 | ≙ - Vysunutie CD 60                                           |  |
| 6 | MEDIA - Zmena zdroja<br>zvuku 60                              |  |
| 7 | MENU: Prístup k hlavnej<br>ponuke                             |  |
| 8 | OPTIONS: Kontextová ponuka                                    |  |
| 9 | Stredový otočný gombík 32                                     |  |
|   | Stlačenie: Potvrdenie akcie 32                                |  |
|   | Otočenie: Prístup k<br>možnostiam ponuky<br>zobrazenia        |  |
|   | Otočenie: Prístup do<br>zoznamu uložených<br>rádiových staníc |  |
|   | Otočenie: Zvoľte<br>nasledujúcu/<br>predchádzajúcu stanicu 52 |  |
|   | Otočenie: Zmena skladby<br>na CD/MP360                        |  |

| 10 | -⇒ - Návrat na                                    |    |
|----|---------------------------------------------------|----|
|    | predchádzajúcu ponuku, zrušenie akcie             | 32 |
| 11 | HOME: Prístup k hlavnej ponuke                    | 32 |
| 12 | <b>RADIO</b> - Zmena zdroja zvuku, vlnového pásma | 50 |

Ovládacie prvky na volante -Typ A

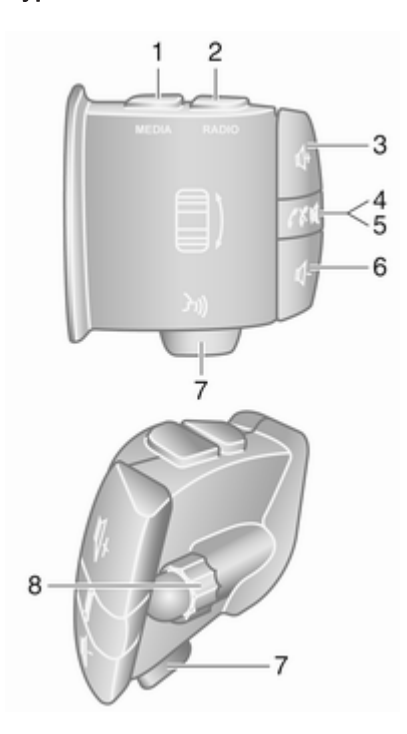

| 1 | MEDIA - Zmena zdroja            |
|---|---------------------------------|
|   | zvuku 32                        |
| 2 | RADIO – Zmena vlnového          |
|   | pásma rádia 50                  |
| 3 | 🕸 - Zvýšenie hlasitosti 32      |
| 4 | 🕸 - Stíšenie/zrušiť stíšenie 32 |
| 5 |                                 |
|   | hovoru 126                      |
| 6 |                                 |
| 7 | 🗿 - Rozpoznávanie hlasu 115     |
| 8 | Otočenie: Presun hore/          |
|   | dolu v ponukách displeja,       |
|   | zvoliť ďalšie/                  |
|   | predchádzajúce                  |
|   | nastavenie rádia / rádiová      |
|   | frekvencia / zvuková            |
|   | skladba52                       |
|   | Stlačenie: Potvrdenie akcií 50  |
|   |                                 |

Ovládacie prvky na volante -Typ B

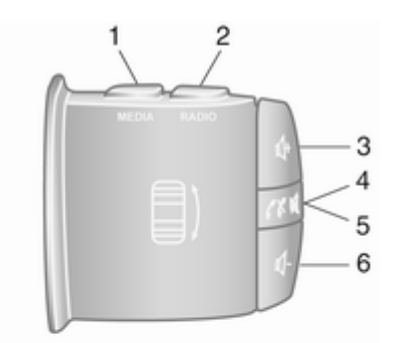

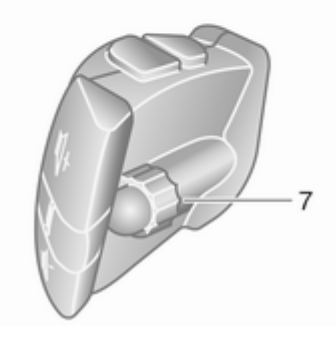

## <u>30</u> Úvod

| 1 | <b>MEDIA</b> - Zmena zdroja<br>zvuku32                                                                                                    |
|---|----------------------------------------------------------------------------------------------------|
| 2 | <b>RADIO</b> – Zmena vlnového<br>pásma rádia50                                                                                                    |
| 3 | 🕸 - Zvýšenie hlasitosti 32                                                                                                    |
| 4 | - Stíšenie/zrušiť stíšenie 32                                                                                                    |
| 5 | ✓ X - Prijatie/ukončenie hovoru                                                                                                    |
| 6 | I - Zníženie hlasitosti                                                                                                    |
| 7 | Otočenie: Presun hore/<br>dolu v ponukách displeja,<br>zvoliť ďalšie/<br>predchádzajúce<br>nastavenie rádia / rádiová<br>frekvencia / zvuková<br>skladba |

Stlačenie: Potvrdenie akcií ... 50

Ovládacie prvky na volante -Typ C

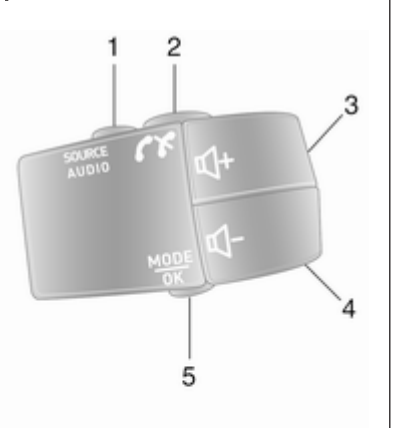

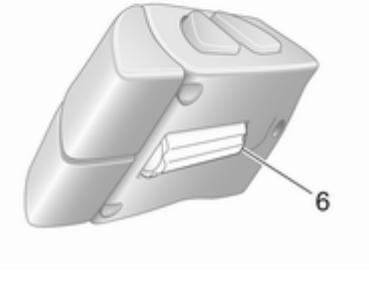

| 1 | SOURCE/AUDIO - Zmena                                                                                                    |
|---|----------------------------------------------------------------------------------------------------|
|   | zdroja zvuku 32                                                                                                    |
| 2 | <i>c</i> × 117                                                                                                    |
|   | Prijatie/ukončenie hovoru 126                                                                                                    |
|   | 🛿 - Stíšenie/zrušiť stíšenie 32                                                                                                    |
| 3 |                                                                                                    |
| 4 | <ul> <li>Iniženie hlasitosti,</li> <li>stíšenie/zrušenie stíšenia 32</li> </ul>                                                          |
| 5 | <b>MODE/OK</b> - Potvrdenie akcií, zmena audio režimu 50                                                                                 |
|   | Prijatie/ukončenie hovoru 126                                                                                                    |
| 6 | Otočenie: Prístup k<br>voľbám ponuky displeja,<br>ďalšie/predchádzajúce<br>nastavenie rádia / rádiová<br>frekvencia / zvuková<br>skladba |

#### Poznámky

Ak je súčasťou výbavy tlačidlo rozpoznávania hlasu ¾, môže sa nachádzať na volante alebo stĺpiku riadenia.

## Funkcia pre odraďovanie zlodejov

V závislosti od informačného systému je elektronický bezpečnostný systém obsiahnutý v ňom s cieľom odstrašenia zlodejov. Informačný systém funguje iba vo vašom vozidle, a preto je pre zlodeja bezcenný.

Bezpečnostný kód (dodávaný zvlášť) sa musí zadať pri prvom použití systému a po dlhších prerušeniach napájania.

#### Poznámky

Bezpečnostný kód nie je potrebný pre R16 BT USB, CD18 BT USB.

#### Zadanie bezpečnostného kódu

Pri prvom zapnutí informačného systému sa na displeji objaví správa so žiadosťou zadania bezpečnostného kódu, napr. **Radio** code (Kód rádia) nasledovaná 0000. V závislosti od informačného systému, správa sa môže objaviť s krátkym oneskorením.

Pri zadávaní prvého miesta bezpečnostného kódu stlačte na jednotke opakovane číselné tlačidlo 1, pokým sa nezobrazí požadované číslo. Zadajte druhé, tretie a štvrté miesto rovnakým spôsobom pomocou tlačidiel **2**, **3** a **4**.

Keď sa zobrazí celý kód, stlačte a podržte tlačidlo **6**, pokým nepočujete zvukový signál. Systém sa odomkne po zadaní správneho kódu.

#### NAVI 50 IntelliLink, NAVI 80 IntelliLink: Zadaite

bezpečnostný kód pomocou tlačidiel s číslami **0** až **9** na dotykovom displeji. Systém sa odomkne po zadaní správneho kódu.

#### Zadaný nesprávny kód

V závislosti od informačného systému, po nesprávnom zadaní bezpečnostného kódu, sa zobrazí správa o nesprávnom kóde, napr. **Error code (Kód chyby)** nasledovaná hodnotou odpočítavania, napr. **Wait 100 (Čakať 100)**. Čakajte na ukončenie odpočítavania, potom zadajte správny kód. Po každom nesprávnom zadaní kódu sa môže čas odpočítavania zdvojnásobiť, v závislosti od informačného systému.

#### Zmena zemepisnej oblasti

Po zadaní bezpečnostného kódu môžete byť v závislosti od informačného systému vyzvaní, aby ste zvolili geografickú oblasť, napríklad:

- Európa
- Ázia
- Arábia
- Amerika

Vypnite Informačný systém, potom postupne stlačte tlačidlo 1 a 5 a ↔. Potom stlačte ◄ alebo ►, pokým sa požadovaná oblasť nezvýrazní a nastavte ju tlačidlom 6.

### Použitie

## Ovládacie prvky Informačného systému

Informačný systém sa obsluhuje pomocou tlačidiel, otočných regulátorov a/alebo ponúk displeja.

Vstupy sa zadávajú cez:

- centrálnu jednotku na prístrojovom paneli \$ 7, alebo
- ovládacie prvky na volante ▷ 7
- dotykovú obrazovku (NAVI 50 IntelliLink, NAVI 80 IntelliLink) ♀ 41

#### Poznámky

V nasledujúcich kapitolách sú opísané len najpriamejšie spôsoby ovládania ponúk. V niektorých prípadoch môžu byť k dispozícii ďalšie možnosti.

## Zapnutie alebo vypnutie informačného systému

Stlačte 🔿 pre zapnutie informačného systému.

Aktivuje sa predtým použitý zdroj zvuku.

Stlačením () (alebo, v závislosti od informačného systému, stlačením a podržaním) informačný systém vypnite.

#### Poznámky

Hodiny a/alebo vonkajšia teplota sa môžu zobrazovať, aj keď je informačný systém vypnutý (v závislosti od verzie).

#### NAVI 50 IntelliLink:

Informačný systém sa automaticky zapne/vypne, keď zapnete/vypnete zapaľovanie. V prípade potreby namiesto toho stlačte  $\oplus$ .

Ak chcete systém reštartovať, 5 sekúnd podržte <sup>(D)</sup>.

#### NAVI 80 IntelliLink:

Informačný systém sa automaticky zapne, keď zapnete zapaľovanie (v závislosti od verzie). Namiesto toho stlačte <sup>(b)</sup>, ak je to potrebné. Zobraziť sa môžu nasledujúce možnosti (v závislosti od verzie):

 Zmena nastavení (na povolenie alebo odmietnutie zdieľania súborov)

V systéme sa zobrazí obrazovka potvrdzujúca autorizáciu zdieľania údajov po dotyku na položku **Zmena nastavení**.

#### Poznámky

Keď je zdieľanie údajov vypnuté, niektoré funkcie nemusia fungovať správne.

- Jazyk (na zmenu jazyka systému)
- Hotovo (na návrat na domovskú obrazovku)
- Pomocník (zobrazenie podrobnejších informácií)

Informačný systém sa automaticky vypne, keď sa vypne zapaľovanie a dvere vodiča sú otvorené. Namiesto toho stlačte  $\oplus$ , ak je to potrebné.

#### Automatické vypnutie

Pri vypnutom zapaľovaní sa Informačný systém zapne pomocou (), automaticky sa vypne po krátkom čase po poslednom zadaní používateľa. V závislosti od informačného systému sa systém automaticky vypne pribl. po 5 až 20 minútach.

Opätovným stlačením <sup>()</sup> zaistíte, že informačný systém ostane zapnutý ďalších 5 až 20 minút, a to v závislosti od informačného systému.

#### Nastavenie hlasitosti

Otočte <sup>⊕</sup>/otočný regulátor hlasitosti, alebo stlačte **+** alebo **-**.

#### NAVI 50 IntelliLink:

V závislosti od verzie je možné nastaviť rôzne úrovne hlasitosti individuálne (vrátane prehrávačov zvuku, dopravných správ, navigácií, telefónnych hovorov a tónov zvonenia).

Na domovskej stránke sa dotknite položky **ØNastavenia**, potom **Audio** a potom **Zvuk**.

Pozrite si časť (NAVI 50 IntelliLink) "Nastavenia hlasitosti" ¢ 43.

#### NAVI 80 IntelliLink:

Ak chcete nastaviť rôzne úrovne hlasitosti samostatne (napr. navigačné pokyny, dopravné oznámenia, telefonické hovory) z domovskej stránky, dotknite sa položky **PONUKA**, potom položky **Systém** a následne položky **Zvuk**.

Pozrite si časť (NAVI 80 IntelliLink) "Systémové nastavenia" ¢ 44.

#### Uložená úroveň hlasitosti

Keď je Informačný systém vypnutý, uloží sa aktuálna hlasitosť.

#### Hlasitosť závislá od rýchlosti

Ak je hlasitosť závislá od rýchlosti (¢ 44) aktivovaná, tak sa automaticky prispôsobí, aby vykompenzovala hluk premávky a vetra.

#### Stíšiť

Pre stíšenie aktuálneho zdroja zvuku (v závislosti od informačného systému), krátko stlačte  $\bigcirc$  alebo regulátor otočte úplne v protismere chodu hodinových ručičiek. Alternatívne (pomocou ovládačov na volante) stlačte ≼ alebo 术, alebo naraz stlačte ᡧ a ᡧ.

#### Zrušiť stíšenie

Pre zrušenie stíšenia (v závislosti od informačného systému), znova krátko stlačte  $\bigcirc$  alebo otočte v smere chodu hodinových ručičiek.

Alternatívne (pomocou ovládačov na volante): Stlačte tlačidlo ≼ znova alebo opäť stlačte ⊄ a ⊄ súčasne.

#### Poznámky

Počas vysielania dopravných správ sa stlmenie zvuku systému automaticky zruší.

Ďalšie informácie nájdete v časti "Rádiový dátový systém" ♀ 55.

#### Obsluha obrazovky displeja

#### R15 BT USB, R16 BT USB, CD16 BT USB, CD18 BT USB – Obsluha obrazovky displeja

- Presun hore/dolu na displeji: Otočte voličom OK.
- Potvrdenie akcií: Stlačte OK.

## NAVI 50 IntelliLink – Obsluha obrazovky displeja

Dotykovú obrazovku môžete používať na ovládanie nasledujúcich zobrazených ponúk opísaných v jednotlivých častiach:

#### • • • / • • • RÁDIO

Pozrite si časť "Rádio" \$ 50.

• J/OMÉDIÁ

Pozrite si časť "Port USB" ¢ 67.

#### • 🥾 PHONE

Pozrite si časť "Telefón" \$ 117.

## MAPA / Mapa Pozrite si časť "Navigácia"

\$ 80.

● PNAVI / 1Nav

Pozrite si časť "Navigácia" ⇔ 80.

• ØNASTAVENIA

Pozrite si časti (NAVI 50 IntelliLink) "Nastavenia tónov" ♀ 42, "Nastavenia hlasitosti" ♀ 43 a "Systémové nastavenia" ♀ 44.

#### Poznámky

V závislosti od verzie softvéru sa ponuky dostupné na obrazovke displeja môžu líšiť od tých, ktoré sú uvedené vyššie.

Keď je zobrazená domovská stránka ♣, tieto ponuky na displeji je možné skryť (zobrazovať sa budú len hodiny a informácie o audio systéme) dotknutím sa položky ▲. Tieto ponuky znova zobrazíte dotknutím sa lubovoľného miesta na obrazovke.

## NAVI 80 IntelliLink – Obsluha obrazovky displeja

Dotykovú obrazovku môžete používať na ovládanie nasledujúcich zobrazených ponúk opísaných v jednotlivých častiach.

|   | 172 |   |
|---|-----|---|
|   |     |   |
|   |     | ۲ |
|   |     |   |
| F |     |   |

Na domovskej stránke sa dotknite položky **PONUKA**, aby ste vstúpili do hlavnej ponuky. Zobrazia sa nasledujúce ponuky a ovládacie prvky:

#### 

Pozrite si časť "Navigácia" ¢ 80.

- *I* Multimédiá:
  - Rádio: Pozrite si časť "Rádio"

     ⇒ 50.

Médiá:

CD (k dispozícii len s typom B a C): pozrite si časť "Prehrávač CD" ♀ 60.

USB: Pozrite si časť "Port USB" ⇔ 67.

**SD**: Ovládanie je podobné ako v prípade prehrávača CD ¢ 60.

**Prídavný vstup**: Pozrite si časť "Vstup AUX" \$\\$64.

**Bluetooth**: Pozrite si časť "Hudba Bluetooth" \$\vdot 71.

 Obrázky: Pozrite si časť "Zobrazovanie obrázkov" v časti "Externé zariadenia"
 \$\overline\$77.

- Video: Pozrite si časť "Prehrávanie videí" v časti "Externé zariadenia" ⇔ 77.
- Nastavenia: Pozrite si časť "Nastavenia multimédií" v časti (NAVI 80 IntelliLink) "Systémové nastavenia"
   44.
- Stelefón

Pozrite si časť "Telefón" \$ 117.

• 🚘 Vozidlo

Dotykom otvoríte ponuku Jazda Eco, Palubný počítač a Nastavenia.

Pozrite si časť (NAVI 80 IntelliLink) "Režimy obsluhy" nižšie.

Služby

Dotykom otvoríte ponuky Služby navigácie a Nastavenia.

Pozrite si časť (NAVI 80 IntelliLink) "Režimy obsluhy" nižšie.

• 
<sup>(a)</sup>Systém

Pozrite si časť (NAVI 80 IntelliLink) "Systémové nastavenia" ⇔ 44.

#### Poznámky

V závislosti od verzie softvéru sa ponuky na obrazovke displeja môžu líšiť od tých, ktoré sú znázornené na obrázkoch.

- □/←: Prechod na predchádzajúcu stránku
- >/→: Prechod na nasledujúcu stránku
- 1: Zobrazenie zoznamov, posun nahor
- ↓: Zobrazenie zoznamov, posun nadol
- +: Otvorenie kontextovej ponuky

Obrazovku displeja možno obsluhovať aj pomocou ovládacích prvkov na čelnej strane informačného systému.

#### Poznámky

V závislosti od verzie niektoré ovládacie prvky na čelnej strane informačného systému neovládajú funkcie na obrazovke displeja.

#### Poznámky

V závislosti od vozidla môže byť obsluha dotykovej obrazovky počas jazdy obmedzená.

#### Prevádzkové režimy

#### Rádio

Zmena zvukového zdroja na rádio: V závislosti od informačného systému stlačte RADIO, RADIO/CD alebo AUDIO/SOURCE.

#### NAVI 50 IntelliLink:

Ak chcete kedykoľvek vstúpiť do ponuky rádia, dotknite sa položky **A**, potom **D**/**E Rádio**.

#### NAVI 80 IntelliLink:

Ak chcete prejsť do ponuky rádia z domovskej stránky, dotknite sa položky **PONUKA** a potom položky **Multimédiá** a položky **Rádio**.

Detailný popis funkcií rádia 🗘 50.

#### Audioprehrávače

Ak chcete zmeniť zdroj zvuku na **CD**, **USB**, **AUX**, Bluetooth alebo iPod (ak sú k dispozícii): V závislosti od informačného systému sa dotknite položky MEDIA, RADIO/CD alebo AUDIO/SOURCE.

NAVI 50 IntelliLink: Ak chcete kedykoľvek otvoriť ponuku prídavných zariadení, (USB, iPod, BT (Bluetooth) alebo AUX), dotknite sa položky ♣ a potom položky ♫/ ♥Médiá. Dotknite sa položky ▼ v ľavom hornom rohu a vyberte prídavné zariadenie.

NAVI 80 IntelliLink: Ak chcete otvoriť ponuku prídavných zariadení (napr. zvukový disk CD, USB, karta SD, vstup AUX, Bluetooth) z domovskej stránky, dotknite sa položky PONUKA a potom položky Multimédiá a položky Médiá. Zo zobrazeného zoznamu vyberte prídavné zariadenie.

R15 BT USB, R16 BT USB Podrobné popisy:

- funkcií vstupu AUX ♦ 64
- funkcií portu USB 🗘 67
- obsluha Bluetooth hudby 
   \$
   71

#### CD16 BT USB, CD18 BT USB Podrobné popisy:

- funkcií prehrávača CD ▷ 60
- funkcií vstupu AUX \$
  ⇔ 64
- funkcií portu USB \$\$67
- obsluha Bluetooth hudby \$71

#### NAVI 50 IntelliLink

Podrobné popisy:

- funkcií vstupu AUX \$\$ 64
- funkcie USB portu (vrátane iPod)
   ☆ 67
- obsluha Bluetooth hudby \$\$71

NAVI 80 IntelliLink Podrobné popisy:

- funkcie prehrávania disku CD (len Typ B a C) ♦ 60
- funkcií vstupu AUX \$
  ⇔ 64
- funkcií portu USB \$\$67
- obsluha Bluetooth hudby \$ 71

## Navigácia, Mapa (NAVI 50 IntelliLink, NAVI 80 IntelliLink)

Detailný popis navigačného systému ⇔ 80, prehľadávanie mapy ⇔ 103.
### Telefón

Používajte možnosti displeja v nasledujúcich ponukách na pripájanie mobilných telefónov, uskutočňovanie telefónnych hovorov, vytváranie zoznamov kontaktov a úpravu rôznych nastavení.

Detailný popis funkcií handsfree telefónneho systému ♀ 117.

#### R15 BT USB, R16 BT USB, CD16 BT USB, CD18 BT USB – Telefón

Do ponuky **Phone (Telefón)** vstúpite: Stlačte ☺ alebo **TEL**.

Prístup k ponuke nastavení telefónu: Stlačte TEL a zvoľte Phone settings (Nastavenia telefónu).

#### NAVI 50 IntelliLink - Telefón

Otvorenie ponuky telefónu: Dotknite sa položky ♣, potom položky **∿Telefón**.

# NAVI 80 IntelliLink - Telefón

Ak chcete vstúpiť z domovskej stránky do ponuky "Telefón", dotknite sa položky **PONUKA** a potom **Telefón**.

# Informácie o vozidle

Ak chcete vstúpiť z domovskej stránky do ponuky Vozidlo, dotknite sa položky **PONUKA** a potom **Vozidlo**.

V závislosti od vozidla sa zobrazia nasledujúce ponuky:

- Jazda Eco
- Palubný počítač
- Nastavenia

## Jazda Eco

K dispozícii sú nasledujúce funkcie:

• Správa o ceste

Zobrazia sa nasledujúce údaje o poslednej ceste:

Priemerná spotreba paliva, priemerná rýchlosť, celková spotreba paliva, celková vzdialenosť atď.

V správe o ceste poskytuje údaj **Skóre Eco** celkové skóre spotreby počas jazdy zo 100. Vyššie čísla indikujú lepšiu hospodárnosť jazdy. Hodnotenia sa udeľujú za priemernú ekológiu jazdy (akcelerácia), efektivitu radenia prevodových stupňov (prevodovka) a používanie bŕzd (predvídanie).

Uloženie údajov o ceste: Dotknite sa položky "Uložit" a potom z nasledujúceho zoznamu vyberte typ cesty:

Z domu/do práce, dovolenka, víkend, výlet, súkromná.

Vynulovanie údajov o ceste: Dotknite sa položky "Vynulovat". Výber potvrďte alebo zrušte stlačením položky "Áno" alebo "Nie".

Dotknite sa položky + otvorte kontextovú ponuku, v ktorej je možné porovnať správy o ceste alebo zobraziť/skryť správy po skončení cesty.

# Moje obľúbené trasy

Zobrazenie zmien vášho štýlu jazdy (po uložení údajov o ceste). Na karte "Súhrn" pre jednotlivé typy ciest (napr. z domu/do práce) sa zobrazujú nasledujúce informácie: Celková vzdialenosť trasy, prejdená vzdialenosť, dátum aktualizácie informácií a

# 38 Úvod

priemerné hodnotenie spotreby počas jazdy zo 100.

Na karte "Podrobná správa/ Podrobnosti" sa zobrazujú zaznamenané informácie o ceste.

Pomocník pri úspornej jazde

Zobrazenie pomocných informácií s cieľom znížiť spotrebu paliva.

Prejdite si tieto stránky a oboznámte sa s pomocnými informáciami.

# Palubný počítač

Zobrazia sa nasledujúce informácie od posledného vynulovania:

- dátum začiatku počítania
- celková vzdialenosť
- priemerná rýchlosť
- priemerná spotreba paliva
- celková spotreba paliva

Ak chcete vynulovať informácie palubného počítača a palubného počítača na prístrojovom paneli merajúceho prejdenú vzdialenosť, dotknite sa položky **Vynulovať** a potom výber potvrďte stlačením položky **Áno**.

Ďalšie informácie nájdete v časti "Palubný počítač merajúci prejdenú vzdialenost" v používateľskej príručke.

#### Nastavenia

Meniť je možné nasledujúce hodnoty:

- Parkovací asistent
  - Hlasitosť:

Dotknutím sa položky + alebo – vedľa pruhu hlasitosti zmeníte hlasitosť ultrazvukového systému parkovacieho asistenta. Ďalšie informácie nájdete v časti "Parkovací asistent" v používateľskej príručke.

 Nastavenia zobrazenia spätnej kamery (k dispozícii v závislosti od verzie):

> Výberom tejto možnosti môžete zapnúť alebo vypnúť spätnú kameru, zmeniť vodiace prvky (statické/ dynamické) a upraviť

nastavenia obrazu (napr. jas, farby a kontrast).

Zmeny uložte dotknutím sa položky **Hotovo**. Ďalšie informácie nájdete v časti "Spätná kamera" v používateľskej príručke.

- + (kontextová ponuka): Dotknutím sa položky + v ponuke alebo podponuke
   Parkovací asistent a následným stlačením tlačidla
   Obnoviť na predvolené hodnoty obnovíte predvolené výrobné nastavenia pre všetky alebo aktuálne možnosti funkcie Parkovací asistent.
- Nastavenia obrazu (k dispozícii v závislosti od verzie)

Nastavenie možností, ako napr. jas, farby a kontrast.

 V závislosti od vozidla možno upraviť aj nasledujúce možnosti:

- Automatické sklopenie vonkajších zrkadiel do parkovacej polohy po zamknutí vozidla (zapnutie/ vypnutie).
- Zamknutie dverí počas jazdy (zapnutie/vypnutie).
- Aktivácia zadného stierača po zaradení spiatočky (zapnutie/vypnutie).
- Svetlá pre jazdu cez deň (zapnutie/vypnutie).
- Pri otváraní dverí odomknutie len dverí vodiča (zapnutie/vypnutie).
- Jednoduchý prístup (zapnutie/vypnutie).
- Indikátor štýlu jazdy (ukazovateľ hospodárnosti paliva) (zapnutie/vypnutie).
- Skóre jazdy Eco (zapnutie/ vypnutie).
- Zobraziť správu po ceste (zapnutie/vypnutie).

Po zmene nastavení zmeny potvrďte dotknutím sa položky **Hotovo**.

Služby (NAVI 80 IntelliLink)

Ak chcete vstúpiť z domovskej stránky do ponuky Služby, dotknite sa položky **PONUKA** a potom **Služby**.

Zobrazia sa nasledujúce ponuky:

- Navigačné služby
- Nastavenia

### Navigačné služby

Okrem navigačných služieb (napr. dopravné informácie, fixné rýchlostné kamery) možno pridať dodatočné funkcie prihlásením sa na odber služieb LIVE.

Pozrite si časť (NAVI 80 IntelliLink) "Služby LIVE" v časti "Navigácia" ⇔ 83.

#### Nastavenia

Zobrazia sa nasledujúce ponuky:

Správca aplikácií

Výberom tejto možnosti môžete spravovať prídavné zariadenia Bluetooth.

## Navigačné služby

Výberom tejto možnosti získate prístup k funkciám súvisiacim s navigáciou, ako je napr. doprava, rýchlostné kamery, miestne vyhľadávanie, služba My TomTom LIVE, počasie.

Pozrite si časť (NAVI 80 IntelliLink) "Služby LIVE" v časti "Navigácia" ⇔ 83.

#### Poznámky

Prístup k službám LIVE je možný, len ak je vložená kompatibilná karta SD.

• Aktualizácia aplikácií

Výberom aktualizujete aktuálne aplikácie.

Nastavenia zdieľania údajov
 Výberom tejto možnosti zapnete

alebo vypnete zdieľanie údajov.

### Poznámky

Keď je zdieľanie údajov vypnuté, niektoré funkcie nemusia fungovať správne.

# Obľúbené (NAVI 80 IntelliLink)

Keď je zobrazená domovská stránka, dotknutím sa položky ★ môžete zobraziť, pridať alebo odstrániť obľúbené položky nasledujúcich funkcií:

# 40 Úvod

- *I*<sup>™</sup> Multimédiá pozrite si časť "Rádio" ♀ 50.
- **\ Telefón** ♀ 117.
- **🛱 Služby** ♀ 83.

# Obľúbené položky navigácie

Vyberte prázdny slot na displeji alebo sa dotknite položky + (otvorenie kontextovej ponuky) a potom vyberte možnosť **Pridať oblúbenú položku**.

Zo zobrazeného zoznamu vyberte cieľové umiestnenie uložených položiek, ktoré chcete pridať k obľúbeným.

Ďalšie informácie nájdete v časti (NAVI 80 IntelliLink) "Zadanie cieľového umiestnenia" časti "Navigácia" ⇔ 97.

# Obľúbené položky multimédií

Vyberte prázdny slot na displeji alebo sa dotknite položky + (otvorenie kontextovej ponuky) a potom **Pridať** obľúbenú položku.

Zo zobrazeného zoznamu vyberte naladenú rozhlasovú stanicu FM, ktorú chcete pridať k obľúbeným.

# Obľúbené položky telefónu

Vyberte prázdny slot na displeji alebo sa dotknite položky + (otvorenie kontextovej ponuky) a potom Pridať obľúbenú položku.

Zo zobrazeného zoznamu vyberte telefónne kontakty, ktoré chcete pridať k obľúbeným.

Ďalšie informácie nájdete v časti (NAVI 80 IntelliLink) "Telefónny zoznam" časti "Telefón" \$ 126.

# Obľúbené položky služieb

Vyberte prázdny slot na displeji alebo sa dotknite položky + (otvorenie kontextovej ponuky) a potom **Pridať** obľúbenú položku.

Zo zobrazeného zoznamu vyberte položku služby, ktorú chcete pridať k obľúbeným.

Odstránenie obľúbených položiek Dotknite sa položky + a vyberte Odstrániť všetky obľúbené položky alebo Odstrániť obľúbenú položku.

Potom vyberte zo zobrazeného zoznamu obľúbenú položku. Zobrazí sa potvrdzovacia správa. Ak sa zobrazí výzva, dotknite sa položky **Odstrániť** a potvrďte.

# Ďalšie funkcie (NAVI 50 IntelliLink)

V závislosti od verzie sú k dispozícii nastavenia zobrazenia spätnej kamery.

# Nastavenia zobrazenia spätnej kamery

Keď je obraz zadnej kamery zobrazený na displeji, dotknite sa položky **ØNastavenia**, aby ste otvorili ponuku nastavení.

Aktualizovať je možné nasledujúce nastavenia:

- Prepnite displej zobrazenia zadnej kamery na Vyp./Zap..
- Farby

Dotknite sa položky —/+ pre nastavenie úrovne.

Jas

Dotknite sa položky —/+ pre nastavenie úrovne.

Kontrast

Dotknite sa položky —/+ pre nastavenie úrovne.

Ďalšie informácie nájdete v časti "Zadná kamera" v používateľskej príručke vozidla.

# Prehľad dotykového ovládania

Displej informačného systému (NAVI 50, NAVI 80 IntelliLink) má povrch citlivý na dotyk, ktorý umožňuje priamu interakciu so zobrazovanými ovládacími prvkami ponuky.

# Výstraha

Na obsluhu dotykovej obrazovky nepoužívajte ostré ani tvrdé predmety, ako sú guľôčkové perá, ceruzky a pod.

# Výber alebo aktivácia tlačidla obrazovky alebo položky menu

Dotknite sa tlačidla obrazovky alebo položky ponuky.

- Krátkym dotykom aktivujete vybranú položku.
- Vybranú položku uložíte tak, že sa jej dotknete a podržíte ju.

Príslušná systémová funkcia sa aktivuje, zobrazí sa hlásenie alebo sa zobrazí vedľajšia ponuka s ďalšími možnosťami.

## Poznámky

V nasledujúcich kapitolách sú kroky obsluhy na výber a aktiváciu tlačidla obrazovky alebo položky ponuky pomocou dotykovej obrazovky opísané ako "...zvoľte možnosť <názov tlačidla>/<názov položky>".

# Posúvanie sa v zoznamoch

Ak je k dispozícii viac položiek, ako sa na obrazovku zmestí, cez zoznam sa musíte posúvať.

Ak chcete prechádzať zoznamom položiek ponuky, dotknite sa položky ▼ alebo ▲ v hornej a dolnej časti posúvača.

Ak chcete rýchlo prechádzať zoznamom, dotknite sa položky ▼ alebo ▲ a podržte ju.

# Poznámky

V nasledujúcich kapitolách sú kroky obsluhy pri posúvaní sa na položku v zozname prostredníctvom dotykovej obrazovky opísané ako "…posuňte sa na <názov položky>".

# Rolovanie po mape

Dotknite sa ľubovoľného miesta na mape. Kurzor označuje aktuálne polohu. Ak chcete prezerať mapu, posúvajte mapu v požadovanom smere.

## Poznámky

Musíte vyvíjať konštantný tlak a prst musíte posúvať konštantnou rýchlosťou.

# Kontextové ponuky

Ak chcete otvoriť kontextové ponuky s ďalšími možnosťami, dotknite sa položky **+**.

Ak chcete kontextovú ponuku zatvoriť bez prístupu k ľubovoľnej z možností alebo vykonania zmien, dotknite sa ľubovoľnej časti obrazovky mimo kontextovej ponuky.

# Nastavenia tónu

### R15 BT USB, R16 BT USB, CD16 BT USB, CD18 BT USB – Nastavenia tónov

V ponuke nastavení zvuku môžete nastaviť charakteristiku tónu.

Stlačte **SETUP** pre otvorenie ponuky nastavenia zvuku.

Zvoľte Audio settings (Nastavenia audiosystému), potom Sound (Zvuk) a otočte OK, pokým nevyberiete želané nastavenie z:

- BASS (basy)
- TREBLE (výšky)
- FADER (predozadné vyváženie)
- BALANCE (vyváženie ľavej a pravej strany)

Na obrazovke sa zobrazí typ nastavenia nasledovaný hodnotou.

Nastavte želanú hodnotu otáčaním **OK** a stlačte regulátor pre potvrdenie výberov.

Ponuku nastavení zvuku opustite stlačením - .

#### Poznámky

V prípade, že nebudete už ďalej vyvíjať žiadnu aktivitu, systém ukončí ponuku nastavení zvuku automaticky.

Nastavenie bás a výšok Vyberte Bass (Basy) alebo Treble (Výšky).

Nastavte želanú hodnotu otáčaním **OK** a stlačte regulátor pre potvrdenie nastavenia.

V závislosti od verzie je k dispozícii aj nastavenie INTENZÍVNE HĹBKY.

#### Nastavenie rozdelenia hlasitosti medzi pravou a ľavou stranou Zvoľte Balance (Vyváženie).

Nastavte želanú hodnotu otáčaním **OK** a stlačte regulátor pre potvrdenie nastavenia.

#### Nastavenie rozdelenia hlasitosti medzi prednými a zadnými reproduktormi

Dostupné v závislosti od verzie. Zvoľte Fader (Predozadné vyváženie). Nastavte želanú hodnotu otáčaním **OK** a stlačte regulátor pre potvrdenie nastavenia.

# NAVI 50 IntelliLink – Nastavenia tónov

Ak chcete kedykoľvek vstúpiť do ponuky nastavení, dotknite sa položky **A**, potom **ØNastavenia**.

V spodnej časti obrazovky sa zobrazujú nasledujúce podponuky nastavení:

Audio

Pozrite si nasledujúcu časť "Nastavenia zvuku".

Displej

Pozrite si časť (NAVI 50 IntelliLink) "Systémové nastavenia" ¢ 44.

• Pripojenie

Pozrite si časť (NAVI 50 IntelliLink) "Systémové nastavenia" ¢ 44.

Systém

Pozrite si časť (NAVI 50 IntelliLink) "Systémové nastavenia" \$ 44.

#### Nastavenia zvuku

Výberom položky Zvuk zobrazíte nasledujúce možnosti:

Hlas./Rýchlosť (Vypnuté/ 1/2/3/4/5)

> Hlasitosť závislá od rýchlosti pozrite si časť (NAVI 50 IntelliLink) "Nastavenia hlasitosti" \$ 43.

Hlasitosť (zapnutie/vypnutie) • Zapnutie funkcie Loudness pre zvýšenie úrovne basov a výšok.

#### BAL/FAD •

V závislosti od verzie sa dotknite položky > a otvoríte podponuku distribúcie hlasitosti a nastavení tónu.

Na lavej strane displeja upravte vyváženie napravo/naľavo pomocou položky </▶ a vyváženie vpredu/vzadu pomocou položky ▲/▼ (ak je k dispozícii).

Na pravej strane displeja upravte pomocou položiek </► charakteristiky Basových. Stredových a Výškových tónov (v rozmedzí od -5 do +5).

Zmeny potvrďte dotknutím sa položky OK.

Zvuk •

> V závislosti od verzie sa dotknite položky > a otvoríte podponuku distribúcie hlasitosti a nastavení tónu.

Na lavej strane displeja upravte vyváženie napravo/naľavo pomocou položky </▶ a vyváženie vpredu/vzadu pomocou položky ▲/▼ (ak je k dispozícii).

Na pravej strane displeja upravte pomocou položiek </► charakteristiky Basových, Stredových a Výškových tónov (v rozmedzí od -5 do +5).

Zmeny potvrďte dotknutím sa položky OK.

Pre iné verzie podponuky zvuku (kde sa hlasitosti dajú nastaviť individuálne pre celý zoznam tvpov zvuku) si pozrite (NAVI 50 IntelliLink) "Nastavenia hlasitosti" \$ 43.

### NAVI 80 IntelliLink – Nastavenia tónov

Pozrite si časť (NAVI 80 IntelliLink) "Systémové nastavenia" 🗘 44.

# Nastavenia hlasitosti

## R15 BT USB. R16 BT USB. CD16 BT USB, CD18 BT USB -Nastavenia hlasitosti

Stlačte **SETUP** pre otvorenie ponuky nastavenia zvuku.

Zvoľte Audio settings (Nastavenia audiosystému), potom Speed vol. (Hlasitosť podľa rýchlosti) a otočte OK, pokým nevyberiete želané nastavenie.

### NAVI 50 IntelliLink – Nastavenia hlasitosti

Ak chcete kedykoľvek vstúpiť do ponuky nastavení, dotknite sa položky 1, potom Vastavenia.

# 44 Úvod

Zobrazia sa nasledujúce podponuky nastavení:

## Audio

Pozrite si nasledujúcu časť "Nastavenia zvuku".

Displej

Pozrite si časť (NAVI 50 IntelliLink) "Systémové nastavenia" ¢ 44.

# Pripojenie

Pozrite si časť (NAVI 50 IntelliLink) "Systémové nastavenia" ¢ 44.

# Systém

Pozrite si časť (NAVI 50 IntelliLink) "Systémové nastavenia" ¢ 44.

### Nastavenia zvuku

Výberom položky **Zvuk** zobrazíte nasledujúce možnosti:

 Hlas./Rýchlosť (Vypnuté/ 1/2/3/4/5)

> Hlasitosť sa zvyšuje pri stúpajúcej rýchlosti vozidla, aby kompenzovala vzrastajúci šum od vetra a vozovky.

Hlasitosť závislá od rýchlosti sa dá vypnúť alebo sa dá nastaviť stupeň prispôsobenia hlasitosti.

- Hlasitosť (zapnutie/vypnutie) Zapnutie funkcie Loudness pre zvýšenie úrovne basov a výšok.
- BAL/FAD

Pozrite si časť (NAVI 50 IntelliLink) "Nastavenia tónov" ¢ 42.

Zvuk

Dotknite sa položky ►, aby ste otvorili podponuku preferencií zvuku.

V závislosti od verzie sa dá hlasitosť rôznych typov zvuku nastaviť nezávisle, napr. zvuk, dopravné správy (TA), navigačné pokyny, telefónny systém handsfree a úrovne hlasitosti zvonenia. Dotknite sa položky –/ +, aby ste nastavili hlasitosť každého typu zvuku.

Ak je to potrebné, dotknite sa položky **Obnoviť predvolené**, aby ste vrátili všetky hlasitosti na predvolené nastavenia. Informácie o ostatných verziách podponuky zvuku nájdete v časti (NAVI 50 IntelliLink) "Nastavenia tónov" ⇔ 42.

## NAVI 80 IntelliLink – Nastavenia hlasitosti

Pozrite si časť (NAVI 80 IntelliLink) "Systémové nastavenia" ¢ 44.

# Systémové nastavenia

## R15 BT USB, R16 BT USB, CD16 BT USB, CD18 BT USB – Systémové nastavenia

Stlačte **SETUP** a vstúpte do ponuky nastavení otočením a stlačením **OK**.

Ak sa vykonali úpravy v nastavení, stlačte **SETUP**, čím opustíte ponuku a uložíte zmeny. Systém tiež automaticky ukladá zmeny a opúšťa ponuku po určitom oneskorení.

### Nastavenie hodín

Pre nastavenie systémových hodín a formátu zobrazenia času vyberte **Clock (Hodiny)**. Požadované nastavenie vyberte otočením a stlačením **OK**.

Úvod 45

## Zmena systémového jazyka

Zmeňte jazyk displeja vstupom do ponuky **Language (Jazyk)**. Zvoľte jazyk zo zoznamu otočením a stlačením **OK**.

# Obnovenie štandardných nastavení systému

Ak chcete obnoviť predvolené hodnoty nastavení systému, otáčaním a stlačením OK vyberte Default settings (Predvolené nastavenia). Potvrďte zmenu pri vyzvaní opätovným stlačením OK.

# NAVI 50 IntelliLink – Systémové nastavenia

Ak chcete kedykoľvek vstúpiť do ponuky nastavení, dotknite sa položky **A**, potom **PNastavenia**.

V spodnej časti obrazovky sa zobrazujú nasledujúce podponuky nastavení:

Audio:

Pozrite si časti (NAVI 50 IntelliLink) "Nastavenia tónu" ¢ 42 a "Nastavenia hlasitosti" ¢ 43.

• Display: Pozrite nižšie.

- Pripojenie: Pozrite nižšie.
- Systém: Pozrite nižšie.

#### Displej

Výberom položky **Displej** zobrazíte nasledujúce možnosti:

- Jas (Nízky/Stredný/Vysoký)
- Režim mapy (Automaticky/Deň/ Noc)
  - Automaticky: Režim dňa a noci sa menia automaticky.
  - **Deň**: Obrazovka mapy sa vždy zobrazuje v jasných farbách.
  - Noc: Obrazovka mapy sa vždy zobrazuje v tmavých farbách.
- Pozadie (tmavé/svetlé)

Dostupné v závislosti od verzie. Prepne medzi tmavým alebo svetlým režimom displeja (dostupné v závislosti od vozidla).

# Pripojenie

Výberom položky **Pripojenie** zobrazíte nasledujúce možnosti:

- Zobrazenie zoznamu zariadení
   Bluetooth
- Vyhľadanie zariadenia Bluetooth
- Autorizácia externého zariadenia
- Zmeniť prístupový kľúč (na párovanie zariadení Bluetooth s informačným systémom)
- Inteligentný telefón

Dostupné v závislosti od verzie.

Pomoc s aktivovaním a ovládaním hlasových príkazov pozrite si "Rozpoznávanie hlasu" ♀ 113.

Ďalšie informácie o nastaveniach Bluetooth nájdete v časti (NAVI 50 IntelliLink) "Hudba Bluetooth" ¢ 71 a "Pripojenie Bluetooth" v časti "Telefón" ¢ 121.

# Systém

Výberom položky **Systém** zobrazíte nasledujúce možnosti:

• Jazyk

Zmena jazyka zobrazenia a jazyk hlasových pokynov navigačného

# <u>46 Úvod</u>

systému. Stlačte **OK** pre potvrdenie výberu.

## Hodiny/jednotky

Meniť je možné nasledujúce hodnoty:

- Formát času (12 hod./24 hod.)
- Jednotky/Jednotky navigácie (km/míle)
- Nastavenie času

Stlačením položky ► otvorte podponuku **Nastavenie času**, ktorá obsahuje nasledujúce možnosti:

## Automaticky/Manuálne

Ak je zvolené automatické nastavenie času, čas sa nastaví automaticky podľa GPS.

Ak je vybrané manuálne nastavenie času, nastavte správny čas.

# Poznámky

Navigačné mapy pre aktuálnu krajinu musia byť nainštalované v systéme, aby bolo zaručené, že lokálny čas je správny.

# Výrobné nastavenia

Nasledujúce nastavenia je možné obnoviť na predvolené výrobné nastavenia:

- Všetky
- Telefón
- Navigácia
- Zvuk Médiá Rádio Systém
- Navigácia (zapnutie/vypnutie)
- Verzia systému (zobrazenie čísla verzie softvéru informačného systému)

Ak sa vykonali úpravy systémových nastavení, dotknite sa položky **A** (a výberom inej ponuky na displeji) ukončite ponuku nastavení a uložte zmeny. Systém tiež automaticky ukladá zmeny a opúšťa ponuku po určitom oneskorení.

# NAVI 80 IntelliLink – Systémové nastavenia

Ak sa chcete dostať do ponuky systémových nastavení z domovskej stránky, dotknite sa položky **PONUKA** a potom **Systém**. Zobrazia sa nasledujúce podponuky nastavení:

- Jazyk
- Displej
- Zvuk
- Hodiny
- Bezpečnostné upozornenia
- Domovská obrazovka
- Klávesnice
- Nastavenie jednotiek
- Stav a informácie
- Vybratie karty SD
- Obnovenie výrobných nastavení
- Nastavenia Android Auto™

Po zmene systémových nastavení zmeny potvrďte dotknutím sa položky **Hotovo**.

# Jazyk

Ak chcete zmeniť jazyk informačného systému, zadajte hlasom (v závislosti od verzie).

# Displej

Zobrazia sa nasledujúce nastavenia:

 Jas počas dňa: Zmena jasu obrazovky podľa úrovne

Úvod 47

okolitého osvetlenia (denné svetlo).

Keď je úroveň externého osvetlenia nízka, obrazovka displeja je viditeľnejšia, keď zobrazenie nie je príliš jasné.

 Nočný jas/Nočný jas: Zmena jasu obrazovky podľa úrovne okolitého osvetlenia (nočné svetlo).

Keď je úroveň externého osvetlenia nízka, obrazovka displeja je viditeľnejšia, keď zobrazenie nie je príliš jasné.

 Automatický denný/nočný režim/ Zmena na nočné farby: Aktivácia automatického prepínania medzi jasom počas dňa/noci.

Nočný režim sa aktivuje pri nízkej úrovni okolitého osvetlenia a po zapnutí svetlometov.

 Nútená aktivácia nočného režimu/Použitie nočných farieb: Aktivácia nočného režimu.

## Zvuk

Zobrazia sa nasledujúce podponuky nastavení:

- Úrovne zvuku: Zmena hlasitosti a zvukov pre hlavnú hlasitosť, telefónny systém handsfree, tón zvonenia telefónu, navigačné pokyny, hlas systému/počítača, dopravné informácie a parkovacieho asistenta (v závislosti od verzie).
- Upozornenia: Nastavenie hlasitosti upozornení a zapnutie alebo vypnutie upozornení, keď je obrazovka displeja vypnutá.
- Hlasitosť závislá od rýchlosti: Nastavenie úpravy hlasitosti na základe rýchlosti vozidla.
- Nastavenia hlasového výstupu: Nastavenie typu informácií, ktoré poskytuje hlas informačného systému (napr. "Čítať nahlas pokyny súvisiace s jazdnými pruhmi na diaľnici").
- Hlas: Zmena hlasu, ktorý používa informačný systém (ak je k dispozícii).

## Hodiny

Nastavenie systémových hodín a formát zobrazenia času.

Nastavenie automatickej úpravy času sa odporúča ponechať zapnuté.

#### Bezpečnostné upozornenia

Zapnutie/vypnutie rôznych upozornení informačného systému (napr. "Upozorniť pri jazde vyššou ako povolenou rýchlosťou"). Možnosti aktivujte začiarknutím príslušných políčok.

#### Domovská obrazovka

Zmena konfigurácie domovskej stránky.

Výberom možnosti zo zoznamu zobrazíte ukážku rozložení jednotlivých domovských stránok.

### Klávesnice

Zmena typu abecedy (napr. latinská, grécka) a následná zmena typu klávesnice (napr. Qwerty, ABCD).

#### Nastavenie jednotiek

Ak chcete zmeniť merné jednotky, napr. vzdialenosti (km/míle), súradníc (stupne, minúty, sekundy), teploty (°C, °F) a barometrické jednotky (ak sú k dispozícii).

# <u>48 Úvod</u>

### Stav a informácie

Zobrazenie informácií o systéme, napr. verzie, stavu systému GPS, stavu siete, licencie a informácií o autorských právach.

Vybratie karty SD Bezpečné vybratie karty SD.

#### Obnovenie výrobných nastavení

Odstránenie všetkých informácií informačného systému. Postupujte podľa pokynov na displeji.

### Poznámky

Informačný systém sa potom reštartuje do predvoleného anglického jazyka. V prípade potreby vyberte položku **Jazyk** v ponuke **Systém** a zmeňte jazyk.

### Nastavenia Android Auto™

Nastavenie predvoľby pre aplikáciu "Android Auto™" prístup k návodu s pokynmi pre aplikáciu v informačnom systéme.

### Nastavenia multimédií

Ak chcete prejsť do ponuky "Nastavenia multimédií" z domovskej stránky, dotknite sa položky **PONUKA** a potom položky **Multimédiá** a položky **Nastavenia**.

Zobrazia sa nasledujúce podponuky nastavení:

- Zvuk
- Rádio
- Médiá
- Obrázky
- Video

Po zmene nastavení zmeny potvrďte dotknutím sa položky **Hotovo**.

## Zvuk

Aktualizovať možno nasledujúce nastavenia zvuku:

Priestorovosť:

Nastavenie šírenia zvuku vo vozidle.

Basy – výšky:

Nastavenie možnosti zvuku, napr. Neutrálny, Pop-rock, Klasická hudba, Jazz (ak je k dispozícii). Vyberte možnosť Manuálne, ak chcete úroveň výšok a basov nastaviť manuálne.

Zmeny uložte stlačením položky Hotovo.

• "AGC Arkamys":

Vyrovnanie hlasitosti zvuku medzi dvoma zvukovými stopami.

 Zvýraznenie basov Arkamys: Zapnutie/vypnutie zvýraznenia basov.

## Rádio

Aktualizovať možno nasledujúce nastavenia rádia:

- zapnutie/vypnutie vyhľadávania alternatívnych frekvencií (AF)
- zapnutie/vypnutie funkcie i-traffic (dopravné informácie)
- zapnutie/vypnutie typu programu (PtY)
- zapnutie/vypnutie funkcie Simulcast

- zobrazenie informácií služby iannouncement (napr. informácie o počasí, informácie o udalostiach v danej oblasti)
- aktualizácia zoznamu uložených rozhlasových staníc

Ďalšie informácie nájdete v časti (NAVI 80 IntelliLink) "Rádio" ▷ 50.

#### Médiá

Aktualizovať možno nasledujúce nastavenia médií:

- zapnutie/vypnutie funkcie Opakovanie (skladby)
- zapnutie/vypnutie funkcie Náhodný výber
- zapnutie/vypnutie funkcie Zobraziť obal albumu
- konfigurácia funkcie Správa zariadení Bluetooth

Ďalšie informácie nájdete v časti (NAVI 80 IntelliLink) "Hudba Bluetooth" ⇔ 71.

### Obrázky

Aktualizovať možno nasledujúce nastavenia fotografií:

- nastavenie času zobrazovania fotografií počas prezentácie ("Oneskorenie prezentácie")
- prepnutie z normálneho zobrazenia na zobrazenie na celú obrazovku ("Predvolené zobrazenie")

Ďalšie informácie nájdete v časti "Zobrazovanie obrázkov" \$ 77.

### Video

Aktualizovať možno nasledujúce nastavenia videa:

- nastavenia typu zobrazovania videí (ak sú k dispozícii)
- prepnutie z normálneho zobrazenia na zobrazenie na celú obrazovku

Ďalšie informácie nájdete v časti "Prehrávanie videa" ¢ 77. 49

# Rádio

| Použitie                        | C |
|---------------------------------|---|
| Vyhľadávanie staníc 52          | 2 |
| Automaticky uložené zoznamy 54  | 4 |
| Rádiový dátový systém (RDS) 55  | 5 |
| Vysielanie digitálneho zvuku 58 | 8 |

# Použitie

# Príjem rádia

Príjem rádia môže byť prerušovaný atmosférickými poruchami, šumom, skreslením alebo stratou príjmu z dôvodu:

- zmien vo vzdialenosti od vysielača
- príjem z niekoľkých smerov v dôsledku odrazu a
- tienenia

# R15 BT USB, R16 BT USB, CD16 BT USB, CD18 BT USB – Ovládacie prvky

Najdôležitejšie ovládacie tlačidlá rádia sú:

- RADIO: Aktivuje rádio, zmení vlnové pásmo
- Interpretendent van en stanic
- OK: Zmeniť frekvenciu
- Tlačidlá staníc 1... 6: Prednastavujú tlačidlá staníc

- **SETUP**: Systémové nastavenia, automatické ukladanie staníc
- TEXT: Zobrazenie rádiových textových informácií

### Aktivácia rádia

Stlačte **RADIO** pre zmenu zdroja zvuku na rádio.

Bude sa prijímať už skôr zvolená stanica.

# Voľba vlnového pásma

Opakovane stlačte **RADIO**, aby ste prepínali medzi dostupnými vlnovými pásmami (napr. FM1, FM2, AM).

Začne sa príjem naposledy zvolenej stanice v danom vlnovom pásme.

# NAVI 50 IntelliLink – Ovládacie prvky

Na ovládanie rádia používajte dotykovú obrazovku.

Rádio 51

Hlavné ovládacie prvky:

- FM/AM/DAB (v závislosti od verzie): Prepnite medzi vlnovými pásmami FM a AM.
- Image: Spustí sa automatické vyhľadávanie nasledujúcej/ predchádzajúcej rozhlasovej stanice.
- Image: Alterna in a selective predchádzajúcu frekvenciu v prírastkoch po 0,5.
- ▲/▼: Prechádzate zoznamom staníc.

#### Aktivácia rádia

Ak chcete rádio kedykoľvek zapnúť, dotknite sa položky 🌴, potom 🖻/ **Na Rádio**. Bude sa prijímať už skôr zvolená stanica.

V spodnej časti obrazovky sa zobrazujú nasledujúce podponuky:

- Hlavné: Zobrazí sa rozhlasová stanica/frekvencia.
- **Zoznam**: Zobrazenie abecedného zoznamu dostupných rozhlasových staníc (najviac 50 staníc).

#### Poznámky

Rozhlasové stanice bez RDS: Zobrazuje sa len frekvencia. Tieto stanice sa nachádzajú na konci zoznamu.

- Predvoľby: Zobrazenie uložených obľúbených rozhlasových staníc.
- Možnosti:

Nasledujúce nastavenia sa dajú zmeniť, v závislosti od zvoleného vlnového pásma:

- **RDS** (zapnutie/vypnutie)
- TA (zapnutie/vypnutie)
- **Región** (zapnutie/vypnutie)
- **Správy** (zapnutie/vypnutie)
- AM (zapnutie/vypnutie)
- Aktualizovať zoznam (spustiť)

Ďalšie informácie nájdete v časti (NAVI 50 IntelliLink) "Rádiový dátový systém (RDS)" ¢ 55.

### Voľba vlnového pásma

Dotknite sa položky ▼ vedľa **FM/AM/ DAB** (ak je to k dispozícii) v ľavom hornom rohu displeja a vyberte vlnové pásmo FM, AM alebo DAB.

Začne sa príjem naposledy zvolenej stanice v danom vlnovom pásme.

## Poznámky

Vlnové pásmo AM možno vypnúť prostredníctvom ponuky **Možnosti**.

Pozrite si "Vysielanie digitálneho zvuku" ⇔ 58.

# NAVI 80 IntelliLink – Ovládacie prvky

Na ovládanie rádia používajte dotykovú obrazovku.

Hlavné ovládacie prvky:

- FM/AM/DR: Prepína medzi vlnovými pásmami FM, AM a DR (digitálne rádio).
- «/»: Spustí sa automatické vyhľadávanie nasledujúcej/ predchádzajúcej rozhlasovej stanice.

# 52 Rádio

- </>: Zmení na nasledujúcu/ predchádzajúcu frekvenciu v prírastkoch.
- ↑/↓: Prechádzate zoznamom staníc.

### Aktivácia rádia

Ak chcete prejsť do ponuky Rádio z domovskej stránky, dotknite sa položky **PONUKA** a potom položky **Multimédiá** a položky **Rádio**.

K dispozícii sú nasledujúce režimy:

#### Naladená stanica:

Zobrazenie uložených obľúbených rozhlasových staníc.

• Zoznam:

Zobrazenie abecedného zoznamu dostupných rozhlasových staníc (najviac 50 staníc).

#### Poznámky

Rozhlasové stanice bez RDS: Zobrazuje sa len frekvencia. Tieto stanice sa nachádzajú na konci zoznamu.

• Frekvencia:

Manuálne alebo automatické vyhľadávanie skenovaním vybratého rozsahu frekvencií.

#### Voľba vlnového pásma

Dotknutím sa karty **FM/AM/DR** v ľavom hornom rohu displeja môžete prepínať medzi vlnovými pásmami.

Začne sa príjem naposledy zvolenej stanice v danom vlnovom pásme.

# Vyhľadávanie staníc

Automatické vyhľadávanie staníc

#### R15 BT USB, R16 BT USB, CD16 BT USB, CD18 BT USB – Automatické vyhľadávanie staníc

Krátkym stlačením I⊲ alebo I≫I sa vyhľadáva nasledujúca dostupná stanica v danom vlnovom pásme.

Ak sa stanice nenájde, automatické vyhľadávanie pokračuje, pokým sa znova nestlačí I≪I alebo ▷►I.

# NAVI 50 IntelliLink – Automatické vyhľadávanie staníc

Dotykom ◀◀ alebo ►► sa vyhľadáva nasledujúca dostupná stanica v danom vlnovom pásme.

Ak sa stanice nenájde, automatické vyhľadávanie pokračuje, pokým sa znova nedotknete ◄ alebo ►►.

#### NAVI 80 IntelliLink – Automatické vyhľadávanie staníc

Dotykom ≪ alebo ≫ sa vyhľadáva nasledujúca dostupná stanica v danom vlnovom pásme.

Ak sa stanice nenájde, automatické vyhľadávanie pokračuje, pokým sa znova nedotknete  $\ll$  alebo  $\gg$ .

# Manuálne vyhľadávanie staníc

R15 BT USB, R16 BT USB, CD16 BT USB, CD18 BT USB – Manuálne vyhľadávanie staníc Zvoľte požadované vlnové pásmo, potom stlačte a podržte I≪J alebo ➢I, čím sa začne prechádzať zvolené vlnové pásmo. Uvoľnite tlačidlo, keď ste blízko požadovanej frekvencie. Potom sa vykoná automatické vyhľadávanie nasledujúcej prijímateľnej stanice a automaticky sa bude prehrávať.

Otočte **OK**, aby ste zvýšili frekvenciu v krokoch.

#### Vyhľadávanie uložených staníc

Umožní naladenie predtým uložených rozhlasových staníc.

Ak chcete uložiť stanicu, zvoľte požadované vlnové pásmo a stanicu, potom stlačte tlačidlo stanice 1... 6, pokým sa neozve zvukový tón, ktorý potvrdzuje, že stanica sa uložila na príslušné tlačidlo stanice. Môžete uložiť šesť staníc v každom vlnovom pásme.

#### Vyvolanie uloženej stanice

Ak chcete vyvolať stanicu, zvoľte požadované vlnové pásmo, potom krátko stlačte tlačidlo stanice 1... 6.

# Vyhľadávanie názvu rádiovej stanice (iba FM)

Żvoľte vlnové pásmo FM, potom zvýraznite názov stanice na displeji pomocou ◀ alebo ►. Stlačte opakovane ¥ alebo ₹, čím manuálne vyhľadávate želaný názov stanice. Ak nie je názov stanice dostupný, môže sa namiesto názvu zobraziť frekvencia.

Abecedný zoznam obsahujú do 60 FM rádiových staníc s najlepším príjmom. Tento zoznam sa môže kedykoľvek aktualizovať. Automaticky uložené zoznamy \$ 54.

# NAVI 50 IntelliLink – Manuálne vyhľadávanie staníc

Vyberte požadované vlnové pásmo a potom dotykom položky ◀ alebo ► zmeňte nasledujúcu/predchádzajúcu frekvenciu v prírastkoch po 0,5.

#### Vyhľadávanie uložených staníc Umožní naladenie predtým uložených rozhlasových staníc.

Ak chcete uložiť stanicu, vyberte požadované vlnové pásmo a stanicu a potom dotykom na položku **Predvoľby** zobrazte uložené obľúbené stanice.

Dotknite sa a podržte požadované umiestnenie. V umiestnení obľúbených položiek sa zobrazí frekvencia alebo názov rozhlasovej stanice, čím sa potvrdí uloženie stanice (🐠 indikuje aktuálne prijímanú stanicu).

### Poznámky

Dá sa uložiť 12 staníc na jedno vlnové pásmo.

#### Vyvolanie uloženej stanice

Ak chcete vyvolať stanicu, vyberte požadované vlnové pásmo, potom sa dotknite položky **Predvoľby**, aby sa zobrazili obľúbené uložené predvoľby, potom vyberte požadovanú obľúbenú rozhlasovú stanicu.

Dotknite sa ◀/►, aby ste prešli na predchádzajúcu/nasledujúcu stránku obľúbených.

# Vyhľadávanie názvu rádiovej stanice (iba FM a DAB)

Żvolte vlnové pásmo FM alebo DAB (ak je k dispozícii), potom sa dotknite **Zoznam**, aby ste zobrazili abecedný zoznam dostupných staníc rádia.

Dotknite sa ▼ alebo ▲, čím manuálne vyhľadávate želaný názov stanice. Ak nie je názov stanice dostupný, môže sa namiesto názvu zobraziť frekvencia. Vyberte položku v zozname, aby ste prijímali zvolenú stanicu (🖤 indikuje aktuálne prijímanú stanicu).

Abecedný zoznam obsahuje až 50 rozhlasových staníc s najlepším príjmom. Zoznam sa môže aktualizovať kedykoľvek, pozri "Automaticky uložené zoznamy" \$\$54.

#### NAVI 80 IntelliLink – Manuálne vyhľadávanie staníc

Vyberte požadované vlnové pásmo a potom dotykom položky < alebo > zmeňte nasledujúcu/predchádzajúcu frekvenciu v prírastkoch.

Vyhľadávanie uložených staníc Umožní naladenie predtým uložených rozhlasových staníc.

Ak chcete uložiť stanicu, vyberte požadované vlnové pásmo a stanicu a potom dotykom položky **Naladená stanica** zobrazte uložené obľúbené stanice.

Dotknite sa požadovaného umiestnenia a podržte ho, kým nezaznie pípnutie. V umiestnení obľúbených položiek sa zobrazí frekvencia alebo názov rozhlasovej stanice, čím sa potvrdí uloženie stanice. Uložiť možno 6 staníc na jedno vlnové pásmo.

Prípadne vyberte požadované vlnové pásmo a stanicu a potom vyberte položku **Frekvencia** alebo **Zoznam**. Dotykom položky **+** otvorte kontextovú ponuku a potom vyberte položku **Uložiť ako prednastavenú stanicu**. Dotknite sa požadovaného umiestnenia a podržte ho, kým nezaznie pípnutie.

#### Vyvolanie uloženej stanice

Ak chcete vyvolať stanicu, vyberte požadované vlnové pásmo, potom sa dotknite položky **Predvoľba**, aby sa zobrazili obľúbené uložené predvoľby, potom vyberte požadovanú obľúbenú rádiostanicu.

# Vyhľadávanie názvu rádiovej stanice (iba FM)

Vyberte vlnové pásmo FM a potom dotykom položky **Počúvať** zobrazte abecedný zoznam dostupných rozhlasových staníc. Dotknite sa položky ↑ alebo ↓, ak chcete názov požadovanej stanice vyhľadať manuálne. Ak nie je názov stanice dostupný, môže sa namiesto názvu zobraziť frekvencia.

Abecedný zoznam obsahuje až 50 rozhlasových staníc s najlepším príjmom. Zoznam sa môže aktualizovať kedykoľvek, pozri "Automaticky uložené zoznamy" ¢ 54.

# Automaticky uložené zoznamy

Stanice s najlepším príjmom vo vlnovom pásme sa môžu automaticky vyhľadať a uložiť pomocou funkcie automatického ukladania.

## Automatické ukladanie staníc

#### R15 BT USB, R16 BT USB, CD16 BT USB, CD18 BT USB – Automatické ukladanie staníc

Vlnové pásmo FM má automaticky ukladaný zoznam (AST), v ktorom je možné uložiť šesť staníc.

Pri počúvaní rádia stlačte a podržte stlačené **RADIO**: Šesť staníc s najsilnejším príjmom sa automaticky uloží na AST.

#### Poznámky

Kvôli intenzite signálu je možné, že uložených bude menej ako šesť staníc.

# Vyvolanie stanice

#### R15 BT USB, R16 BT USB, CD16 BT USB, CD18 BT USB – Vyvolanie stanice

Zvoľte požadované vlnové pásmo, potom krátko stlačte tlačidlo stanice 1... 6, čím vyvoláte uloženú stanicu.

Pre vyvolanie stanice z automaticky uloženého zoznamu (AST) stlačte počas počúvania rádia **SETUP**, aby ste aktivovali režim AST. Bude sa prijímať už skôr zvolená stanica. Krátko stlačte tlačidlo stanice 1...6, aby ste vyvolali inú uloženú stanicu z automaticky uloženého zoznamu.

# Manuálna aktualizácia zoznamu staníc

Do automaticky uloženého zoznamu môžete uložiť stanicu aj manuálne.

#### Poznámky

K dispozícii len s NAVI 50 IntelliLink, NAVI 80 IntelliLink.

Ak chcete aktualizovať zoznam staníc a obdržať najnovšie, spustite aktualizáciu systému manuálne. V závislosti od informačného systému sa môže zvuk počas manuálnej aktualizácie stlmiť.

# NAVI 50 IntelliLink – Manuálna aktualizácia zoznamu staníc

Dotknite sa **Možnosti**, prejdite nadol na položku **Aktualizovať zoznam**, potom zvoľte **Štart**; **Aktualizuje sa ...** sa objaví na displeji, pokým sa aktualizácia nedokončí.

## Poznámky

Ak je DAB k dispozícii, odporúča sa aktualizovať zoznam staníc DAB manuálne, keď je systém zapnutý.

# NAVI 80 IntelliLink – Manuálna aktualizácia zoznamu staníc

Na domovskej obrazovke sa dotknite položky **PONUKA**, potom **Multimédiá** a potom **Nastavenia**. Vyberte položku **Rádio** a rolujte nadol na možnosť **Aktualizovať zoznam rádia**.

Prípadne (v závislosti od verzie) vyberte položku **Multimédiá**, potom položku **Rádio** a vyberte jeden z nasledujúcich režimov:

- Naladená stanica
- Zoznam
- Frekvencia

Dotknutím sa položky + otvorte kontextovú ponuku a vyberte položku **Aktualizovať zoznam rádia**.

# Rádiový dátový systém (RDS)

RDS je služba FM stanice, ktorá vám pomáha nájsť požadovanú stanicu a zabezpečuje jej bezporuchový príjem.

# Výhody služby RDS

- Názov programu zvolenej stanice sa zobrazuje na obrazovke displeja namiesto jej frekvencie.
- Informačný systém počas automatického vyhľadávania staníc naladí iba stanice RDS.
- Informačný systém vždy naladí frekvenciu s najlepším príjmom zvolenej stanice pomocou funkcie AF (Alternative Frequency).

# R15 BT USB, R16 BT USB, CD16 BT USB, CD18 BT USB – Funkcie RDS

# Konfigurácia RDS

Stlačte **SETUP** a otočte **OK**, aby ste vstúpili do ponuky **RDS**. Voľbu potvrdíte stlačením regulátora.

Otočením otočným regulátorom vyberte **RDS SETUP**.

# Zapnutie alebo vypnutie RDS

Stlačte položku **Možnosti** na obrazovke displeja. Meniť je možné nasledujúce hodnoty: Vypnite/zapnite **RDS-AF** stlačením **OK**. **AF** je zobrazené na displeji, keď je RDS aktívne.

#### Textové informácie (Text rozhlasu) Niektoré rozhlasové stanice FM vysielajú textové informácie súvisiace s vysielaným programom (napr. názov skladby).

Stlačte **SETUP** a otočte **OK**, aby ste vstúpili do ponuky **Rádio text**.

Otočte otočný regulátor, aby ste zvolili **Rádio** a stlačte regulátor, aby ste si prezreli tieto informácie.

# NAVI 50 IntelliLink – Funkcie RDS

# Konfigurácia RDS

Vyberte položku **Možnosti**. Meniť je možné nasledujúce hodnoty:

- RDS (zapnutie/vypnutie)
   Vypnite ju, ak nie je potrebná.
- **TA** (zapnutie/vypnutie) Pozrite nižšie.
- **Región/AF** (zap./vyp.) Pozrite nižšie.
- Správy (zapnutie/vypnutie) Pozrite nižšie.

- AM (zapnutie/vypnutie) Vypnite ju, ak nie je potrebná.

# TA (Traffic announcements – Dopravné správy)

Keď je funkcia TÁ zapnutá:

- Dopravné správy z konkrétnych FM rádiových staníc (a DAB staníc, ak sú k dispozícii) sa vysielajú automaticky.
- Počas vysielania dopravných správ sa prehrávanie rádia a prídavného zdroja zvuku preruší.

# Poznámky

Automatické vysielanie dopravných správ je deaktivované, ak je vlnové pásmo nastavené na **AM**.

# Región/AF

Ak je funkcia RDS aktivovaná a položka **Región/AF** je zapnutá:

V závislosti od zemepisnej oblasti sa môže frekvencia určitých rozhlasových staníc FM zmeniť. Slabý príjem môže niekedy spôsobiť chybné alebo neželané zmeny frekvencie. V prípade potreby vypnite funkciu **Región/AF**.

#### Správy

Keď je funkcia Správy zapnutá:

- Správy z konkrétnych FM rádiových staníc (a DAB staníc, ak sú k dispozícii) sa vysielajú automaticky.
- Počas vysielania dopravných správ sa prehrávanie rádia a prídavného zdroja zvuku preruší.

## Textové informácie (Text rozhlasu)

Niektoré rozhlasové stanice FM (a DAB stanice, ak sú k dispozícii) vysielajú textové informácie súvisiace s vysielaným programom (napr. názov skladby).

# NAVI 80 IntelliLink – Funkcie RDS

# Konfigurácia RDS

Ak chcete prejsť do ponuky nastavení rádia z domovskej stránky, vyberte položku **PONUKA**, potom položku **Multimédiá**, **Nastavenia** a položku **Rádio**. V závislosti od verzie dotykom položky + otvorte kontextovú ponuku a prejdite na možnosť "Nastavenia rádia".

Aktualizovať možno nasledujúce nastavenia rádia:

- zapnutie/vypnutie vyhľadávania alternatívnych frekvencií (AF)
- zapnutie/vypnutie funkcie i-traffic (dopravné informácie)
- zapnutie/vypnutie typu programu (PtY)
- zapnutie/vypnutie funkcie Simulcast
- zobrazenie informácií služby iannouncement (napr. informácie o počasí, informácie o udalostiach v danej oblasti)
- aktualizácia zoznamu uložených rozhlasových staníc

### Alternatívna frekvencia (AF)

Funkciu RDS-AF zapnite, ak chcete, aby sa vždy naladila najlepšia možná frekvencia vybranej stanice Slabý príjem môže niekedy spôsobiť chybné alebo neželané zmeny frekvencie. V prípade potreby funkciu RDS-AF vypnite.

# i-traffic (informácie dopravného programu)

Rozhlasové stanice so službou dopravných správ sú stanice FM RDS, ktoré vysielajú dopravné správy.

Funkciu I-Traffic zapnite, ak chcete, aby sa automaticky prijímali krátke dopravné správy v čase ich vysielania.

# Vyhľadávanie podľa typu programu (PtY)

Funkciu PtY zapnite, ak chcete, aby sa zobrazoval typ aktuálne vysielaného programu (napr. správy, šport)

#### Aktualizovať zoznam rádia

Pozrite si časť (NAVI 80 IntelliLink) "Automaticky uložené zoznamy" ¢ 54.

#### Simulcast

Zapnite funkciu Simulcast, ak chcete, aby sa stanica DR (digitálne rádio) automaticky zmenila na rovnakú stanicu v pásme FM v prípade straty príjmu.

#### i-announcement

Výber zobrazenia informácií, napríklad počasie alebo udalosti v blízkosti.

#### Textové informácie (Text rozhlasu)

Niektoré rozhlasové stanice FM vysielajú textové informácie súvisiace s vysielaným programom (napr. názov skladby).

Ak chcete zobraziť textové informácie, z ľubovoľného režimu rádia (napr.**Predvoľba, Zoznam**, **Frekvencia**) otvorte dotykom položky + kontextovú ponuku a prejdite na možnosť textových informácií, napr. výberom možnosti "Zobraziť text rádia".

# Vysielanie digitálneho zvuku

Vysielanie digitálneho zvuku (Digital Audio Broadcasting – DAB) je pokrokový a univerzálny rozhlasový systém.

# Všeobecné informácie

- Stanice DAB sú zobrazované názvom programu, nie vysielacou frekvenciou.
- Použitím systému DAB je možné vysielať viac rozhlasových programov (služieb) na tej istej frekvencii (skupiny).
- Okrem vysokej kvality digitálnych zvukových služieb je systém DAB schopný vysielať aj údaje súvisiace s programom a množstvo ďalších dátových služieb vrátane informácií o cestovaní a doprave.
- Ak je prijímač DAB schopný prijať signál vysielaný rozhlasovou stanicou (dokonca aj keď je signál veľmi slabý), reprodukcia zvuku je zabezpečená.

- Zvuk neslabne (nestráca hlasitosť), čo je typické pre príjem signálu AM alebo FM. Hlasitosť reprodukcie signálu DAB je stála.
- Interferencia spôsobená stanicami, ktoré majú blízke frekvencie (tento jav je typický pre príjem signálu AM a FM) sa v prípade signálu DAB nevyskytuje.

Ak je signál DAB príliš slabý na to, aby ho zaznamenal prijímač, systém prepne na rovnaký program na inej stanici DAB alebo FM.

- Ak sa signál DAB odráža od prírodných prekážok alebo budov, kvalita príjmu DAB sa zlepší, kým príjem AM alebo FM sa v takýchto prípadoch znateľne zhorší.
- Keď je príjem signálu DAB aktívny, tuner FM alebo informačný systém ostane aktívny na pozadí a bude nepretržite vyhľadávať stanice FM s najlepším príjmom.

# CD prehrávač

| Všeobecné informácie | 59 |
|----------------------|----|
| Použitie             | 60 |

# Všeobecné informácie

Prehrávač CD informačného systému môže prehrávať zvukové disky CD, disky CD so súbormi MP3 a taktiež disky CD so súbormi WMA (v závislosti od verzie).

CD16 BT, CD18 BT: je možné prehrávať aj formáty AAC a WAV.

## Dôležité informácie o zvukových diskoch CD a diskoch CD so súbormi MP3/WMA

# Výstraha

Za žiadnych okolností nevkladajte disky DVD, disky CD s priemerom 8 cm alebo CD neštandardného tvaru do prehrávača.

Na disky CD nelepte žiadne nálepky. Takéto disky sa môžu zaseknúť v jednotke CD a zničiť ju. Znamenalo by to nákladnú výmenu zariadenia.

- Je možné, že zvukové disky CD s ochranou proti kopírovaniu, ktoré nevyhovujú štandardu pre zvukové CD, sa neprehrajú vôbec.
- Vami nahrávané disky CD-R a CD-RW, a WMA súbory v systéme Digital Rights Management (DRM) - Správa digitálnych práv z online hudobných obchodov sa nemusia prehrať správne alebo vôbec.
- Na diskoch CD so zmiešaným obsahom (kombinácia zvukových stôp a iných údajov, napr. MP3) sa rozpoznajú a prehrajú iba zvukové stopy.
- Disky CD-R a CD-RW, ktoré nahráte sami, sú citlivejšie na nesprávnu manipuláciu, ako prednahraté disky. Zabezpečte správnu manipuláciu predovšetkým používateľom nahraných diskov CD-R a CD-RW, pozrite nižšie.
- Nezanechávajte odtlačky prstov pri výmene diskov CD.

# 60 CD prehrávač

- Disky CD vráťte do svojich obalov hneď po vybratí z prehrávača CD, aby sa ochránili pred prachom a poškodením.
- Nečistoty a kvapaliny na diskoch CD môžu znečistiť šošovky audioprehrávača v zariadení a spôsobiť poruchy.
- Chráňte disky CD pred priamym slnkom.
- Nasledujúce obmedzenia platia pre MP3/WMA CD disky:

Len súbory MP3 a WMA je možné prehrať.

Maximálne hĺbka štruktúry priečinkov: 11 úrovní.

Maximálny počet súborov MP3 a/ alebo WMA, ktorý sa môže uložiť: 1000 súborov.

Platné prípony zoznamov skladieb: .m3u, .pls.

Údaje v zoznamoch skladieb musia mať tvar relatívnych ciest.

 Obsluha súborov MP3 a WMA je rovnaká. Ak sa načíta disk CD so súbormi WMA, zobrazia sa ponuky pre súbory MP3.

# Použitie

CD16 BT USB, CD18 BT USB – Používanie prehrávača CD

#### Spustenie prehrávania CD

Zapnite informačný systém (stlačením (b) a zatlačte CD s potlačenou stranou smerom hore do otvoru pre CD, pokým nie je vtiahnuté dovnútra: prehrávanie CD sa spustí automaticky.

Ak sa v jednotke už nachádza disk CD, stlačte opakovane **MEDIA**, aby ste zvolili požadovaný zdroj zvuku: Spustí sa prehrávanie disku CD.

#### Poznámky

V závislosti od dát, ktoré sú uložené na zvukovom CD alebo MP3 CD, na displeji za zobrazia rôzne informácie o CD a aktuálnej hudobnej stope.

# Výber albumu alebo skladby

Otočením **BROWSE** vyberte zo zoznamu album alebo skladbu.

Voľbu potvrdíte stlačením.

# Skok na nasledujúcu alebo predchádzajúcu stopu

Krátko stlačte ◄ alebo ▷ raz alebo viackrát.

### Rýchly posun dopredu alebo dozadu

Stlačte a podržte I≪I alebo ►I, čím budete aktuálnu skladbu rýchlo posúvať dopredu alebo dozadu.

# Opakovať

Počas prehrávania disku CD stlačte a podržte číselné tlačidlo **1** (z tlačidiel staníc 1...6), aby sa zopakovalo prehratie aktuálnej stopy.

Ak je opakované prehrávanie aktívne, na displeji sa zobrazí **RPT**.

Stlačte a podržte číselné tlačidlo **1** znova pre deaktivovanie.

RPT z displeja zmizne.

### Náhodné prehrávanie

Počas prehrávania disku CD stlačte a podržte číselné tlačidlo **2** (z tlačidiel staníc 1...6), ak chcete aktivovať náhodné prehrávanie.

Ak je náhodné prehrávanie aktívne, na displeji sa objaví **MIX**.

#### Poznámky

Na disku CD so skladbami vo formáte MP3 sa funkcia náhodného prehrávania vzťahuje len na aktuálny album.

Stlačte a podržte číselné tlačidlo **2** znova pre deaktivovanie.

MIX z displeja zmizne.

Náhodné prehrávanie sa deaktivuje aj vysunutím disku CD.

#### Poznámky

Prehrávanie v náhodnom poradí sa nedeaktivuje, ak sa audiosystém vypne alebo sa zmení zdroj.

#### Pozastavenie

Krátko stlačte ↺, ଝ alebo obe ↔ a ↔ súčasne a prehrávanie disku CD CD/ MP3 sa preruší. Stlačte znova pre obnovenie prehrávania.

Funkcia pozastavenia sa automaticky deaktivuje po zmene hlasitosti, zmene zdroja zvuku alebo vydaní automatickej informačnej správy.

# Zobrazenie doplnkových textových informácií (CD-Text alebo ID3 tag)

Po výbere skladby alebo albumu krátko stlačte **TEXT**, čím sprístupníte textové informácie dostupné na disku CD (napr. meno interpreta, názov albumu alebo skladby).

Pre zobrazenie všetkých textových informácií naraz, stlačte a podržte stlačené **TEXT**.

Ak chcete opustiť displej, stlačte 🛥.

### Vybratie disku CD

Stlačte tlačidlo  $\Delta$ : Disk CD sa vysunie z jednotky.

Ak po vysunutí disku CD ho neodoberiete, po niekoľkých sekundách sa vtiahne naspäť.

## NAVI 80 IntelliLink (Type B a C) – Používanie prehrávača CD

Keď je vybraný režim CD prehrávača, na displeji sa budú nachádzať nasledujúce možnosti:

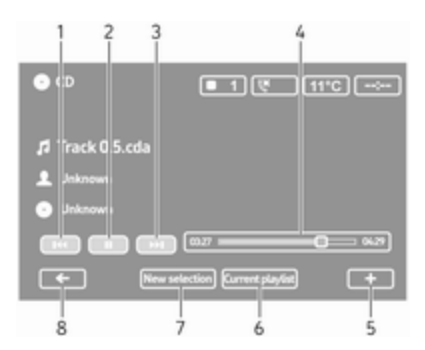

- 1. Idel: Prechod na predchádzajúcu skladbu.
- 2. III: Pozastaviť skladbu.
- 3. ► Prechod na nasledujúcu skladbu.
- Posuvník označujúci uplynulý čas: Prechádzať po skladbách.
- 5. + Otvorí sa kontextová ponuka; Ak chcete zmeniť zdroj zvuku alebo získať prístup k nastaveniam skladby (napr. zapnúť/vypnúť náhodné poradie alebo opakovanie, zobrazenie podrobných informácií o aktuálnej skladbe a prístup k nastaveniam zvuku).

# 62 CD prehrávač

- Aktuálny zoznam skladieb: Prístup k aktuálnemu zoznamu skladieb.
- 7. **Nový výber**: Vybrať inú skladbu z pripojeného zdroja zvuku.
- 8. ←: Návrat na predchádzajúcu obrazovku.

### Spustenie prehrávania CD

Zapnite informačný systém (stlačením (b) a zatlačte CD s potlačenou stranou smerom hore do otvoru pre CD, pokým nie je vtiahnuté dovnútra: prehrávanie CD sa spustí automaticky.

Ak sa v jednotke už nachádza disk CD, dotknite sa položky ▼ v ľavom hornom rohu a vyberte položku CD alebo opakovane stláčajte MEDIA alebo AUDIO, aby sa vybral požadovaný zvukový zdroj: spustí sa prehrávanie disku CD.

#### Poznámky

V závislosti od dát, ktoré sú uložené na zvukovom CD alebo MP3 CD, na displeji za zobrazia rôzne informácie o CD a aktuálnej hudobnej stope. Výber albumu alebo skladby Dotknite sa položky New selection alebo Current playlist alebo otáčaním centrálneho otočného regulátora vyberte zo zoznamu album alebo skladbu.

#### Skok na nasledujúcu alebo predchádzajúcu stopu Krátko sa dotknite ⊮⊲ alebo ≫ raz

alebo viackrát.

# Rýchly posun dopredu alebo dozadu

Dotknite sa a podržte I da alebo ►, čím budete aktuálnu skladbu rýchlo posúvať dopredu alebo dozadu.

# Opakovať

Dotknutím sa + alebo stlačením **Options** na stredovej ovládacej jednotke otvorte ponuku nastavení a výberom položky **Repeat** funkciu aktivujte.

### Náhodné prehrávanie

Dotknutím sa + alebo stlačením **Options** na stredovej ovládacej jednotke otvorte ponuku nastavení a výberom položky **Shuffle** funkciu aktivujte.

#### Poznámky

Na disku CD so súbormi MP3/WMA sa prehrávanie v náhodnom poradí vzťahuje na aktuálny album, potom sa presunie na nasledujúci album.

#### Pozastavenie

Krátko sa dotknite II alebo stlačte otočný regulátor hlasitosti, ≰ alebo obe ∉ a ∉ súčasne a prehrávanie disku CD/MP3 CD sa preruší. Stlačte znova pre obnovenie prehrávania.

Funkcia pozastavenia sa automaticky deaktivuje po zmene hlasitosti, zmene zdroja zvuku alebo vydaní automatickej informačnej správy.

# Zobrazenie doplnkových textových informácií (CD-Text alebo ID3 tag)

Dotknite sa položky + a potom vyberte možnosť **Track details**, ak chcete získať prístup k textovým informáciám dostupným na disku CD (napr. meno interpreta, názov albumu alebo názov skladby). Vybratie disku CD

Dotknite sa položky + a potom vyberte možnosť **Eject**, prípadne stlačte ≙: Disk CD sa vysunie z jednotky.

Ak po vysunutí disku CD ho neodoberiete, po niekoľkých sekundách sa vtiahne naspäť.

# Vstup AUX

| Všeobecné informácie | 64 |
|----------------------|----|
| Použitie             | 64 |

# Všeobecné informácie

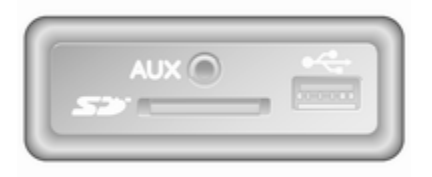

V závislosti od verzie sa na jednotke informačného systému (alebo na prístrojovej doske) nachádza konektor AUX na pripojenie externých zdrojov zvuku.

#### Poznámky

Konektor udržujte čistý a suchý.

Na vstup AUX môžete 3,5mm konektorom pripojiť napríklad prenosný prehrávač CD.

# Použitie

Zvukový zdroj, ktorý je pripojený k vstupu AUX, sa môže obsluhovať iba pomocou ovládačov na zvukovom zdroji, t.j. nie cez Informačný systém. Skladby vyberajte priamo v zvukovom zdroji iba v stojacom vozidle.

# Výstraha

Pred pripojením alebo odpojením externého zariadenia, napr. prenosného prehrávača CD, vypnite prehrávač a Informačný systém, aby sa predišlo problémom s kvalitou zvuku a možnému poškodeniu zariadenia.

Po pripojení konektora systém automaticky rozpozná zvukový zdroj. V závislosti od hlasitosti záznamu sa počuteľnosť zvukového zdroja môže oneskoriť.

Interpret alebo názov skladby sa na displeji nezobrazujú.

#### Poznámky

Uistite sa, že prídavné zariadenie je počas jazdy pevne zaistené. Pasažierov vo vozidle môžu zraniť vymrštené predmety v prípade prudkého brzdenia, náhlej zmeny smeru alebo nehody.

#### R15 BT USB, R16 BT USB, CD16 BT USB, CD18 BT USB – Používanie vstupu AUX

Stlačením **MEDIA** alebo **AUDIO/SOURCE** zmeňte zdroj zvuku na režim AUX a potom zapnite externé zariadenie. Na displeji sa zobrazí AUX.

#### Nastavenia AUX

Stlačte **SETUP** pre otvorenie ponuky nastavenia zvuku.

Zvoľte AUX IN a otočte **OK**, pokým nevyberiete želané nastavenie z:

- HI (300 mV)
- MID (600 mV)
- LO (1200 mV)

# NAVI 50 IntelliLink – Používanie vstupu AUX

Ak chcete kedykoľvek vstúpiť do ponuky médií, dotknite sa položky **希**, potom 과**(☉MÉDIÁ**.

Ak chcete prepínať medzi prídavnými zdrojmi, dotknite sa položky ▼ v ľavom hornom rohu. Nasledujúce možnosti sú k dispozícii:

- USB: Pozrite si časť (NAVI 50 IntelliLink) "Port USB"
   ♦ 67.
- BT: Pozrite si časť (NAVI 50 IntelliLink) "Hudba Bluetooth" ⇔ 71.
- AUX: Výberom tejto položky zmeníte zdroj zvuku na režim AUX a potom zapnite prídavné zariadenie.

# NAVI 80 IntelliLink – Používanie vstupu AUX

Ak chcete prehrávať obsah z pripojeného prídavného zariadenia, zmeňte zdroj zvuku na režim AUX.

Ak chcete prejsť do ponuky médií z domovskej stránky, dotknite sa položky **PONUKA** a potom položky **Multimédiá** a položky **Médiá**.

Dotykom položky + otvorte kontextovú ponuku (v závislosti od verzie). Nasledujúce možnosti sú k dispozícii:

- Konektor pre prídavné zariadenia: Zmeňte zdroj zvuku na režim AUX a potom zapnite prídavné zariadenie.
- Spojenie Bluetooth: Pozrite si časť (NAVI 80 IntelliLink) "Hudba Bluetooth" ♀ 71

# 66 Vstup AUX

- Prehrávač CD: Pozrite si časť (NAVI 80 IntelliLink) "Používanie prehrávača CD" ¢ 60.

# Port USB

# Všeobecné informácie

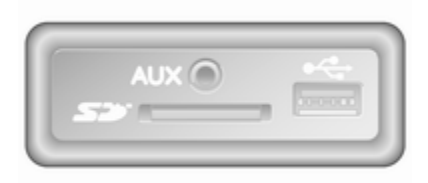

V závislosti od verzie sa na jednotke informačného systému (alebo na prístrojovej doske) nachádza konektor USB rachi na pripojenieexterných zdrojov zvuku.

#### Poznámky

Konektor udržujte čistý a suchý.

Prehrávač MP3, jednotku USB, iPod alebo smartfón môžete pripojiť k portu USB.

Tieto zariadenia sa obsluhujú ovládacími prvkami a ponukami Informačného systému.

## Dôležité informácie

# Prehrávač MP3 a pamäťové zariadenia USB

- Pripojené prehrávače MP3 a jednotky USB musia vyhovovať špecifikácii USB Mass Storage Class (USB MSC).
- Podporované sú iba prehrávače MP3 a zariadenia USB s veľkosťou sektorov 512 bytov a s veľkosťou klastrov menšou alebo rovnou 32 kB v systéme súborov FAT32.
- Jednotky pevných diskov (HDD) nie sú podporované.
- Pre údaje uložené v prehrávačoch MP3 alebo zariadeniach USB platia nasledujúce obmedzenia:

Čítať možno iba súbory MP3, WMA a (v závislosti od informačného systému) ACC. Súbory WAV a všetky ďalšie komprimované súbory nie je možné prehrať.

Maximálne hĺbka štruktúry priečinkov: 11 úrovní.

Maximálny počet súborov, ktorý sa môže uložiť: 1000 súborov.

NAVI 50 IntelliLink: Minimálna odporúčaná pamäťová kapacita jednotky USB je 4 GB. Odporúčaná maximálna pamäťová kapacita je 32 GB.

Súbory WMA v systéme Digital Rights Management (DRM) -Správa digitálnych práv z online hudobných obchodov sa nemusia prehrať správne alebo vôbec.

Platné prípony zoznamov skladieb: .m3u, .pls.

Údaje v zoznamoch skladieb musia mať tvar relatívnych ciest.

# Prehrávanie uložených zvukových súborov

Po pripojení môžete na obsluhu audio zariadenia používať iba ovládacie prvky a ponuky Informačného systému. R15 BT USB, R16 BT USB, CD16 BT USB, CD18 BT USB – Prehrávanie hudby cez konektor USB

# Prehrávač MP3 / iPod / pamäťové zariadenia USB

Systém rozpoznáva audio zariadenie, keď sa pripojí zariadenie USB a automaticky sa zobrazí aktuálna skladba.

Keď pripojíte nové audio zariadenie, automaticky sa prehrá prvá skladba v prvom priečinku. Pri opätovnom pripojení zariadenia sa obnoví prehrávanie predtým prehrávanej skladby.

Podľa pripojeného audio zariadenia vyberte priečinok (prehrávač MP3, jednotka USB) alebo zoznam skladieb (prenosný digitálny prehrávač hudby).

Dátové zdroje pripojené na port USB sa všeobecne obsluhujú rovnako ako zvukové/MP3/WMA CD disky ¢ 60.

#### Výber stopy

Pre priamy výber skladieb (a zmenu priečinkov) najprv vstúpte do štruktúry ponuky audio zariadenia stlačením OK na otočnom regulátore počas prehrávania. Zvoľte si skladby a zmeňte priečinky otáčaním a stlačením regulátora.

# NAVI 50 IntelliLink – Prehrávanie hudby cez konektor USB

# Prehrávač MP3 / pamäťové zariadenia USB / iPod

Systém rozpoznáva audio zariadenie, keď sa pripojí zariadenie USB a automaticky sa zobrazí aktuálna skladba. Typ zariadenia (MP3 prehrávač/USB jednotka alebo iPod) sa taktiež rozpozná a príslušný režim zdroja zvuku (USB alebo iPod) sa zvolí automaticky.

Keď je ponuka J/OMÉDIÁ aktívna, sú k dispozícii nasledovné podponuky:

- Hlavné/Prehrávač
- Zoznam
- Možnosti

Ak chcete prepínať medzi zvukovými zdrojmi, dotknite sa položky ▼ v ľavom hornom rohu. Nasledujúce možnosti sú k dispozícii:

 USB: Výberom tejto položky prepnete zdroj zvuku na režim USB.

#### Poznámky

Počas použitia sa batéria pripojeného USB zariadenia nabíja alebo udržiava.

- iPod: Výberom tejto položky prepnete zdroj zvuku na režim iPod.
- BT: Pozrite si časť (NAVI 50 IntelliLink) "Prehrávanie hudby cez Bluetooth" – \$ 71.
- AUX: Pozrite si časť (NAVI 50 IntelliLink) "Použitie vstupu Aux" ¢ 64.

### Hlavné/Prehrávač

Výberom položky zobrazíte aktuálnu skladbu. Na tejto obrazovke ponuky sú k dispozícii nasledujúce možnosti:

- (preskočíte na predchádzajúcu skladbu, stlačením a podržaním tlačidla budete rýchlo pretáčať dozadu)
- II/► (pozastaviť/prehrať)
- (preskočíte na nasledujúcu skladbu, stlačením a podržaním tlačidla budete rýchlo pretáčať dopredu)

### Zoznam

Zobrazuje zoznam skladieb v aktuálnom albume/priečinku. Výberom príslušnej skladby spustíte prehrávanie priamo tejto skladby.

# Poznámky

V predvolenom nastavení sú albumy zoradené v abecednom poradí.

Ak je pripojená jednotka USB, všetky priečinky budú v rámci stromovej štruktúry na rovnakej úrovni. Ak sa chcete vrátiť na predchádzajúcu úroveň v stromovej štruktúre priečinka, dotknite sa položky ▲.

# Možnosti

Výberom položky zobrazíte nasledujúce možnosti:

- Opakovať (vypnuté/skladba/ priečinok/všetko)
- Náhodné poradie (zapnuté/ vypnuté)

# NAVI 80 IntelliLink – Prehrávanie hudby cez konektor USB

# Prehrávač MP3 / pamäťové zariadenia USB

Ak chcete prehrávať súbory z pripojeného zariadenia USB, zmeňte zdroj zvuku na režim USB.

Ak chcete prejsť do ponuky médií z domovskej stránky, vyberte položku **PONUKA** a potom položky **Multimédiá** a položky **Médiá**. Dotykom položky + otvorte kontextovú ponuku (v závislosti od verzie). Nasledujúce možnosti sú k dispozícii:

- USB: Prepnete zdroj zvuku na režim USB.
- Konektor pre prídavné zariadenia: Pozrite si časť (NAVI 80 IntelliLink) "Vstup AUX" ♀ 64.
- Spojenie Bluetooth: Pozrite si časť(NAVI 80 IntelliLink) "Prehrávanie hudby cez Bluetooth" \$ 71.
- SD karta
- Prehrávač CD: Pozrite si časť (NAVI 80 IntelliLink) "Používanie prehrávača CD" ☆ 60.

Keď je vybraný režim USB, na displeji sa budú nachádzať nasledujúce možnosti:

- Id alebo D: Prechod na predchádzajúcu/nasledujúcu skladbu.
- II: Pozastaviť skladbu.
- Posuvník označujúci uplynulý čas: Prechádzať po skladbách.

- **Nový výber**: Vybrať inú skladbu z pripojeného zdroja zvuku.
- Aktuálny zoznam skladieb: Prístup k aktuálnemu zoznamu skladieb.
- + Otvorí sa kontextová ponuka; Ak chcete zmeniť zdroj zvuku alebo získať prístup k nastaveniam skladby (napr. zapnúť/vypnúť náhodné poradie alebo opakovanie, zobrazenie podrobných informácií o aktuálnej skladbe a prístup k nastaveniam zvuku).

# Odpojenie zo zásuvky USB

Prehrávanie sa okamžite zastaví, keď vytiahnete audio zariadenie z konektora USB.

# Hudba Bluetooth

| Všeobecné informácie | 71 |
|----------------------|----|
| Obsluha              | 71 |

# Všeobecné informácie

Externé zvukové zdroje s aktivovaným Bluetooth (napr. hudobné mobilné telefóny, MP3 prehrávače atď.), ktoré podporujú Bluetooth hudobný protokol A2DP, je možné pripojiť bezdrôtovo k Informačnému systému.

# Dôležité informácie

- Informačný systém sa pripája len k zariadeniam Bluetooth, ktoré podporujú A2DP (Advanced Audio Distribution Profile).
   Problémy s pripojením sa môžu vyskytnúť pri starších verziách.
- Zariadenie Bluetooth musí podporovať AVRCP (Audio Video Remote Control Profile) verziu 1.0 alebo novšiu. Ak zariadenie nepodporuje AVRCP, tak je možné ovládať pomocou Informačného systému len hlasitosť.
- Pred pripojením zariadenia Bluetooth k Informačnému systému sa s jeho funkciami Bluetooth oboznámte v návode na obsluhu.

# Obsluha

# Podmienky

Aby sa mohlo ovládať zvukové zariadenie s aktívnym Bluetooth cez Informačný systém, musia sa splniť nasledujúce podmienky:

 Musí byť aktivovaná funkcia Bluetooth Informačného systému.

Pozrite si časť "Pripojenie Bluetooth" v časti "Telefón" ▷ 121.

- Funkcia Blueetooth externého zvukového zdroja s Bluetooth funkciou sa musí aktivovať (pozrite prevádzkové pokyny zvukového zariadenia).
- V závislosti od zvukového zdroja sa môže požadovať nastavenie zariadenia na "viditeľné" (pozrite prevádzkové pokyny zvukového zariadenia).
- Zvukový zdroj musí byť spárovaný a pripojený k Informačnému systému.

#### R15 BT USB, R16 BT USB, CD16 BT USB, CD18 BT USB – Prehrávanie hudby cez Bluetooth

#### Bluetooth pripojenie

Musí sa nastaviť pripojenie medzi zvukovým zariadením a Informačným systémom cez Bluetooth, t. j. zariadenie sa pre použitím musí spárovať s vozidlom.

Pozrite si časť "Pripojenie Bluetooth" v časti "Telefón" ⇔ 121.

- V zozname zariadení môže byť spárovaných a uložených najviac päť zvukových zariadení, ale súčasne sa môže pripojiť iba jeden.
- Ak má zariadenie aj zvukový prehrávač, aj telefónne funkcie, obidve funkcie sa spárujú. Párovanie mobilného telefónu \$\vdots\$ 119.
- Funkcie telefónu zostávajú aktívne počas používania zvukového prehrávača a prehrávanie bude počas používania telefónu prerušené.

Párovanie externého zvukového zariadenia s Informačným systémom Pre spárovanie audio zariadenia, stlačte TEL a zvoľte Párovať zariadenie otočením a stlačením OK. Zobrazí sa obrazovka Pripravené na párovanie.

Potom, na zvukovom zariadení vyhľadajte vybavenie Bluetooth v blízkosti zariadenia.

Vyberte možnosť **My Radio** (napr. názov systému) zo zoznamu v zvukovom zariadení, potom na klávesnici zvukového zariadenia zadajte párovací kód zobrazený na obrazovke informačného systému.

#### Poznámky

Ak zvukové zariadenie nemá obrazovku, zadajte predvolený kód pre párovanie na zariadení a potom na informačnom systéme. Pozrite si prevádzkové pokyny pre tento predvolený párovací kód audio zariadenia, zvyčajne **0000**. V závislosti od zariadenia môže byť potrebné zadať párovací kód v opačnom poradí, napr. najprv na informačnom systéme. Ak párovanie zlyhá, systém sa vráti späť do predchádzajúcej ponuky a zobrazí sa príslušná správa. V prípade potreby postup zopakujte.

Keď sa párovanie ukončí, zobrazí sa správa potvrdenia a nasleduje názov spárovaného zvukového zariadenia na displeji informačného systému.

### Poznámky

Keď je aktívne pripojenie Bluetooth, ovládanie zvukového zariadenia cez Informačný systém bude vybíjať batériu zvukového zariadenia oveľa rýchlejšie.

#### Pripojenie zvukového zariadenia

Zvukové zariadenia sa automaticky pripoja k informačnému systému po dokončení procesu párovania.

Ak chcete pripojiť akékoľvek zvukové zariadenie po tom, ako bolo vykonané spárovanie, alebo sa chcete pripojiť k inému spárovanému zariadeniu, ako je aktuálne, stlačte **TEL** a zvoľte ponuku **Zvoliť zariadenie**. Zoznam zariadení zobrazuje zvukové zariadenia, ktoré už boli spárované.
Zvoľte požadované zariadenie zo zoznamu a potvrďte stlačením **OK**. Správa na displeji potvrdí pripojenie.

### Odpojenie zvukového zariadenia

Pre odpojenie zvukového zariadenia od informačného systému, stlačte TEL (alebo SETUP) a zvoľte Bluetooth connection (Spojenie Bluetooth). Zvoľte požadované zariadenie zo zoznamu zariadení, potom zvoľte Disconnect the device (Odpojiť zariadenie) otočením a stlačením OK. Správa na displeji potvrdí odpojenie.

Vypnutie zvukového zariadenia alebo deaktivácia funkcie Blueetooth na zvukovom zariadení tiež odpája zariadenie od Informačného systému.

#### Zrušenie spárovania externého zvukového zariadenia s Informačným systémom

Ak je zoznam spárovaných zvukových zariadení plný, nové zariadenie sa môže párovať až po zrušení spárovania niektorého existujúceho zariadenia. Ak chcete zrušiť spárovanie, napr. vymazať zvukové zariadenie z pamäte systému, stlačte **TEL** a zvoľte **Vymazať zariadenie**. Zvoľte želané zvukové zariadenie zo zoznamu a stlačte **OK**, aby ste potvrdili vymazanie pri vyzvaní.

# Ovládanie pomocou Informačného systému

Ak je zariadenie spárované a pripojené bezdrôtovo, prehrávanie sa spustí automaticky.

Zvukové zariadenie sa môže potom obsluhovať cez funkcie tlačidiel Informačného systému, otočný gombík a ponuky displeja.

Rozsah dostupných funkcií, ktoré sa môžu obsluhovať cez Informačný systém, závisí od typu zvukového prehrávača.

Obsluha zvukového zariadenia, keď je pripojené bezdrôtovo, je podobná ako obsluha prehrávača CD  $\diamond$  60.

# NAVI 50 IntelliLink – Prehrávanie hudby cez Bluetooth

#### Bluetooth pripojenie

Musí sa nastaviť pripojenie medzi zvukovým zariadením a Informačným systémom cez Bluetooth, t. j. zariadenie sa pre použitím musí spárovať s vozidlom.

Pozrite si časť (NAVI 50 IntelliLink) "Pripojenie Bluetooth v časti" "Telefón" ⇔ 121.

- Maximálne päť zvukových zariadení je možné spárovať a uložiť do zoznamu zariadení, ale vždy len jedno sa dá pripojiť (v závislosti od verzie je možné spárovať až osem zvukových zariadení).
- Ak má zariadenie aj zvukový prehrávač, aj telefónne funkcie, obidve funkcie sa spárujú.
   Párovanie mobilného telefónu
   \$ 119.
- Funkcie telefónu zostávajú aktívne počas používania zvukového prehrávača a prehrávanie bude počas používania telefónu prerušené.

# Párovanie externého zvukového zariadenia s Informačným systémom

Ak chcete zvukové zariadenie spárovať, dotknite sa položky 🎢, potom 🏘 NASTAVENIA.

Vyberte položku **Pripojenie** a potom položku **Vyhľadať zariadenia Bluetooth** alebo **Autorizácia externého zariadenia**.

Na zvukovom zariadení vyhľadajte vybavenie Bluetooth v blízkosti zariadenia.

Vyberte názov informačného systému (napr. **MEDIA-NAV**) zo zoznamu v zvukovom zariadení, potom (ak je to potrebné) na klávesnici telefónu zadajte párovací kód zobrazený na obrazovke informačného systému.

Predvolený párovací kód je **0000**. Ak chcete tento párovací kód zmeniť pred začatím procesu párovania, vyberte položku **Zmeniť prístupový** kľúč.

#### Poznámky

Ak zvukové zariadenie nemá obrazovku, zadajte predvolený kód pre párovanie na zariadení a potom na informačnom systéme. Pozrite si prevádzkové pokyny pre tento predvolený párovací kód audio zariadenia, zvyčajne **0000**. V závislosti od zariadenia môže byť potrebné zadať párovací kód v opačnom poradí, napr. najprv na informačnom systéme.

Ak párovanie zlyhá, v prípade potreby postup zopakujte.

#### Poznámky

Keď je aktívne pripojenie Bluetooth, ovládanie zvukového zariadenia cez Informačný systém bude vybíjať batériu zvukového zariadenia oveľa rýchlejšie.

#### Pripojenie zvukového zariadenia

Zvukové zariadenia sa automaticky pripoja k informačnému systému po dokončení procesu párovania.

Ak chcete zmeniť pripojené zvukové zariadenie, dotknite sa položky 🎕, potom 🏘 NASTAVENIA.

Potom vyberte položku **Pripojenie** a následne položku **Zobraziť zoznam zariadení Bluetooth**. Zoznam zariadení zobrazuje zvukové zariadenia, ktoré už boli spárované. Zvoľte požadované zvukové zariadenie zo zoznamu a potvrďte dotknutím sa položky **OK**.

#### Odpojenie zvukového zariadenia

Vypnutie audio zariadenia alebo deaktivácia funkcie Blueetooth na audio zariadení odpojí zariadenie od Informačného systému.

#### Zrušenie spárovania externého zvukového zariadenia s Informačným systémom

Ak je zoznam spárovaných zvukových zariadení plný, nové zariadenie sa môže párovať až po zrušení spárovania niektorého existujúceho zariadenia.

Ak chcete zrušiť párovanie, teda odstrániť zvukové zariadenie z pamäte systému, dotknite sa položky ♣, následne ♣NASTAVENIA.

Vyberte položku **Pripojenie** a potom položku **Zobraziť zoznam zariadení Bluetooth**.

Zo zoznamu vyberte požadované zvukové zariadenie a dotknutím sa položky modstráňte zariadenie. V prípade potreby môžete zo zoznamu odstrániť všetky zariadenia v zozname výberom položky **Možnosti** a následným stlačením položky **Odstrániť všetko**. Potvrďte pomocou **OK**.

# Ovládanie pomocou Informačného systému

Ak je zariadenie spárované a pripojené bezdrôtovo, prehrávanie sa spustí automaticky.

Audio zariadenie môžete následne obsluhovať pomocou možností displeja informačného systému.

Rozsah dostupných funkcií, ktoré sa môžu obsluhovať cez Informačný systém, závisí od typu zvukového prehrávača.

Obsluha zvukového zariadenia, keď je toto pripojené bezdrôtovo, je podobná k obsluhe potrebnej na prehrávanie uložených zvukových súborov prostredníctvom USB konektora. Pozrite si časť (NAVI 50 IntelliLink) "Prehrávanie hudby cez konektor USB" v časti "Port USB" \$\$\varphi\$68. NAVI 80 IntelliLink – Prehrávanie hudby cez Bluetooth

### Bluetooth pripojenie

Musí sa nastaviť pripojenie medzi zvukovým zariadením a Informačným systémom cez Bluetooth, t. j. zariadenie sa pre použitím musí spárovať s vozidlom.

- Počet audio zariadení, ktoré možno spárovať a uložiť do zoznamu zariadení, je obmedzený a súčasne sa môžete pripojiť len k jednému zariadeniu.
- Ak má zariadenie aj zvukový prehrávač, aj telefónne funkcie, obidve funkcie sa spárujú.
   Párovanie mobilného telefónu
   \$\dots\$ 119.
- Funkcie telefónu zostávajú aktívne počas používania zvukového prehrávača a prehrávanie bude počas používania telefónu prerušené.

Párovanie externého zvukového zariadenia s Informačným systémom Na domovskej obrazovke sa dotknite položky PONUKA, potom Multimédiá a potom Nastavenia.

Výberom položky **Médiá** otvorte ponuku nastavení médií a potom vyberte možnosť "Spravovať zariadenia Bluetooth"/"Konfigurovať pripojenie Bluetooth".

Proces párovania je podobný ako pri párovaní s mobilným telefónom. Pozrite si časť (NAVI 80 IntelliLink) "Pripojenie Bluetooth" v časti "Telefón" ⇔ 121.

### Pripojenie zvukového zariadenia

Zvukové zariadenia sa automaticky pripoja k informačnému systému po dokončení procesu párovania.

Kedykoľvek zmeňte zdroj zvuku na režim Bluetooth, aby ste mohli prehrávať súbory z pripojeného zariadenia Bluetooth.

Na domovskej obrazovke vyberte položku **PONUKA**, potom **Multimédiá** a potom **Médiá**.

# 76 Hudba Bluetooth

V závislosti od verzie sa dotknite položky + (otvorí sa kontextová ponuka). Výberom položky Bluetooth/ Pripojenie Bluetooth zmeňte zdroj zvuku na Bluetooth.

#### Odpojenie zvukového zariadenia

Vypnutie audio zariadenia alebo deaktivácia funkcie Blueetooth na audio zariadení odpojí zariadenie od Informačného systému.

#### Zrušenie spárovania externého zvukového zariadenia s Informačným systémom

Ak chcete spárovanie zrušiť, teda odstrániť zariadenie zo systémovej pamäti:

Na domovskej obrazovke sa dotknite položky **PONUKA**, potom **Multimédiá** a potom **Nastavenia**.

Výberom položky **Médiá** otvorte ponuku nastavení médií a potom vyberte možnosť "Spravovať zariadenia Bluetooth"/"Konfigurovať pripojenie Bluetooth". Stlačením položky + otvorte kontextovú ponuku. Nasledujúce možnosti sú k dispozícii:

- **Deaktivovať funkciu Bluetooth:** Deaktivácia funkcie Bluetooth v informačnom systéme.
- Nastaviť TomTom ako viditeľné: Nastavenie informačného systému ako "viditeľný" pre iné zariadenia Bluetooth, vďaka čomu sa môžu spárovať so systémom.
- Odpojiť všetky zariadenia: Odpojenie všetkých aktuálne pripojených zariadení od informačného systému bez ich odstránenie/zrušenia párovania.
- Odstrániť zariadenia: Zrušenie párovania zariadenia s informačným systémom.

Proces zrušenia párovania je podobný ako pri zrušení párovania s mobilným telefónom. Pozrite si časť (NAVI 80 IntelliLink) "Pripojenie Bluetooth" v časti "Telefón" ⇔ 121.

# Ovládanie pomocou Informačného systému

Ak je zariadenie spárované a pripojené bezdrôtovo, prehrávanie zvuku sa môže spustiť automaticky.

Audio zariadenie môžete následne obsluhovať pomocou možností displeja informačného systému.

Rozsah dostupných funkcií, ktoré sa môžu obsluhovať cez Informačný systém, závisí od typu zvukového prehrávača.

Obsluha zvukového zariadenia, keď je toto pripojené bezdrôtovo, je podobná k obsluhe potrebnej na prehrávanie uložených zvukových súborov prostredníctvom USB konektora. Pozrite si časť (NAVI 80 IntelliLink) "Prehrávanie hudby cez konektor USB" v časti "Port USB" \$\dashedot\$ 68.

# Externé zariadenia

| Zobrazovanie obrázkov  | 77 |
|------------------------|----|
| Prehrávanie videa      | 77 |
| Použitie aplikácií pre |    |
| inteligentný telefón   | 78 |

# Zobrazovanie obrázkov

### NAVI 80 IntelliLink – Zobrazovanie obrázkov

Ak chcete prejsť do ponuky "Obrázky" z domovskej stránky, dotknite sa položky **PONUKA** a potom položky **Multimédiá** a položky **Obrázky**.

## Poznámky

Prehrávanie je možné, len keď vozidlo stojí.

Vyberte pripojené zdrojové zariadenie (napr. kartu SD, zariadenie USB), aby ste získali prístup k jednotlivým fotografiám alebo prehrali prezentáciu všetkých kompatibilných fotografií v zariadení.

Na displeji sa zobrazujú nasledujúce možnosti:

- 〈 alebo 〉: Prechod na predchádzajúcu/nasledujúcu fotografiu.
- **Miniatúry**: Prepínanie medzi zobrazením na celú obrazovku a zmenšeným zobrazením.

- Nový výber: Výber inej fotografie z pripojeného zdrojového zariadenia.
- +: Otvorenie kontextovej ponuky; zmena zdrojového zariadenia alebo prístup k nastaveniam fotografie.

Počas prezerania fotografií/ prezentácie môžete pomocou kontextovej ponuky nastaviť aj úroveň priblíženia a zobraziť všetky fotografie vo formáte miniatúr.

Nastavenia fotografií – pozrite si časť (NAVI 80 IntelliLink) "Systémové nastavenia" ¢ 44.

# Prehrávanie videa

# NAVI 80 IntelliLink – Prehrávanie videí

Ak chcete prejsť do ponuky "Videá" z domovskej stránky, dotknite sa položky **PONUKA** a potom položky **Multimédiá** a položky **Video**.

## Poznámky

Prehrávanie je možné, len keď vozidlo stojí.

Vyberte pripojené zdrojové zariadenie (napr. kartu SD, zariadenie USB), aby ste získali prístup k jednotlivým alebo všetkým kompatibilným videám v zariadení.

Na displeji sa zobrazujú nasledujúce možnosti:

- Id alebo I: Prechod na predchádzajúce/nasledujúce video.
- II: Pozastavenie videa.
- Posuvník označujúci uplynulý čas: Prechádzanie po videách.
- Nový výber: Výber iného videa z pripojeného zdrojového zariadenia.
- Celá obrazovka: Prepnúť na zobrazenie na celú obrazovku.
- +: Otvorenie kontextovej ponuky; zmena zdrojového zariadenia alebo prístup k nastaveniam videa.

Počas prehrávania videa vám kontextová ponuka umožní aj návrat na zoznam videí. Nastavenia videa – pozrite si časť (NAVI 80 IntelliLink) "Systémové nastavenia" ¢ 44.

# Použitie aplikácií pre inteligentný telefón

Aplikácie projekcie telefónu Apple CarPlay™ a Android™ Auto zobrazujú aplikácie vybrané z vášho smartfónu na displeji a umožňujú ich obsluhu priamo cez ovládacie prvky informačného systému.

Overte si u výrobcu vášho zariadenia, či je táto funkcia kompatibilná s vaším smartfónom a či je táto aplikácia dostupná v krajine, v ktorej ste.

Služba Android Auto je dostupná v systémoch NAVI 50 IntelliLink a NAVI 80 IntelliLink. Služba Apple CarPlay je dostupná v systéme NAVI 50 IntelliLink.

# NAVI 50 IntelliLink – projekcia telefónu

### Príprava smartfónu

Telefón so systémom Android: Prevezmite aplikáciu Android Auto do svojho smartfónu zo služby Google Play™ Store.

iPhone: Aktivujte funkciu Siri<sup>®</sup> v smartfóne.

#### Pripojenie mobilného telefónu

Pripojte smartfón k portu USB \$\$ 67.

#### Spustenie projekcie telefónu

Telefón so systémom Android: Ak chcete použiť aplikáciu Android Auto, dotknite sa tlačidla Android Auto na hlavnej obrazovke informačného systému a potvrďte požiadavku v smartfóne.

iPhone: Dotknite sa tlačidla CarPlay na hlavnej obrazovke informačného systému.

Zobrazená obrazovka projekcie telefónu závisí od vášho smartfónu a verzie softvéru.

Ak si chcete pozrieť návod na pripojenie smartfónu, prejdite do ponuky **Nastavenie**, vyberte **Pripojenie** a prechádzajte zoznamom.

#### Poznámky

Počas používania navigačných a hudobných aplikácií prostredníctvom projekcie telefónu sa nahradia podobné aplikácie v informačnom systéme.

#### Návrat na domovskú obrazovku

Dotknite sa tlačidla Domov.

# NAVI 80 IntelliLink – projekcia telefónu

### Príprava smartfónu

Prevezmite aplikáciu Android Auto do svojho smartfónu zo služby Google Play™ Store.

#### Aktivácia projekcie telefónu

- 1. Pripojte smartfón k portu USB ⇔ 67.
- 2. Vyjadrite súhlas s požiadavkou na obrazovke displeja.

- Dotknite sa položky A na obrazovke displeja a vyjadrite súhlas s vyhláseniami o zachovaní dôvernosti. Pri prvom použití sledujte požiadavky systému v mobilnom zariadení, aby ste mohli pokračovať.
- 4. Znova sa dotknite položky A.

Teraz je možné používať projekciu telefónu.

#### Používanie projekcie telefónu

- Dotykom na položku A na obrazovke displeja otvorte ponuku aplikácie Android Auto v pripojenom smartfóne.
- Prístup k hlasovým ovládacím prvkom získate podržaním tlačidla 3 na volante alebo ovládacieho prvku na stĺpiku riadenia.

#### Poznámky

Počas používania navigačných a hudobných aplikácií prostredníctvom projekcie telefónu sa nahradia podobné aplikácie v informačnom systéme. **Návrat na obrazovku displeja** Stlačte ⇔.

| Všeobecné informácie | 80 |
|----------------------|----|
| Použitie             | 83 |
| Zadanie cieľa        | 97 |
| Navádzanie 1         | 03 |
| Prehľad symbolov 1   | 12 |

# Všeobecné informácie

# ∆Varovanie

Navigačný systém je pomôckou k vašim orientačným schopnostiam, ale nenahrádza ich. Jazdite s dostatočnou opatrnosťou a pozornosťou a osvojte si bezpečné, ostražité správanie.

Ak sú pokyny navigačného systému v rozpore s dopravnými predpismi, platné sú vždy dopravné predpisy.

Navigačný systém vás spoľahlivo nasmeruje do vášho želaného cieľa bez potreby použitia klasických máp.

Ak je vo vašej krajine alebo oblasti dostupná služba **Informácie o premávke**, vo výpočtoch sa berú tiež do úvahy aktuálne dopravné situácie. Systém prijíma dopravné správy dostupné z aktuálnej oblasti.

Ak chcete prijímať najaktuálnejšie dopravné informácie v reálnom čase, zaregistrujte sa v službe Live. **Poznámky** K dispozícii len s NAVI 80 IntelliLink.

# Fungovanie navigačného systému

Navigačný systém zisťuje polohu a pohyb vozidla pomocou snímačov.

Prejdená vzdialenosť sa určuje na základe signálu z rýchlomera vozidla a zatáčavé pohyby sa určujú pomocou gyro-snímača. Poloha sa určuje prostredníctvom satelitov GPS (Globálny polohový systém) satelitov.

Porovnaním signálov zo snímačov s digitálnymi mapami v navigačnom systéme je možné presne určiť polohu vozidla.

Pri prvom použití vozidla alebo po prevoze trajektom atď. sa systém sám nakalibruje. Je preto normálne, ak neposkytne presnú lokalitu, kým vozidlo neprejde určitú vzdialenosť.

Po zadaní adresy cieľového bodu alebo bodu záujmu (najbližšia čerpacia stanica, hotel atď.) sa vypočíta trasa z aktuálnej pozície do zvoleného cieľa. Navádzanie po trase sa poskytuje hlasovým výstupom a prostredníctvom obrazovky.

# ∆Varovanie

Niektoré oblasti, napr. jednosmerné cesty a zóny chodcov, nie sú na mape navigačného systému označené. V takýchto oblastiach vás môže systém upozorniť správou, ktorú musíte potvrdiť. Preto dávajte mimoriadny pozor na jednosmerné cesty, iné cesty a vjazdy, do ktorých nesmiete vchádzať.

## Poznámky

V závislosti od informačného systému, príjem signálu rádia sa môže prerušiť počas hlasového navádzania a pred každou zmenou smeru.

# Pamäťové zariadenie USB (NAVI 50 IntelliLink)

Na používanie navigačného systému je potrebné pamäťové zariadenie USB, ktoré okrem iného obsahuje digitálnu mapu miest a ciest vo vašej krajine.

## Poznámky

Použite USB pamäťové médium naformátované formátom FAT32 s minimálnou pamäťovou kapacitou 4 GB a maximálnou pamäťovou kapacitou 32 GB.

Po najazdení prvých 100 km je možné do 90 dní vyhľadať bezplatné aktualizácie digitálnej mapy.

## Poznámky

Ak chcete predísť možným technickým problémom, na obsluhu a aktualizáciu navigačného systému používajte len kompatibilné pamäťové jednotky USB. Pamäťovú jednotku USB nevkladajte do iného zariadenia (napr. digitálneho fotoaparátu, mobilného telefónu a podobne) ani do iného vozidla.

# Inštalácia softvéru

Ak chcete aktualizovať digitálne mapy a využívať výhody exkluzívnych služieb na prevzatie, je potrebné vytvoriť si konto na webovej stránke opel.naviextras.com a nainštalovať bezplatný softvér.

# Vytvorenie účtu

Vytvorte svoj internetový účet na internetovej stránke opel.naviextras.com. Vyberte napr. možnosť "Registrovat" na internetovej stránke a zadajte príslušné údaje.

## Inštalácia softvéru

Nainštalujte softvér do vášho počítača jeho prevzatím zo stránky opel.naviextras.com.

Podľa zobrazených pokynov nainštalujte softvér a spustite aplikáciu online.

## Registrácia navigačného systému

Navigačný systém musí byť zaregistrovaný vo vašom novom internetovom konte.

Do slotu USB navigačného systému pripojte prázdne pamäťové zariadenie USB. Dotknite sa položky

#### ♣, potom zvoľte <sup>№</sup>NAVI / **1**Nav, následne Možnosti, potom Aktualizácia mapy.

Výberom položky **Možnosti** a potom položky **Aktualizovať** zaistite, že sa všetok obsah uloží do pamäte navigačného systému. Počkajte, kým sa dokončí aktualizácia, a až potom odpojte pamäťové zariadenie USB.

Potom pripojte pamäťové zariadenie USB do slotu USB na počítači pripojenom na internet. Po spustení aplikácie online a rozpoznaní pamäťového zariadenia USB sa v okne aplikácie zobrazí názov systému (alebo softvéru). Navigačný systém sa zaregistruje do vášho používateľského profilu.

Po úvodnom nastavení navigačný systém a aplikácia online automaticky rozpozná pamäťové zariadenie USB.

# Aktualizácia pamäťového zariadenia a navigačného systému

Aktualizácie sa vydávajú pravidelne, napr. revízie máp a bezpečnostných kamier.

#### Poznámky

V niektorých krajinách je nezákonné preberať si a aktivovať funkciu upozornenia na kamery. Nedodržanie tohto zákazu môže viesť k trestnému stíhaniu.

Tieto aktualizácie sú dostupné iba prostredníctvom katalógu aplikácií online, ku ktorému možno získať prístup prostredníctvom pamäťového zariadenia USB.

Pomocou aplikácie online je možné:

- aktualizujte navigačný systém (mapy, bezpečnostné kamery atď.)
- aktualizovať obsah na prémiový obsah bodov záujmu
- pridať alebo vymazať údaje
- prispôsobenie systému

Ponuky aplikácie online vás prevedú cez tieto postupy.

#### Aktualizácia systému

Ak chcete navigačný systém využívať čo najefektívnejšie, aktualizujte ho čo najčastejšie. Do slotu USB navigačného systému pripojte pamäťové zariadenie USB. Navigačný systém rozpozná dostupné aktualizácie v pamäťovom zariadení USB a automaticky sa zobrazí obrazovka "aktualizácie".

Zvoľte **Aktualizovať**, aby sa začali inštalovať aktualizácie navigačného systému.

#### Poznámky

Navigačný systém sa môže reštartovať automaticky počas procesu aktualizácie.

#### Poznámky

Dotknite sa položky ←, aby ste sa vrátili späť na predchádzajúcu obrazovku.

Alternatívne sa dotknite položky ♣, následne **NAVI / 1Nav, Možnosti**, potom **Aktualizovať mapu**. Potom zvoľte **Možnosti**, následne **Aktualizovať**, aby ste nainštalovali aktualizácie navigačného systému.

Počkajte, kým sa dokončí aktualizácia, a až potom vykonajte ďalšie úkony alebo odpojte pamäťové zariadenie USB.

# Karta SD (NAVI 80 IntelliLink)

Súčasť navigačného systému tvorí karta SD, ktorá obsahuje okrem iného obsahu aj digitálnu mapu miest a ciest vo vašej krajine.

Informácie o kúpe novej karty SD s aktualizovanou digitálnou mapou vám poskytnú pracovníci servisu.

#### Poznámky

Ak chcete predísť možným technickým problémom, na obsluhu navigačného systému používajte len kompatibilné karty SD. Kartu SD nevkladajte do iného zariadenia (napr. digitálneho fotoaparátu, mobilného telefónu a podobne) ani do iného vozidla.

# Použitie

# Pamäťové zariadenie USB

#### NAVI 50 IntelliLink Vloženie pamäťového zariadenia USB

Vypnite navigačný systém a vložte pamäťové zariadenie USB do otvoru USB na prednej strane informačného systému. Pamäťové zariadenie USB je krehké; zaobchádzajte s ním opatrne.

# Odstránenie pamäťového zariadenia USB

Vypnite navigačný systém a vyberte pamäťové zariadenie USB z otvoru USB na prednej strane informačného systému.

# SD karta

NAVI 80 IntelliLink Vloženie karty SD

| AUX |       |  |
|-----|-------|--|
|     | <br>_ |  |

Vypnite informačný systém a vložte kartu SD do slotu umiestneného na prístrojovej doske. Karta SD je krehká; neohýbajte ju.

Skontrolujte, či je karta SD vložená správne. Orientácia sa môže líšiť, a to v závislosti od umiestnenia otvoru na kartu SD vo vozidle.

## Odstránenie karty SD

Ak chcete kartu ŠD vybrať z informačného systému, na domovskej stránke sa dotknite položky **PONUKA**, potom položky **Systém**, následne **Vybrať kartu SD**. Karta SD sa dá teraz bezpečne vysunúť zo slotu na prístrojovej doske.

Ak chcete vybrať kartu SD z otvoru, zatlačte na kartu a uvoľnite ju. Karta sa mierne vysunie, aby ste ju mohli vybrať.

### Poznámky

Ak chcete predísť možným technickým problémom, na obsluhu a aktualizáciu navigačného systému používajte len kompatibilné karty SD. Kartu SD nevkladajte do iného

zariadenia (napr. digitálneho fotoaparátu, mobilného telefónu a podobne) ani do iného vozidla.

## Aktivácia navigačného systému

### Zapnutie

Po zapnutí zapaľovania sa navigačný systém automaticky zapne. V ostatných prípadoch stlačte <sup>①</sup>.

Ak je zapaľovanie vypnuté, navigačný systém je možné používať až 20 minút. Stlačte <sup>()</sup>, aby ste znova zapli navigačný systém. Systém sa automaticky vypne po 20 minútach od posledného vstupu používateľa.

### Vypnutie

Po vypnutí zapaľovania sa navigačný systém automaticky vypne, ak sa otvoria dvere vodiča.

Ak je zapaľovanie zapnuté, stlačte O, aby sa navigačný systém vypol.

Prepínanie medzi ponukami navigačného systému a Informačného systému NAVI 50 IntelliLink

S aktívnym navigačným systémom sa dotknite položky ♣ alebo sa dotknite položky ➡/← a podržte ju, aby ste sa vrátili na domovskú stránku informačného systému.

#### NAVI 80 IntelliLink

S aktívnym navigačným systémom sa dotknite položky ← (raz alebo viackrát), aby ste sa vrátili na domovskú stránku informačného systému.

# Informácie na displeji

NAVI 50 IntelliLink (Typ A) – Informácie na displeji Obrazovka s ponukou Ak chcete otvoriť obrazovku ponuky

navigácie, dotknite sa položky **希**, následne **™NAVI**.

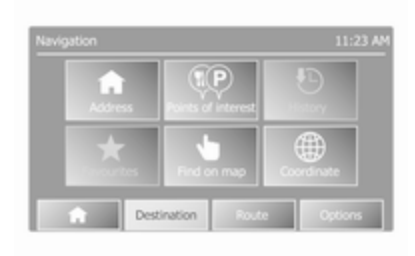

Obrazovka ponuky Navigácia obsahuje nasledujúce ponuky a podponuky:

Cieľ

Pozrite si časť (NAVI 50 IntelliLink) "Zadanie cieľa" \$ 97.

- Adresa
- Body záujmu
- História
- Obľúbené

- Nájsť na mape
- Súradnica

## Trasa

Pozrite si časť (NAVI 50 IntelliLink) "Informácie o trase" a "Upraviť itinerár" v časti "Navádzanie" \$ 103.

- Vytvoriť trasu/Upraviť trasu
- Vyhnúť sa
- Prehľad
- Zrušiť trasu
- Alternativne trasy
- Itinerár
- Možnosti

Pozrite si časť (NAVI 50 IntelliLink) "Nastavenie navigačného systému" nižšie.

- Upozornenia
- Nastavenia trasy
- Nastavenia mapy
- Nastavenia hlasu
- Formát súradnice
- GPS
- Aktualizácia mapy

## Obrazovka s mapou

Ak chcete vstúpiť na obrazovku mapy bez navigovania, dotknite sa položky ♣, potom **⊕MAPA**. Pozrite si (NAVI 50 IntelliLink) "Prehľadávať mapu" v časti "Navádzanie" ¢ 103.

Dotknite sa ľubovoľného miesta na mape. Kurzor označuje aktuálne vybranú polohu. Ak chcete posúvať mapu, posúvajte kurzor v požadovanom smere.

Ak chcete získať prístup k obrazovke mapy s navigovaním po trase, dotknite sa položky ♣, následne **™NAVI** a zadajte cieľ. Pozrite si časť (NAVI 50 IntelliLink) "Zadanie cieľa" ♀ 97.

Obrazovka mapy (s alebo bez navádzania na trase) obsahuje nasledujúce ovládacie prvky a informácie:

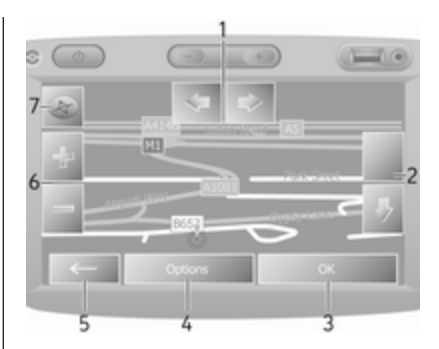

- 1. ⇔/⇔: Otočiť mapu doľava/doprava
- î/J: Pozorovací bod (nízky/ vysoký pohľad)
- OK (s odpočítavaním): Potvrdiť činnosti
- 4. Ponuka Možnosti
- 5. ←: Návrat na predchádzajúcu obrazovku
- +/-: Zmena mierky (priblíženie/ oddialenie)
- Kompas (dotykom prepínate medzi režimami mapy 2D/3D)

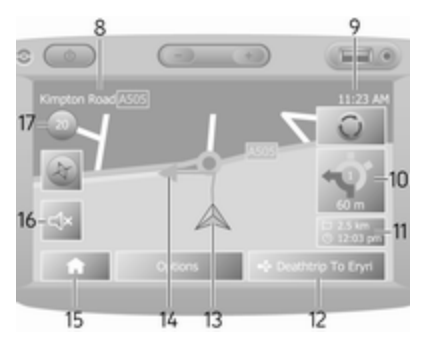

- Názov nasledujúcej hlavnej cesty alebo informácie o dopravnej značke, ak bola
- 9. Aktuálny čas
- 10. Smer a vzdialenosť k najbližšej zmene smeru
- Informácie o ceste, napr. odhadovaný čas príchodu a celková vzdialenosť od cieľa
- 12. Informácie o audiosystéme
- 13. A: Aktuálna poloha
- 14. Vypočítaná trasa a zmeny smeru
- 15. Domovská stránka

- 16. ♥/♥ x: Hlasové navádzanie zapnuté/vypnuté
- 17. Obmedzenie rýchlosti

## Pohľad na križovatku

Počas navádzania na trase sa pred každou zmenou smeru automaticky zobrazí detailný pohľad na križovatku. Normálny pohľad sa obnoví po prejdení križovatkou.

## Pohľad na diaľnicu

Počas navádzania na trase sa pred každým diaľničným uzlom automaticky zobrazí detailný 3D pohľad na diaľničný uzol. Normálny pohľad sa obnoví po prejdení uzla.

#### Poznámky

V prípade niektorých diaľničných križovatiek sa na mape zobrazí len malá šípka odbočenia.

NAVI 50 IntelliLink (typ B) – Informácie na displeji Obrazovka s ponukou Ak chcete otvoriť obrazovku ponuky navigácie, dotknite sa položky ♣, potom **1**Nav.

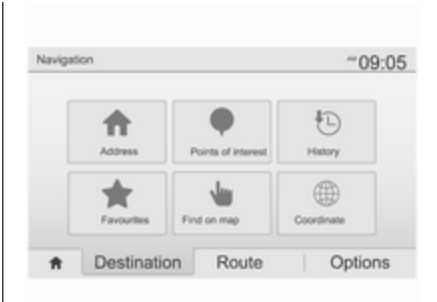

Obrazovka ponuky Navigácia obsahuje nasledujúce ponuky a podponuky:

Cieľ

Pozrite si časť (NAVI 50 IntelliLink) "Zadanie cieľa" \$ 97.

- Adresa
- Body záujmu
- História
- Obľúbené

- Nájsť na mape
- Súradnica
- Trasa

Pozrite si časť (NAVI 50 IntelliLink) "Informácie o trase" a "Upraviť itinerár" v časti "Navádzanie" \$ 103.

- Vytvoriť trasu/Upraviť trasu
- Vyhnúť sa
- Prehľad
- Zrušiť trasu
- Alternativne trasy
- Trasa
- Možnosti

Pozrite si časť (NAVI 50 IntelliLink) "Nastavenie navigačného systému" nižšie.

- Upozornenia
- Nastavenia trasy
- Nastavenia mapy
- Nastavenia hlasu
- Formát súradnice
- GPS

- Aktualizácia mapy
- Premávka

#### Obrazovka s mapou

Ak chcete otvoriť obrazovku mapy bez navigovania po trase, dotknite sa položky ♣, následne ⊛**Mapa** (ak je k dispozícii). Pozrite si časť (NAVI 50 IntelliLink) "Prehľadávať mapu" v časti "Navigovanie" ⇔ 103.

Dotknite sa ľubovoľného miesta na mape. Kurzor označuje aktuálne polohu. Ak chcete prezerať mapu, posúvajte mapu v požadovanom smere. Pre vrátenie kurzora na aktuálnu polohu vozidla kedykoľvek, dotknite sa položky ▲.

Ak chcete získať prístup k obrazovke mapy s navigovaním po trase, dotknite sa položky 肴, následne **1 Nav** a zadajte cieľ. Pozrite si časť (NAVI 50 IntelliLink) "Zadanie cieľa" ♀ 97.

Dotknite sa ľubovoľného miesta na mape. Kurzor označuje aktuálne polohu. Ak chcete prezerať mapu, posúvajte mapu v požadovanom smere. Obrazovka mapy (s alebo bez navádzania na trase) obsahuje nasledujúce ovládacie prvky a informácie:

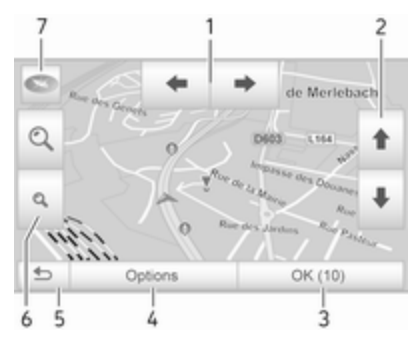

- 4/→: Otočiť mapu doľava/ doprava
- 1. ↑/↓: Pozorovací bod (nízky/ vysoký pohľad)
- OK (s odpočítavaním): Potvrdiť činnosti
- 4. Ponuka **Možnosti** (pre nastavenia trasy a mapy)
- 5. S: Návrat na predchádzajúcu obrazovku

- Q.Q. Zmena mierky (priblíženie/ oddialenie)
- T. The second second sec

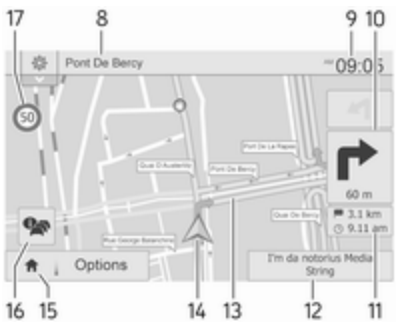

- Názov nasledujúcej hlavnej cesty alebo informácie o dopravnej značke, ak bola
- 9. Aktuálny čas
- 10. Smer a vzdialenosť k najbližšej zmene smeru
- Informácie o ceste, napr. odhadovaný čas príchodu a celková vzdialenosť od cieľa

- 12. Informácie o audio systéme (dotknite sa pre prístup k zdroju zvuku)
- 13. Vypočítaná trasa a zmeny smeru
- 14. A: Aktuálna poloha
- 15. Domovská stránka
- 16. R: Dopravné informácie (TMC kanál dopravných správ)
- 17. Obmedzenie rýchlosti

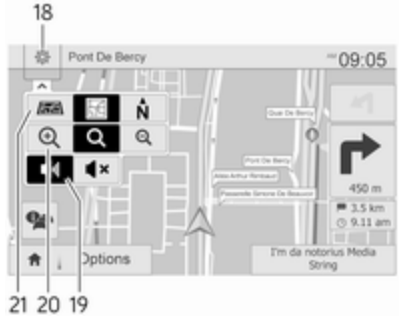

- 18. S: Nastavenia vyskakovacej ponuky (pozri položky nižšie)
- 19. ◄)/◀×: Hlasové navádzanie zapnuté/vypnuté

- 20. @/Q/Q: Zmena mierky (priblíženie/oddialenie)
- 21. N: Prepnutie medzi režimami mapy "2D", "3D" a "2D severne"

## Pohľad na križovatku

Počas navádzania na trase sa pred každou zmenou smeru automaticky zobrazí detailný pohľad na križovatku. Normálny pohľad sa obnoví po prejdení križovatkou.

# Pohľad na diaľnicu

Počas navádzania na trase sa pred každým diaľničným uzlom automaticky zobrazí detailný 3D pohľad na diaľničný uzol. Normálny pohľad sa obnoví po prejdení uzla.

## Poznámky

V prípade niektorých diaľničných križovatiek sa na mape zobrazí len malá šípka odbočenia.

## NAVI 80 IntelliLink – Informácie na displeji

Obrazovka s ponukou

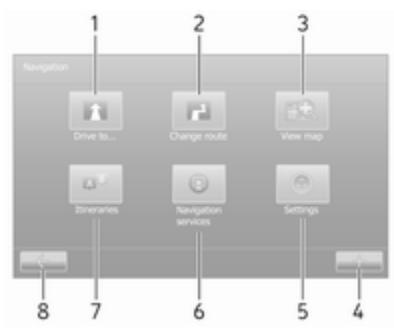

Ak chcete vstúpiť do ponuky Navigácia, na domovskej obrazovke sa dotknite položky **PONUKA**, potom **Navigácia**.

Obrazovka ponuky Navigácia obsahuje nasledujúce ponuky, podponuky a ovládacie prvky:

# 1. JAZDIŤ DO...

Pozrite si časť (NAVI 80 IntelliLink) "Zadanie cieľa" \$ 97.

- Domov
- Uložené miesta
- Adresa
- Najnovšie ciele
- Lokálne vyhľadávanie/ Miesta TomTom
- Bod záujmu
- Bod na mape
- Zemepisná šírka zemepisná dĺžka
- 2. ZMENA TRASY

Pozrite si časť (NAVI 80 IntelliLink) "Upraviť itinerár" v časti "Navigovanie" ⇔ 103.

- Vypočítať alternatív. trasu
- Zrušiť trasu
- Cestovať cez
- Vyhnúť sa uzatvorenej ceste
- Vyhnúť sa časti trasy
- Minimalizovať oneskorenia
- 3. ZOBRAZIŤ MAPU

Pozrite si časť (NAVI 80 IntelliLink) "Prehľadávať mapu" v časti "Navigovanie" ☆ 103.

- Použiť túto polohu na...
- Vyhľadať
- Zmeniť podrobnosti mapy
- Pridať k uloženým polohám
- 4. +: Kontextová ponuka
- 5. NASTAVENIA

Pozrite si časť (NAVI 80 IntelliLink) "Nastavenie navigačného systému" nižšie.

- Vypnutie hlasového navádzania
- Plánovanie trasy
- Zobraziť POI na mape
- Spravovať POI
- Hlas
- Nastaviť domovský cieľ
- Spravovať uložené miesta
- Prepnúť mapu
- Zmeniť farby mapy
- Symbol automobilu
- Pokročilé

# 6. NAVIGAČNÉ SLUŽBY

Pozrite si časť (NAVI 80 IntelliLink) "Služby LIVE" nižšie.

- Premávka
- Rýchlostné kamery
- Lokálne vyhľadávanie/ Miesta TomTom
- Funkcia My TomTom live
- Počasie

# 7. ITINERÁRE

Pozrite si časť (NAVI 80 IntelliLink) "Upraviť itinerár" v časti "Navigovanie" ¢ 103.

8. ←: Návrat na predchádzajúcu obrazovku

### Obrazovka s mapou

Ak chcete zobraziť obrazovku mapy bez navigácie, na domovskej obrazovke sa dotknite položky **PONUKA** a potom položku **Navigácia** a položku **Zobraziť mapu**. Dotknite sa ľubovoľného miesta na mape. Kurzor označuje aktuálne vybranú polohu. Ak chcete posúvať mapu, posúvajte kurzor v požadovanom smere.

Ak chcete získať prístup k obrazovke mapy s navigáciou, na domovskej stránke sa dotknite položky **PONUKA** a potom položky **Navigácia** a zadajte cieľ. Pozrite si časť (NAVI 80 IntelliLink) "Zadanie cieľa" \$ 97.

Obrazovka mapy (s alebo bez navádzania na trase) obsahuje nasledujúce ovládacie prvky a informácie:

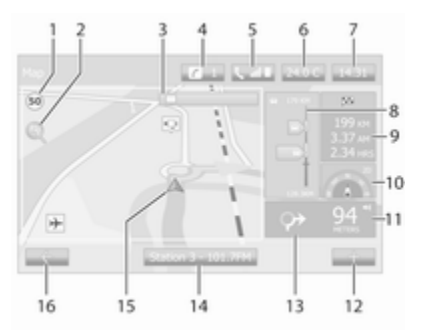

- Obmedzenie rýchlosti (rozsvieti sa na červeno a bliká, ak prekročíte maximálnu povolenú rýchlosť)
- P: Zmena mierky (priblíženie/ oddialenie)
- Názov nasledujúcej hlavnej cesty alebo informácie o dopravnej značke, ak bola
- 4. i: Systémové oznámenia (ak sú súčasťou výbavy)
- 5. S: Informácie o telefóne
- 6. Vonkajšia teplota
- 7. Hodiny
- Služby Live: Dopravné informácie (ak sú relevantné), napr. nehody na trase, indikátor príjmu, dopravná mapa, polohy rýchlostných kamier (ak sú relevantné) a počasie v cieľovej destinácii.
- Informácie o ceste, napr. odhadovaný čas príchodu, celková vzdialenosť od cieľa,stav cesty (zelená vlajka/červená vlajka)

Súhrn trasy

- 10. Kompas (dotykom prepínate medzi režimami mapy 2D/3D)
- 11. Zmena hlasitosti pokynov navádzania
- 12. +: Kontextová ponuka
- 13. Smer a vzdialenosť k najbližšej zmene smeru
- 14. Informácie o audiosystéme
- 15. A: Aktuálne miesto (kurzor)

Vypočítaná trasa a zmeny smeru

16. ←: Návrat na predchádzajúcu obrazovku

### Obrázky jazdného pruhu

Počas navádzania na trase sa pred každou zmenou hlavnej cesty automaticky zobrazí 3D zobrazenie križovatky (so šipkou odbočenia a dopravnými značkami). Normálny pohľad sa obnoví po prejdení uzla.

Ak chcete vypnúť zobrazenie jazdných pruhov, pozrite si časť (NAVI 80 IntelliLink) "Pokročilé nastavenia" v časti "Nastavenie navigačného systému" nižšie.

### Automatické priblíženie

Počas navádzania na trase sa pred každou zmenou smeru automaticky zobrazí detailný pohľad na dopravný uzol. Normálny pohľad sa obnoví po prejdení uzla.

Ak chcete vypnúť funkciu automatického približovania, pozrite si časť (NAVI 80 IntelliLink) "Pokročilé nastavenia" v časti "Nastavenie navigačného systému" nižšie.

## Obsluha klávesníc na displeji

# NAVI 50 IntelliLink – Obsluha klávesníc na displeji

Ak sa chcete presúvať tak v abecednej, ako aj numerickej klávesnici a zadávať znaky, uskutočnite príslušný výber tak, že sa dotknete obrazovky displeja.

- Vyberte položku Možnosti, ak chcete zmeniť typ klávesnice (napr. Qwerty, ABC).
- Výberom položky 1<sup>^</sup>& prepínate medzi číslami a symbolmi.

- Zadania je možné opraviť počas zadávania pomocou znaku a klávesnici.
- Dotknite sa položky ←, aby ste zastavili používanie klávesnice a vrátili sa späť na predchádzajúcu obrazovku.

#### Poznámky

Pri zadávaní nie je možné vybrať určité písmená a čísla (sú sivé) na základe informácií uvedených v navigačnom systéme.

Ďalšie informácie nájdete v časti "Dotyková obrazovka" ♀ 41.

# NAVI 80 IntelliLink – Obsluha klávesníc na displeji

Ak sa chcete presúvať tak v abecednej, ako aj numerickej klávesnici a zadávať znaky, uskutočnite príslušný výber tak, že sa dotknete obrazovky displeja.

- Zadania je možné opraviť počas zadávania pomocou znaku a klávesnici.
- Dotknite sa položky , aby ste zastavili používanie klávesnice a vrátili sa späť na predchádzajúcu obrazovku.

Ďalšie informácie nájdete v časti "Dotyková obrazovka" ♀ 41.

## Služby Live

#### NAVI 80 IntelliLink - Služby Live

Okrem navigačných služieb (napr. dopravné informácie, fixné rýchlostné kamery) možno pridať dodatočné funkcie prihlásením sa na odber služieb LIVE.

Služby LIVE zahŕňajú najnovšie dopravné informácie pomocou funkcie "HD Traffic™", aktualizácie a polohy statických, ako aj mobilných rýchlostných kamier, lokálne vyhľadávanie, predpoveď počasia a stav predplatného služby "My TomTom LIVE".

#### Poznámky

Služby LIVE nie sú dostupné v niektorých krajinách alebo oblastiach.

Prvý majiteľ vozidla musí túto službu aktivovať do 14 dní, v opačnom prípade sa služba deaktivuje. Dotknite sa položky **Aktivovať moje služby** a potom vyjadrite súhlas so zobrazenými podmienkami.

Na domovskej obrazovke sa dotknite položky **PONUKA**, potom **Navigácia** a potom **Navigačné služby**.

Zobrazia sa nasledujúce ponuky:

 Premávka/Funkcia HD Traffic
 Vyberte si príjem najnovších dorpavných informácií v skutočnom čase.

#### Poznámky

Služba **HĎ Traffic** sa nazýva **Traffic**, ak nebolo aktivované prihlásenie na odber.

Rýchlostné kamery

Zobrazuje upozornenia a lokalizáciu mobilných rýchlostných kamier v reálnom čase, statických rýchlostných kamier a miest častých dopravných nehôd.

Ak je potrebné, funkciu vypnete v ponuke "Rýchlostné kamery" v položke "Služby LIVE".

Môžete nahlásiť polohu rýchlostnej kamery, fixnej alebo mobilnej.

#### Poznámky

V niektorých krajinách je nezákonné preberať si a aktivovať funkciu upozornenia na kamery. Nedodržanie tohto zákazu môže viesť k trestnému stíhaniu.

 Lokálne vyhľadávanie/Miesta TomTom

Táto služba vám umožňuje použiť kľúčové slovo na rýchle nájdenie akéhokoľvek Bodu záujmu (POI) a nastaviť ho ako cieľ.

- Funkcia My TomTom LIVE
   Zobrazuje dátum exspirácie predplatených služieb.
- Počasie

Služba predpoveď počasia poskytuje záznamy o počasí až na päť dní pre vašu aktuálnu polohu a zvolený cieľ.

# Nastavenie navigačného systému

# NAVI 50 IntelliLink – Nastavenie navigačného systému

Dotknite sa ♣, následne **NAVI** / **1**Nav, potom Možnosti. Táto obrazovka ponuky vám umožňuje kontrolovať a aktualizovať nasledujúce nastavenia mapy a navigácie:

- Upozornenia
- Nastavenia trasy
- Nastavenia mapy
- Nastavenia hlasu
- Formát súradnice
- GPS
- Aktualizácia mapy
- Doprava (v závislosti od verzie)

#### Upozornenia

Zvoľte **Upozornenia**, aby ste vstúpili k nasledujúcim nastaveniam (vypnite, ak nie sú potrebné):

- Upozornenie na prekročenie rýchlosti (zapnuté/vypnuté)
- Vždy viditeľné obmedzenie rýchlosti (zapnuté/vypnuté)
- Upozornenia na výstražný bod (zapnuté/vypnuté)
- Vzdialenosť upozornenia vopred (0 m/200 m/500 m)

Dostupné v závislosti od verzie.

#### Upozornenie na prekročenie

rýchlosti: Digitálna mapa obsahuje rýchlostné obmedzenia pre určité cesty. Keď vozidlo prekročí obmedzenie rýchlosti, aktivujú sa zvukové a/alebo vizuálne upozornenia.

Vždy viditeľné obmedzenie rýchlosti: Na obrazovke sú stále viditeľné rýchlostné obmedzenia na určitých cestách.

**Upozornenia na výstražný bod**: Keď vozidlo prechádza výstražným bodom (trvalým alebo dočasným) -t.j. keď sa dostane na nebezpečnú časť

cesty, ktorá si vyžaduje mimoriadnu opatrnosť alebo ak sa blíži k miestu s fotoradarom (v závislosti od krajiny) bude podávať zvukové a vizuálne upozornenia.

#### Vzdialenosť upozornenia vopred:

Zvoľte vzdialenosť, od ktorej sa má vydať upozornenie na bod výstrahy.

### Poznámky

Výstrahy nemusia byť pre niektoré cesty a oblasti k dispozícii.

#### Nastavenia trasy

Zvoľte **Nastavenia trasy**, aby ste aktualizovali nasledujúce nastavenia pre výpočet trasy:

- Spôsob plánovania trasy (rýchla/ krátka/ekonomická)
- Dialnice (zapnuté/vypnuté)
- Spoplatnená doba (zapnuté/ vypnuté)
- Spoplatnené úseky (zapnuté/ vypnuté)
- Trajekty (zapnuté/vypnuté)
- Zdieľanie cesty/HOV (zapnuté/ vypnuté)

- Nespevnené cesty (zapnuté/ vypnuté)
- **Potrebné povolenia** (Zap./Vyp.) (v závislosti od verzie)

Ak je to nutné, dotknite sa položky **Možnosti**, potom **Vynulovať na predvolené** pre obnovenie predvolených výrobných nastavení každej z týchto možností.

Alternatívne, ak sa zobrazuje mapa (nie je aktívne navádzanie na trase), môžete vstúpiť do ponuky **Nastavenia trasy** dotknutím sa položky **Možnosti**.

Ďalšie informácie nájdete vo vyššie uvedenej časti (NAVI 50 IntelliLink) "Informácie na displeji", "Obrazovka mapy".

Spôsob plánovania trasy: Ak chcete nastaviť najrýchlejšiu trasu do zadaného cieľa, vyberte položku Rýchla. Tento spôsob predpokladá, že vozidlo jazdí maximálnou povolenou rýchlosťou alebo tesne pod touto rýchlosťou na všetkých cestách. Ak chcete nastaviť najkratšiu trasu a minimalizovať celkovú vzdialenosť prejdenú do zadaného cieľa, vyberte položku **Krátka**.

Ak chcete nastaviť kompromis medzi spôsobom plánovania najrýchlejšej a najkratšej trasy, vyberte položku **Ekonomická**. Výsledná trasa môže byť kratšia, ako najrýchlejšia trasa,ale nebude výrazne pomalšia.

**Diaľnice**: Zahrnie diaľnice do plánu trasy alebo ich z neho vylúči.

Možnosť vypnite, ak napr. odťahujete vozidlo, prípadne ak jazda po diaľnici nie je povolená.

#### Poznámky

Dodržiavajte predpisy podľa krajiny, v ktorej jazdíte.

**Spoplatnená doba**: Zahrnie cesty, ktoré si vyžadujú zakúpenie osobitnej licencie na určité obdobia alebo ich z neho vylúči.

**Spoplatnené úseky**: Zahrnie cesty, za ktoré sa musí platiť mýto za jednorazové použitie cesty alebo ich vylúči.

**Trajekty**: Zahrnie využitie trajektov, lodí a vlakov alebo ich vylúči.

Zdieľanie vozidla/HOV: Zahrnie použitie pruhov pre zdieľané vozidlá a plne obsadené vozidlá (HOV) alebo ich vylúči.

Nespevnené cesty: Zahrnie použitie nespevnených ciest, napr. prašné, štrkové cesty alebo ich vylúči.

#### Nastavenia mapy

Zvoľte **Nastavenia mapy**, aby ste vstúpili k nasledujúcim:

• **Režim zobrazenia** (3D/2D/2D severne)

2D severne závisí od verzie.

- Pozorovací bod (nízky/normálny/ vysoký)
- Pohľad na diaľnicu (zapnuté/ vypnuté)
- Záložky POI

Alternatívne, ak sa zobrazuje mapa (nie je aktívne navádzanie na trase), môžete vstúpiť do ponuky **Nastavenia mapy** dotknutím sa položky **Možnosti**.

Ďalšie informácie nájdete vo vyššie uvedenej časti (NAVI 50 IntelliLink) "Informácie na displeji", "Obrazovka mapy". **Režim zobrazenia**: Zvoľte **Režim zobrazenia**, aby ste zmenili predvolený režim mapy medzi zobrazením 2D zhora a 3D perspektívou a 2D zobrazenie so severnou stranou vždy hore.

Alternatívne sa na mape dotknite položky Kompas, čím prepnete medzi režimami zobrazenia mapy.

Pozorovací bod: Výberom položky Pozorovací bod zvýšite alebo znížite pohľad na mapu.

Alternatívne, keď sa zobrazuje mapa (nie je aktívne navádzanie na trase), dotknite sa položky û/&, čím zvýšite alebo znížite pohľad na mapu. Keď dosiahnete maximálnu polohu, zmenia sa na sivé.

Pohľad na diaľnicu: Výberom položky Pohľad na diaľnicu zapnete/vypnete pohľad na diaľničný uzol pri navádzaní na trase.

Ďalšie informácie nájdete vo vyššie uvedenej časti (NAVI 50 IntelliLink) "Informácie na displeji", "Obrazovka mapy". Záložky POI: Vyberte položku ► vedľa Záložky POI, aby sa zobrazili zoznam typov bodov záujmu (POI).

Pomocou tejto obrazovky zapnete/ vypnete (ukážete na mape alebo ukryjete) záložky určitých typov POI na mape, napr. ubytovanie, letisko, kaviareň alebo bar.

Vyberte si typ POI, aby sa otvoril zoznam jeho podkategórií a zapnite/ vypnite (ukážte alebo skryte) jednotlivé podkategórie.

#### Poznámky

Body záujmu sa na mape zobrazujú len v závislosti od úrovne priblíženia.

#### Nastavenia hlasu

Zvoľte Nastavenia hlasu, aby ste zmenili jazyk hlasového navigovania.

Po dotknutí sa položky ▲/▼ prechádzajte zoznamom jazykov, potom zvoľte jazyk a dotknutím sa položky **OK** potvrďte výber.

### Formát súradnice

Zvoľte **Formát súradníc**, aby ste zmenili formát súradníc na jednu z nasledujúcich možností:

- DD.DDDDD
- DD MM.MMM
- DD MM SS.S

# GPŞ

Zvoľte **GPS** pre zobrazenie GPS informácií, napr. dostupných satelitov, ich umiestnenia a sily signálu.

#### Aktualizácia mapy

Zvoľte **Aktualizácia mapy** pre zobrazenie nasledujúceho digitálneho obsahu mapy a najnovších aktualizovaných informácií:

- Výstražné body
- Pohľad na dopravný uzol
- Mapy
- Miesta
- Dopravný servis
- Body adries

Konkrétny, prípadne celý obsah mapy sa dá aktualizovať. Najskôr vyberte jednu z možností alebo sa dotknite položky **Možnosti**, potom **Aktualizovať**. Počkajte, kým sa dokončí aktualizácia.

Pozrite si časť "Pamäťové zariadenie USB" (NAVI 50 IntelliLink), "Aktualizácia pamäťového zariadenia USB a navigačného systému" v časti "Všeobecné informácie" \$ 80.

#### Premávka

Zvoľte **Doprava**, aby ste zmenili nasledujúce nastavenia dopravných informácií:

- Dopravné informácie (zap./vyp.)
- Obchádzka
- Typy udalosti

**Dopravné informácie**: Upozornenia o nehodách, ktoré sa vyskytujú na trase.

**Obchádzka**: Ušetrite čas použitím alternatívnej trasy, keď sa na trase vyskytuje dopravná zápcha alebo dopravná nehoda. Podľa potreby zvoľte "zap./vyp." vedľa "Potvrdiť ponúkanú trasu?". Ak je to nevyhnutné, aktualizujte časovú hodnotu pre možnosť "Ponúknuť obchádzku, ak vypočítaná trasa ušetrí viac ako:" (napr. päť minút) dotknutím sa položky ◄/►.

**Typy udalosti**: Zvoľte typ udalostí, ktoré sa majú zobraziť počas navigovania po trase, napr. všetky udalosti, hustota dopravy, uzávery a blokády, nehody.

# NAVI 80 IntelliLink – Nastavenie navigačného systému

Ak chcete prejsť do ponuky Nastavenia navigácie z domovskej stránky, dotknite sa položky **PONUKA** a potom položky **Navigácia** a položky **Nastavenia**. Zobrazia sa nasledujúce podponuky nastavení:

- Vypnutie hlasového navádzania: Zapne/vypne hlasové navádzanie počas navigácie.
- Plánovanie trasy:

Nastavenia pre typ trasy, spoplatnených ciest, trajekty, súhrn trasy, pruhy pre zdieľané vozidlá a nespevnené cesty. Vyberte si preferovaný typ plánovania; Odporúčame "Najrýchlejšiu trasu". Ekonomická trasa je navrhnutá tak, aby ušetrila čo najviac paliva.

Potom podľa potreby zapnite/ vypnite funkciu "iQ routes™". Funkcia iQ routes™ umožňuje výpočet trasy podľa priemernej hustoty premávky počas príslušného dňa a hodiny a taktiež najlepšiu trasu z hľadiska skutočnej rýchlosti premávky.

• Zobraziť POI na mape:

Zobrazí alebo ukryje záložky POI na mape.

• Spravovať POI:

Pridáva, upravuje alebo odstraňuje POI alebo kategórie POI.

• Hlas (v závislosti od verzie):

Z dostupného zoznamu vyberte (pre hlasové pokyny) syntetický hlas, prípadne mužský alebo ženský ludský hlas.

Ľudské hlasy ponúkajú jednoduchšie pokyny hlasového navádzania a nie sú k dispozícii, keď používate funkciu Rozpoznávanie hlasu \$ 113.

Nastaviť domovské miesto:

Zmení domovskú adresu, prípadne adresu najčastejšie používaného cieľa.

Spravovať uložené miesta:

Odstráni alebo premenuje uložené cieľové adresy.

Pre premenovanie vyberte adresu zo zobrazeného zoznamu, vyberte položku **Premenovať**, potom zadajte nový názov. Odstránenie potvrďte dotknutím sa položky **Hotovo**. Ak chcete odstrániť vybranú adresu, dotknite sa položky **Odstrániť** a po výzve pokyn potvrďte.

## • Prepnúť mapu:

Ak je na karte SD nainštalovaných viac máp, pomocou tejto možnosti prepínate medzi uloženými mapami. Vyberte položku "Zmeniť mapu", potom vyberte požadovanú mapu z dostupných možností.

## Zmeniť farby mapy:

Zmení denné a nočné farby používané v navigačnej mape Prevzatie nových farieb; Vyberte si novú farbu, zvoľte ďalšiu farebnú schému, potom vyberte požadovanú farbu spomedzi dostupných možností.

Symbol automobilu:

Zmení ikonu vozidla, ktorá sa používa v 3D mape navigácie.

• Pokročilé:

Vyberte z naseldujúcich pokročilých možností:

Informácie o mape:

Ukázať/skryť informácie zobrazené na mape, napr. číslo adresy pred názvom ulice, názvy ulíc/názov aktuálnej ulice, názov ulice nasledujúcej po aktuálnej ulici.

Správanie mapy:

Mení spôsob, akým mapa pracuje s nasledujúcimi možnosťami: Ukáže obrázky jazdných pruhov (napr. na diaľničných uzloch), otáča mapu v smere jazdy vozidla (iba režim 2D), počas navádzania automaticky prepína na režim 3D, automaticky približuje (režim 2D, režim 3D).

 Zdroj dopravných správ: Vyberte zdroj dopravných informácií zo zoznamu dostupných možností.

# Zadanie cieľa

NAVI 50 IntelliLink – Zadanie cieľa

# Zvoľte cieľ

Dotknite sa **希**, následne **≋NAVI** / **1**Nav, potom Cieľ.

Na zadanie cieľa máte k dispozícii nasledujúce možnosti ponuky:

#### Adresa

Adresu zadajte pomocou klávesnice.

Body záujmu

Vyberte si Body záujmu (POI), napr. čerpaciu stanicu, reštauráciu, parkovisko.

História

Vyberte si zo zoznamu predchádzajúcich cieľov.

Obľúbené

Vyberte si zo zoznamu uložených obľúbených cieľov.

## Nájsť na mape

Vyberte si cieľ pomocou digitálnej mapy.

## Súradnica

Zadajte súradnice cieľa.

Po zadaní cieľa počkajte, kým sa odpočíta desať sekúnd alebo sa dotknite tlačidla **OK**, ak chcete navádzanie na trase spustiť ihneď.

### Zadajte adresu

Zvoľte Adresa a zadajte časť alebo celú adresu, napr.:

- Krajina
- Mesto alebo PSČ
- Ulica
- Číslo
- Križovatka

### Poznámky

Úplné adresy je možné zadávať, až keď ich navigačný systém rozpozná.

Pri zadávaní adresy do prvého riadku sa dotknite tlačidla **Krajina**, potom pomocou klávesnice zadajte názov požadovanej krajiny. Alternatívne použite ikonu rozbaľovacej ponuky a vyberte si krajinu zo zoznamu navrhovaných krajín.

### Poznámky

Pri zadávaní adresy nie je možné vybrať určité písmená a čísla (sú sivé) na základe adries rozpoznaných navigačným systémom. Rovnakým spôsobom postupujte pri zadávaní podrobných údajov pre položky **Mesto alebo PSČ**, **Ulica**, **Číslo** a **Križovatka**.

# Poznámky

Ak **PSČ** pozostáva z viacerých častí, po prvej časti PSČ zadajte medzeru.

Adresa sa automaticky uloží do pamäti a v budúcnosti vám bude k dispozícii.

Informácie o obsluhe klávesnice nájdete v časti (NAVI 50 IntelliLink) "Obsluha klávesnice na displeji" časti "Použitie" ⇔ 83.

### Poznámky

Položky Číslo a Križujúca ulica sú k dispozícii až po zadaní ulice.

Pri zadávaní **Ulice** nie je potrebné zadávať typ cesty (ulica, trieda, bulvár atď.).

# Výber Bodov záujmu (POI)

Body záujmu (POI) môžete vybrať ako cieľ pomocou nasledovných možností vyhľadávania:

- predvolený zoznam POI
- Kategórie POI
- rýchle vyhľadanie POI pomocou mapy

## Predvolený zoznam POI

Zvoľte **Body záujmu**, ktoré chcete zvoliť zo zoznamu často používaných prednastavených kategórií (napr. čerpacia stanica, parkovanie, reštaurácia).

## Katęgórie POI

Zvoľte Body záujmu, následne Individuálne vyhladávanie, ktoré chcete zvoliť zo zoznamu kategórií a podkategórií.

Vyhľadávanie POI sa líši v závislosti od aktuálnej situácie:

 Ak je navádzanie na trase aktívne, počas trasy sa vyhľadávajú POI Čerpacia stanica a Reštaurácia a v blízkosti cieľa sa vyhľadáva POI Parkovisko.

- Ak navádzanie na trase nie je aktívne, vyhľadávajú sa POI v blízkosti vašej aktuálnej polohy.
- Ak aktuálna poloha nie je k dispozícii (t.j. bez signálu GPS), budú sa vyhľadávať POI v blízkosti poslednej známej polohy.

Nasledujúce možnosti sú k dispozícii:

V meste

Vyhľadávanie POI vo vybranom meste (výsledný zoznam je zoradený podľa vzdialenosti od centra mesta).

Pozdĺž trasy

Ak chcete vyhľadávať POI pozdĺž aktuálnej trasy (výsledný zoznam je zoradený podľa dĺžky potrebnej obchádzky).

 V blízkosti mojej polohy Ak chcete vyhľadávať POI v blízkosti aktuálnej polohy (výsledný zoznam je zoradený) podľa vzdialenosti od tejto polohy).

# • V blízkosti cieľa

Ak chcete vyhľadávať POI v blízkosti cieľa aktuálnej trasy (výsledný zoznam je zoradený podľa vzdialenosti od cieľa).

Keď sa zobrazuje zoznam POI, môžete ich usporiadať alebo zobraziť na mape. Dotknutím sa položky **Možnosti** zobrazíte nasledujúce:

- Triediť podľa dátumu
- Triediť podľa vzdialenosti
- Triediť podľa obchádzky (ak je navádzanie na trase aktívne)
- Zobraziť všetko na mape

# Rýchle vyhľadávanie POI

Dotknite sa ľubovoľného miesta na mape. Kurzor označuje aktuálne vybranú polohu. Ak chcete posúvať mapu, posúvajte kurzor v požadovanom smere.

Dotknite sa položky **Možnosti**, následne **Body záujmu v blízkosti kurzora**, aby sa vám ukázali názvy POI a ich vzdialenosť od vybranej polohy na mape.

Alternatívne sa dotknite tlačidla Nájsť a pomocou klávesnice vyhľadajte cieľ podľa názvu.

# Vybrať zo zoznamu predchádzajúcich cieľov

Zvoľte **História**, aby ste vstúpili do zoznamu predtým zadaných cieľov.

Ak chcete usporiadať zoznam, dotknite sa tlačidla **Možnosti**, aby sa zobrazilo nasledovné:

- Triediť podľa dátumu
- Triediť podľa vzdialenosti
- Odstrániť všetky

Alternatívne sa dotknite tlačidla **Nájsť** a pomocou klávesnice vyhľadajte cieľ podľa názvu.

Vybrať zo zoznamu obľúbených Zvoľte Obľúbené, aby ste vstúpili do zoznamu uložených obľúbených cieľov.

Keď sa zobrazuje zoznam obľúbených, môžete ich usporiadať alebo zobraziť na mape. Dotknutím sa položky **Možnosti** zobrazíte nasledujúce:

- Triediť podľa dátumu
- Triediť podľa vzdialenosti

- Zobraziť všetko na mape
- Odstrániť všetky

Alternatívne sa dotknite tlačidla **Nájsť** a pomocou klávesnice vyhľadajte obľúbené podľa názvu.

**Vybrať cieľ pomocou mapy** Zvoľte **Nájsť na mape**, aby ste spustili vyhľadávanie cieľa posúvaním mapy.

Dotknite sa ľubovoľného miesta na mape. Kurzor označuje aktuálne vybranú polohu. Ak chcete posúvať mapu, posúvajte kurzor v požadovanom smere.

Dotknite sa položky **OK**, ak chcete vybrať polohu ako cieľ.

### Zadajte súradnice cieľa

Zvoľte **Súradnice**, aby ste spustili vyhľadávanie cieľa zadaním jeho súradníc.

Ak chcete zmeniť formát súradníc, dotknite sa položky **Možnosti** a vyberte z nasledovných:

 Zemepisná šírka/zemepisná dĺžka

Hodnoty môžete zadať v ktoromkoľvek z nasledovných formátov:

- desatiny stupňov
- stupne a desatiny minút
- stupne, minúty a desatiny sekúnd
- **UTM** (Mercatorova univerzálna transverzálna sieť)

# Potvrďte cieľ

Keď ste vybrali cieľ, na mape sa objaví trasa. Dotknite sa položky **OK** a nastavte ju ako **Nová trasa**.

Ak je navádzanie na trase aktívne, ciel môžete nastaviť ako **Bod na ceste** pozdĺž trasy.

## Pridať a uložiť obľúbené

Keď ste vybrali cieľ, dotknite sa položky **Možnosti**, aby sa zobrazilo nasledovné:

- **Pridať k Obľúbeným**: Uložte cieľ do zoznamu obľúbených.
- Aktuálna doprava: Poskytuje informácie o dopravných nehodách (v závislosti od verzie).

Pozrite si časť (NAVI 50 IntelliLink) "Dopravné informácie" v časti "Navigovanie" ¢ 103.  Info/Správy: Zobrazuje informácie (napr. adresa) zvoleného bodu POI.

Ukazuje cieľ (adresu) vybranej polohy, poskytuje GPS súradnice (zemepisná šírka/zemepisná dĺžka) a tiež zobrazuje telefónne číslo vybraného POI, ak to prichádza do úvahy.

• Späť do auta: Návrat na aktuálnu polohu vozidla.

Pred uložením obľúbenej položky sa jej názov dá zmeniť pomocou klávesnice.

Informácie o obsluhe klávesnice nájdete v časti (NAVI 50 IntelliLink) "Obsluha klávesnice na displeji" časti "Použitie" ⇔ 83.

## Odstránenie obľúbenej položky

Po zvolení obľúbeného bodu sa dotknite položky **Možnosti** pred spustením navigovania po trase a následne položky **Vymazať obľúbené** a potvrďte vymazanie. Ak chcete vymazať všetky obľúbené ciele, zvoľte ponuku **Cieľ**, potom **Obľúbené**, následne **Možnosti** a potom **Vymazať všetko** a potvrďte vymazanie.

# NAVI 80 IntelliLink – Zadanie cieľa

# Zvoľte cieľ

Na domovskej obrazovke sa dotknite položky **PONUKA**, potom **Navigácia** a potom **Ísť do...**.

Vyberte si cieľ spomedzi nasledovných možností na displeji:

- Domov
- Uložené miesta
- Adresa
- Najnovšie ciele
- Lokálne vyhľadávanie/Miesta TomTom
- Bod záujmu
- Bod na mape
- Zemepisná šírka zemepisná dĺžka

#### Domov

Navedie vás na vašu domovskú adresu.

Ak chcete uložiť vašu domovskú adresu ako cieľ, na stránke Domov sa dotknite položky **PONUKA**, potom **Navigácia**, následne **Nastavenia**.

Vyberte položku **Nastaviť domovský cieľ** a zadajte adresu.

Pozrite si časť (NAVI 80 IntelliLink) "Nastavenie navigačného systému" časti "Použitie" ⇔ 83.

### Uložené miesta

Vyberte si zo zoznamu v minulosti uložených cieľov.

Ak chcete odstrániť alebo premenovať uložené ciele, na stránke Domov sa dotknite položky **PONUKA**, potom **Navigácia**, následne **Nastavenia**.

Potom vyberte položku **Spravovať** uložené miesta a aktualizujte vybraný cieľ podľa potreby.

Pozrite si časť (NAVI 80 IntelliLink) "Nastavenie navigačného systému" časti "Použitie" ⇔ 83.

### Adresa

Pomocou klávesnice zadajte časť adresy alebo celú adresu, napr.:

- Krajina
- Poštové smerové číslo
- Mesto
- Ulica
- Číslo domu

## Poznámky

Úplné adresy je možné zadávať, až keď ich navigačný systém rozpozná.

Keď zadávate adresu po prvýkrát, bude potrebné zvoliť cieľovú krajinu. Pomocou klávesnice zadajte názov požadovanej krajiny.

Počas zadávania sa na displeji môžu objavovať návrhy. Dotykom vyberte cieľ zobrazený na displeji alebo sa dotknite položky **Zoznam**, aby ste získali prístup k úplnému zoznamu aktuálnej časti adresy.

### Poznámky

Pri zadávaní adresy nie je možné vybrať určité písmená a čísla (sú sivé) na základe adries rozpoznaných navigačným systémom. Rovnakým spôsobom postupujte pri zadávaní **PSČ** alebo zadajte podrobné údaje pre položku **Mesto**, **Ulica** a **Číslo**.

## Poznámky

Ak **PSČ** pozostáva z viacerých častí, po prvej časti PSČ zadajte medzeru.

Adresa sa automaticky uloží do pamäti a v budúcnosti vám bude k dispozícii.

Informácie o obsluhe klávesnice nájdete v časti (NAVI 80 IntelliLink) "Obsluha klávesnice na displeji" časti "Použitie" \$ 83.

## Najnovšie ciele

Vyberte zo zoznamu predchádzajúcich cieľov, ktoré sa uložili automaticky.

#### Lokálne vyhľadávanie/ Miesta TomTom

Zadaním kľúčových slov pomocou klávesnice vyberte Bod záujmu (POI) v blízkosti.

# Poznámky

Táto funkcia je k dispozícii až po prihlásení sa na odber služieb LIVE.

Ďalšie informácie nájdete v časti (NAVI 80 IntelliLink) "Služby LIVE" časti "Použitie" ¢ 83.

## Bod záujmu

Body záujmu (POI) môžete vybrať ako cieľ pomocou nasledovných možností vyhľadávania:

• Kategórie POI:

Vyberte si typ kategórie POI (napr. čerpacia stanica, reštaurácia, parkovisko), potom vyberte oblasť vyhľadávania (napr. POI v blízkosti, POI v meste, POI v domove.

Zadajte názov mesta a dotknutím sa položky **Hotovo** potvrďte výber.

Názvy POI:

Zadajte názov POI a vyberte spustenie vyhľadávania.

## Bod na mape

Vyberte si cieľ pomocou digitálnej mapy.

Ak chcete posúvať mapu, posúvajte kurzor v požadovanom smere, potom potvrďte polohu ako cieľ.

Zemepisná šírka zemepisná dĺžka Zadajte súradnice cieľa.

### Potvrďte cieľ

Keď ste vybrali cieľ, na mape sa objaví trasa a súhrn trasy sa objaví na karte l≋.

Vyberte kartu LIVE, ak chcete sledovať dopravné informácie v reálnom čase. Ďalšie informácie nájdete v časti (NAVI 80 IntelliLink) "Služby LIVE" časti "Použitie" ⇔ 83.

Dotknite sa položky **Hotovo** a potvrďte trasu.

#### Pridať a uložiť obľúbené Pridať k uloženým polohám

Na domovskej obrazovke sa dotknite položky **PONUKA**, potom **Navigácia** a potom **Ísť do...**.

Vyberte položku **Posledné ciele** a vyberte si cieľ zo zobrazeného zoznamu.

Dotknite sa položky + (aby sa otvorila kontextová ponuka), potom položky **Pridať medzi uložené ciele**, pomocou klávesnice uveďte názov ciela, potom sa dotknite položky **Ďalej**.

Zobrazí sa správa s otázkou, či má byť uložená adresa nastavená ako domovská adresa. Vyberte položku **Áno** alebo **Nie**. Zobrazí sa správa, ktorá potvrdí uloženie adresy.

Pridať obľúbenú položku Na stránke Domov sa dotknite položky ★, aby sa otvorila ponuka obľúbených položiek a vyberte možnosť Navigácia.

Ak chcete nastaviť uložený cieľ ako obľúbený, dotknite sa položky + (aby sa otvorila kontextová ponuka), potom položku **Pridať obľúbenú položku**.

Zo zobrazeného zoznamu vyberte cieľové umiestnenie uložených položiek, ktoré chcete pridať k obľúbeným.

Ďalšie informácie nájdete v časti (NAVI 80 IntelliLink) "Obľúbené" časti "Úvod" ⇔ 32.

## Odstránenie obľúbenej položky

Na stránke Domov sa dotknite položky ★, aby sa otvorila ponuka obľúbených položiek a vyberte možnosť **Navigácia**. Dotknite sa položky + a vyberte možnosť Odstrániť všetky obľúbené položky alebo vyberte obľúbenú položku zo zobrazeného zoznamu a potom vyberte možnosť Odstrániť obľúbenú položku. Zobrazí sa potvrdzovacia správa. Odstránenie potvrďte dotknutím sa položky Odstrániť.

Ďalšie informácie nájdete v časti (NAVI 80 IntelliLink) "Obľúbené" časti "Úvod" ⇔ 32.

# Navádzanie

# Informácie o trase

# NAVI 50 IntelliLink – Informácie o trase

Pre zobrazenie trasy ešte predtým, ako sa spustí navigovanie, sa dotknite 肴, následne **≋NAVI / ≜Nav**, potom **Trasa** po zadaní cieľa.

Informácie o rôznych spôsoboch zadávania cieľov nájdete v časti (NAVI 50 IntelliLink) "Zadanie cieľa" \$ 97.

Nasledujúce možnosti sú k dispozícii:

• Vytvoriť trasu/Upraviť trasu

Pozrite si časť (NAVI 50 IntelliLink) "Upraviť itinerár" nižšie.

Vyhnúť sa

Pozrite si časť (NAVI 50 IntelliLink) "Upraviť itinerár" nižšie.

Prehľad

Pozrite nižšie.

Zrušiť trasu

Pozrite si časť (NAVI 50 IntelliLink) "Deaktivácia navádzania" nižšie.

Alternatívne trasy

Pozrite si časť (NAVI 50 IntelliLink) "Upraviť itinerár" nižšie.

Itinerár

Pozrite si časť (NAVI 50 IntelliLink) "Upraviť itinerár" nižšie.

# Prehľad

Keď sa zobrazuje obrazovka **Trasa**, dotknutím sa položky **Prehľad** zobrazíte podrobný plán aktuálnej trasy a letecký pohľad na trasu na mape.

Táto možnosť ponuky obsahuje nasledujúce informácie:

- názov a/alebo adresu cieľa
- celkový čas trasy
- celková vzdialenosť trasy
- osobitné body alebo časti trasy (napr. spoplatnené cesty, dialnice atď.)
- alternatívne trasy (napr. Krátka, Rýchla, Úsporná)

Keď sa zobrazuje obrazovka **Prehľad**, dotknutím sa položky **Možnosti** otvorte nasledujúce podponuky:

Alternativne trasy

Pozrite si časť (NAVI 50 IntelliLink) "Upraviť itinerár" nižšie.

• Itinerár

Pozrite si časť (NAVI 50 IntelliLink) "Upraviť itinerár" nižšie.

Nastavenia trasy

Pozrite si časť (NAVI 50 IntelliLink) "Nastavenie navigačného systému" ⇔ 83.

 Simulovať navigáciu Pozrite nižšie.

### Poznámky

Prístup k ťýmto možnostiam je možné získať aj počas navádzania po trase dotknutím sa položky "Informácie o ceste" (napr. odhadovaný čas príchodu, celková vzdialenosť od cieľa) na obrazovke displeja.

Pozrite si časť (NAVI 50 IntelliLink) "Informácie na displeji" v časti "Použitie" ⇔ 83.

### Simulovať navigáciu

Vďaka tejto funkcii môžete zobraziť rýchly náhľad na navrhovanú trasu.

Nasledujúce možnosti sú k dispozícii:

- III : Spustenie alebo pozastavenie simulácie trasy
- K : Prechod na predchádzajúci manéver
- N : Prechod na nasledujúci manéver
- 1x / 4x / 8x : Zvýšenie rýchlosti simulácie trasy
- / 
   : Návrat na predchádzajúcu obrazovku

# NAVI 80 IntelliLink – Informácie o trase

Ak chcete zobraziť trasu pred začatím navádzania, po zadaní cieľa sa dotknite položky + (otvorí sa kontextová ponuka) a potom vyberte položku **Podrobnosti trasy**.

Nasledujúce možnosti sú k dispozícii:

Zobraziť pokyny:

Zobrazenie plánu trasy.

Zobrazia sa nasledujúce podrobnosti:

- šípky na zmenu smeru
- typy ciest
- názvy ciest
- vzdialenosť pred rozvetvením cesty (km/míle)
- **Zobraziť mapu trasy**: Zobrazenie mapy trasy.
- Zobraziť ukážku trasy: Zobrazenie ukážky trasy.
- Súhrn trasy:

Návrat na predchádzajúcu obrazovku.

Zobrazia sa podrobnosti o čase, vzdialenosti a type trasy. Pozrite

si časť (NAVI 80 IntelliLink) "IQ routes™" v časti "Zadanie cieľa" \$ 97.

• Zobraziť cieľ:

Zobrazenie zmien smeru vo forme obrázkov.

• Zobraziť premávku na trase:

Zobrazenie prehľadu všetkých dopravných incidentov ovplyvňujúcich aktuálnu trasu spolu s podrobným zobrazením jednotlivých incidentov.

Ak máte prihlásenie na odber služieb LIVE, na karte "Live" sa nachádza podrobnejší prehľad trasy (napr. oneskorenia dopravy, fixné a mobilné rýchlostné kamery).

Ďalšie informácie nájdete v časti (NAVI 80 IntelliLink) "Služby LIVE" časti "Použitie" & 83.

# Upraviť itinerár

NAVI 50 IntelliLink – Upraviť itinerár Táto funkcia umožňuje zobraziť a zmeny plán trasy do zadaného cieľa.

Pre prístup kedykoľvek sa dotknite ♣, následne **NAVI / 1Nav**, potom **Trasa**. Vyberte položku **Itinerár**. Zobrazia sa nasledujúce informácie:

- šípky na zmenu smeru
- číslo cesty
- vzdialenosť pred zmenou smeru

Dotknutím sa položky **Možnosti** zmeníte a usporiadate podrobnosti trasy.

Nasledujúce možnosti sú k dispozícii:

Súhrn

Zobrazenie jednotlivých medzicieľov a cieľa vrátane vzdialenosti medzicieľov, ostávajúceho času do nasledujúceho medzicieľa a čas príchodu.

Normálne

Zobrazenie jednotlivých manévrov spolu s názvami ulíc alebo miest, vzdialenosťou a číslami sekcií trasy.

V rámci tejto možnosti sa zobrazia aj informácie o smerových bodoch, obmedzenia prístupu a manévre, upozornenia a informácie o preferenciách systému.

Zoznam ciest

Zobrazujú sa len hlavné sekcie trasy vo forme názvov/čísel ciest.

V rámci tejto možnosti sa zobrazuje aj dĺžka jednotlivých sekcií, čas ostávajúci do najbližšej sekcie, čas príchodu a priemerný smer.

Tieto možnosti itinerára/trasy možno zmeniť aj dotknutím sa karty "Smer a vzdialenosť do nasledujúcej zmeny smeru" na displeji počas navádzania po trase. Výberom položky **Možnosti** zmeníte a usporiadate podrobnosti trasy.

Pozrite si časť (NAVI 50 IntelliLink) "Informácie na displeji", "Obrazovka mapy" v časti Použitie 🌣 83.

#### Upraviť trasu

Ak chcete upraviť trasu úpravou zoznamu prejazdových bodov, dotknite sa 肴, následne **≋NAVI** / **1Nav, Trasa**, potom **Upraviť trasu** na obrazovke displeja. Nasledujúce možnosti sú k dispozícii: Horná ikona : Pridanie bodu trasy

ikona . I ndanie bodd trasj

Spodná ikona **+** ₫

+

201

- : Odstránenie cieľa
- Zmeňte adresu začiatku trasy (k dispozícii v závislosti od verzie)

: Pridanie nového cieľa

Ak chcete zmeniť poradie medzicieľov v zozname, dotknite sa položky **Možnosti**, potom položky **Zmeniť poradie** a potom presuňte medziciele nahor alebo nadol.

Informácie o rôznych spôsoboch zadávania cieľov nájdete v časti (NAVI 50 IntelliLink) "Zadanie cieľa" ♀97.

### Vyhnúť sa

Ak chcete upraviť trasu tak, aby ste sa vyhli niektorým konkrétnym častiam, dotknite sa položky ♣, potom **NAVI / 1**Nav, Trasa a potom **Obchádzky**. Vyberte sekciu zo zoznamu na obrazovke displeja, ktorej sa chcete vyhnúť. Sekcia, ktorej sa chcete vyhnúť, sa zvýrazní červenou farbou.

Potvrďte novú trasu dotknutím sa položky **OK**.

### Alternatívne trasy

Ak chcete zmeniť spôsob plánovania trasy, dotknite sa položky 脅, potom **NAVI / ≜Nav, Trasa** a potom **Alternatívne trasy**.

Nasledujúce možnosti sú k dispozícii spolu so vzdialenosťou a odhadovaným časom:

- rýchla
- krátka
- eco

Vyberte jednu z možností a potvrďte novú trasu dotknutím sa položky ←.

Ďalšie informácie nájdete v časti (NAVI 50 IntelliLink) "Nastavenie navigačného systému" časti "Použitie" ⇔ 83.

#### NAVI 80 IntelliLink - Upraviť itinerár

Trasy možno naplánovať vopred vybraním štartovacieho bodu aj cieľa.

Na domovskej obrazovke sa dotknite položky **PONUKA**, potom **Navigácia** a potom **Itineráre**.

Bod odchodu vyberte rovnako ako ste zadali cieľ. Pozrite si časť (NAVI 80 IntelliLink) "Zadanie cieľa" ⇔ 97. Potom vyberte cieľ, vyberte typ trasy a výber potvrďte.

Systém naplánuje trasu a umožní vám zobraziť podrobnosti.

#### Zmena trasy

Ak chcete zmeniť trasu počas aktívneho navádzania po trase, na domovskej obrazovke sa dotknite položky **PONUKA** a potom položky **Navigácia** a **Zmeniť trasu**.

Nasledujúce možnosti sú k dispozícii:

- Vypočítať alternatív. trasu
- Zrušiť trasu
- Cestovať cez
- Vyhnúť sa uzatvorenej ceste
- Vyhnúť sa časti trasy
- Minimalizovať oneskorenia

Vypočítať alternatív. trasu Túto možnosť vyberte, ak chcete vypočítať alternatívnu trasu do cieľa.

### Zrušiť trasu

Výberom možnosti zastavíte aktuálne navádzanie po trase.

Ak chcete navádzanie reštartovať, dotknite sa položky **Ísť do...**, potom **Posledné destinácie** a vyberte trasu znova.

#### Cestovať cez (medziciele)

Výberom tejto položky zmeníte vypočítanú trasu do vášho cieľa, aby obsahovala dané miesto (medzicieľ).

Miesto, ktoré sa má zahrnúť do trasy, sa zadáva rovnako ako cieľ.

Vyberte možnosť z rovnakého zoznamu možností, napr. "Adresa", "Uložené miesta", "Bod záujmu", "Bod na mape".

Pozrite si časť (NAVI 80 IntelliLink) "Zadanie cieľa" ⇔ 97.

#### Vyhnúť sa uzatvorenej ceste

Túto možnosť vyberte, ak služba dopravných informácií momentálne neindikuje uzatvorenú cestu.

Pozrite si časť (NAVI 80 IntelliLink) "Dopravné informácie" nižšie.

Vyberte vzdialenosť (v metroch) trasy pred vami, ktorej sa chcete vyhnúť, napr. "100 m", "500 m", "2000 m", "5 000 m".

Trasa sa prepočíta, aby sa bolo možné vyhnúť sekcii trasy pre vybranú vzdialenosť.

#### Vyhnúť sa časti trasy

Túto možnosť vyberte, ak sa chcete vyhnúť časti trasy. Zo zoznamu ciest na trase vyberte cestu, ktorej sa chcete vyhnúť.

#### Minimalizovať oneskorenia

Túto možnosť vyberte, ak chcete plánovať trasu na základe najnovších dopravných správ.

## Deaktivácia navádzania

# NAVI 50 IntelliLink – Deaktivácia navádzania

Pre zastavenie navigovania počas samotného procesu navigovania sa dotknite položky ♣, následne **™NAVI / ≜Nav, Trasa**, potom **Zrušiť trasu**.

# NAVI 80 IntelliLink – Deaktivácia navádzania

Pre ukončenie prebiehajúceho navigovania sa dotknite položky **+** a potom **Odstrániť trasu**.

# Prehľadávať mapu

# NAVI 50 IntelliLink – Prehľadávať mapu

Ak chcete kedykoľvek vstúpiť do obrazovky mapy, dotknite sa položky **\***, potom **\*MAPA**.

Dotknite sa ľubovoľného miesta na mape. Kurzor označuje aktuálne vybranú polohu. Ak chcete posúvať mapu, posúvajte kurzor v požadovanom smere.

Ďalšie informácie nájdete v časti (NAVI 50 IntelliLink) "Obrazovka mapy" v časti "Použitie" ⇔ 83.

#### Ponuka možností

Keď sa zobrazuje obrazovka mapy, dotknutím sa položky **Možnosti** zobrazíte nasledujúce:

#### Nastavenia trasy:

Pozrite si časť (NAVI 50 IntelliLink) "Nastavenie navigačného systému" časti "Použitie" \$ 83.

#### Nastavenia mapy:

Pozrite si časť (NAVI 50 IntelliLink) "Nastavenie navigačného systému" časti "Použitie" ⇔ 83.

#### • Kde sa nachádzam?:

Pozrite si časť (NAVI 50 IntelliLink) "POMOC!" nižšie.

# NAVI 80 IntelliLink – Prehľadávať mapu

Ak chcete zobraziť obrazovku mapy bez navigácie, na domovskej obrazovke sa dotknite položky **PONUKA** a potom položku **Navigácia** a položku **Zobraziť mapu**.

Dotknite sa ľubovoľného miesta na mape. Kurzor označuje aktuálne vybranú polohu. Ak chcete posúvať mapu, posúvajte kurzor v požadovanom smere.
Navigácia 109

Keď je zobrazená obrazovka mapy, dotknutím sa položky + otvorte kontextovú ponuku s nasledujúcimi možnosťami:

- Použiť túto polohu na...
- Vyhľadať
- Zmeniť podrobnosti mapy
- Pridať k uloženým polohám

### Použiť túto polohu na...

Túto možnosť vyberte, ak chcete vykonať jednu z nasledujúcich činností:

- centrovať mapu na polohu vozidla
- navigovať do niektorého bodu na mape
- vyhľadať bod na mape
- pridať bod na mape k obľúbeným
- pridať bod na mape na zoznam bodov záujmu
- opraviť polohu vozidla

### Vyhľadať

Túto možnosť vyberte, ak chcete mapu zacieliť na:

- váš domov
- uloženú adresu

- adresu
- aktuálne miesto
- miestne vyhľadávanie
- bod záujmu
- aktuálna poloha vozidla
- súradnice (zemepisná šírka/ zemepisná dĺžka)

### Zmeniť podrobnosti mapy

Túto možnosť vyberte, ak chcete zapnúť alebo vypnúť nasledujúce nastavenia mapy:

- premávka
- názvy
- body záujmu (POI)
- pozadie satelitnej mapy
- súradnice GPS

### Pridať k uloženým polohám

Túto možnosť vyberte, ak chcete pridať aktuálnu polohu na mapu ako uložený cieľ. Pomocou klávesnice zadajte názov alebo potvrďte navrhnutý názov.

Informácie o obsluhe klávesnice nájdete v časti (NAVI 80 IntelliLink) "**Obsluha klávesnice na displeji**" časti "**Použitie**" ⇔ 83.

## Pomoc!

### NAVI 50 IntelliLink - Pomoc!

Keď je zobrazená obrazovka mapy, dotknutím sa položky **Možnosti** a následným stlačením položky **Kde som?** skontrolujte pomocné informácie o aktuálnej polohe a vyhľadajte body záujmu v okolí.

Ak chcete kedykoľvek vstúpiť do obrazovky mapy, dotknite sa položky ♣, potom ⊕MAPA.

### Kde som?

Táto možnosť ponuky obsahuje nasledujúce informácie:

- aktuálna poloha (adresa)
- zemepisná šírka
- zemepisná dĺžka
- nadmorská výška
- stav GPS

Dotknutím sa položky **Možnosti** zobrazíte nasledujúce možnosti:

Pridať k obľúbeným

Pozrite si časť (NAVI 50 IntelliLink) "Zadanie cieľa", "Pridať a uložiť obľúbenú

## 110 Navigácia

položku", kde nájdete ďalšie informácie ⇔ 97.

• Informácie o krajine: Pozrite si časť "Informácie o krajine" nižšie.

### Informácie o krajine

Táto funkcia vám umožní skontrolovať informácie o krajine a legislatívu platnú na aktuálnom mieste.

Keď sa zobrazuje obrazovka Kde som?, dotknite sa položky Možnosti a potom Informácie o krajine.

Táto možnosť ponuky obsahuje nasledujúce informácie:

- rýchlostné obmedzenia
- telefónna predvoľba krajiny (medzinárodná predvoľba, napr. +49)
- núdzové číslo (napr. 112)
- zákonné obmedzenia, napr.:
  - požiadavky na vybavenie vozidla, napr. výstražný trojuholník, lekárnička, hasiaci prístroj, náhradné žiarovky, reflexná vesta atď.
  - legislatíva týkajúca sa svetlometov

- maximálna hladina alkoholu v krvi
- legislatíva týkajúca sa snehových reťazí
- legislatíva týkajúca sa zimných pneumatík

### Blízka pomoc

Táto funkcia vám umožní vyhľadať pomoc v blízkosti vašej aktuálnej polohy.

Keď sa zobrazuje obrazovka **Kde som?**, dotknite sa položky **Blízka pomoc**.

Táto možnosť ponuky obsahuje nasledujúce informácie:

- Autoopravovne v okolí (služby opravy automobilov)
- Zdravotné strediská v okolí (zdravotnícke a záchranné služby)
- Polícia v okolí (policajné stanice)
- Čerpacie stanice v okolí (čerpacie stanice)

Výberom príslušnej možnosti zobrazte zoznam miestnych bodov záujmu. Informácie o bodoch záujmu nájdete v časti (NAVI 50 IntelliLink) "Zadanie cieľa" \$ 97.

### Dopravné informácie

## NAVI 50 IntelliLink – Dopravné informácie

K dispozícii v závislosti od verzie sa dajú prijímať aktuálne dopravné informácie z lokálnych zdrojov. Informácie sú dostupné pre aktuálnu trasu alebo pre aktuálnu polohu vozidla.

Počas navigovania po trase sa dotknite položky **Možnosti**, následne **Aktuálna doprava**, alebo sa dotknite ikony dopravy na obrazovke zobrazenia mapy. Zobrazia sa dopravné nehody pozdĺž trasy a odhadované časy zdržania. Nasledujúce možnosti sú k dispozícii:

- Zoznam udalostí: Zvoľte pre zmenu nastavení zobrazenia udalostí.
- Ponuka obchádzky: Vytvorte alternatívnu trasu do zvoleného cieľa.
- **Možnosti**: Prístup k možnostiam dopravy.

Pre prístup k možnostiam dopravy kedykoľvek sa dotknite položky Ѧ, následne **™NAVI / 1Nav**, potom **Možnosti**. Potom zvoľte **ADoprava**.

Dotknite sa položky 🗢 pre návrat na navigovanie po trase.

## NAVI 80 IntelliLink – Dopravné informácie

Umožní prijímanie aktuálnych dopravných informácií z miestnych zdrojov.

Na domovskej obrazovke sa dotknite položky **PONUKA**, potom **Navigácia** a potom **Navigačné služby**. Potom vyberte položku **Doprava/HD Traffic**. Navigačný systém indikuje dopravné incidenty hlasovými správami, pruhom s dopravnými informáciami a taktiež zobrazením symbolov na mape.

Pozrite si časť "Prehľad symbolov" ¢ 112.

Systém prijíma aktualizácie približne každých 15 minút a zobrazujú sa len dopravné incidenty na hlavných cestách.

Po aktivácii prihlásenia na odber služieb LIVE sa **dopravná** služba sa nazýva **HD Traffic**. Pomocou služby **HD Traffic** sa aktualizácie prijímajú približne každé tri minúty a zobrazujú sa dopravné incidenty aj na vedľajších cestách.

Ďalšie informácie nájdete v časti (NAVI 80 IntelliLink) "Služby LIVE" časti "Použitie" ¢ 83. V závislosti od aktuálnej dopravnej situácie môže pruh s dopravnými informáciami obsahovať nasledujúce informácie:

- výrazné zdržania na trase (uvedené v minútach)
- neznáma alebo neurčitá situácia (sivá)
- pomalá premávka (oranžová)
- dopravná zápcha (červená)
- statická premávka alebo uzatvorená cesta (tmavočervená)
- vzdialenosť pred nasledujúcim incidentom (v km/míľach)

Na spravovanie služby dopravných informácií máte na výber nasledujúce možnosti:

• Minimalizovať oneskorenia

Zmena trasy na základe najnovších dopravných informácií.

•

Zobraziť premávku na trase Zobrazenie prehľadu všetkých dopravných incidentov na aktuálnej trase. Dotknutím sa

## 112 Navigácia

ikony incidentu zobrazíte podrobnejšie informácie.

Zobraziť mapu

Výberom tejto položky môžete preskúmať mapu a získať aktuálne informácie o dopravnej situácii v oblasti.

Na mape sa zobrazí naposledy hľadaná poloha. Dotknutím sa ikony incidentu zobrazíte podrobnejšie informácie.

 Čítať dopravné informácie
 Aktivácia hlasového navádzania pre dopravné informácie.

Nastavenie informácií o doprave Vyberte položku Nastavenia dopravnej služby a začiarknite políčko vedľa požadovanej predvoľby (napr. automatické minimalizovanie oneskorení po každej aktualizácii dopravných informácií) a potvrďte výberom položky Hotovo.

## Prehľad symbolov

- 🗷 : Nehoda
- 🗟 : Dopravná zápcha

- III : Jeden alebo viacero jazdných pruhov je uzavretých
- 🖻 : Uzavretá cesta
- I : Dopravný incident
- 🗈 : Práca na ceste
- ▲ : Intenzívny dážď
- 🛦 : Sneh
- 🖄 : Silný vietor, búrka
- 🗟 : Hmla
- 🔺 : Ľad

## Rozpoznávanie hlasu

| Všeobecné informácie | 113 |
|----------------------|-----|
| Ovládanie navigácie  | 114 |
| Ovládanie telefónu   | 115 |

## Všeobecné informácie

Funkcia rozpoznávania hlasu vám umožňuje ovládať určité funkcie hlasovým vstupom.

Aby sa zaistilo, že sa konverzáciou vnútri vozidla nespustí mimovoľné vytáčanie uložených kontaktov, funkcia rozpoznávania hlasu sa musí najskôr aktivovať pomocou tlačidla na volante/stĺpiku.

Prehľad ovládacích prvkov ¢ 7.

## NAVI 50 IntelliLink

Funkcia rozpoznávania hlasu handsfree telefónneho systému, ktorá je k dispozícii v závislosti od verzie, umožňuje ovládanie niektorých funkcií kompatibilného smartfónu pomocou hlasových príkazov.

Pozrite si časť "Ovládanie telefónu" v tejto časti ⇔ 115.

Pre potvrdenie, že spárovaný a pripojený smartfón je kompatibilný s funkciou rozpoznávania hlasu, sa dotknite **A**, následne **D**Astavenia.

Potom vyberte položku **Pripojenie** a následne položku **Zobraziť zoznam zariadení Bluetooth**. Zoznam zobrazuje spárované zariadenia a sa objaví spolu s názvom smartfónu, čo indikuje kompatibilitu.

### Poznámky

Ak je táto funkcia podporovaná, jazykový súbor nastavený na vašom smartfóne sa automaticky použije aj pri rozpoznávaní hlasu informačným systémom.

Navigačný systém sa dá ovládať aj pomocou hlasových príkazov. Pozrite si časť "Ovládanie navigácie" v tejto časti 🗘 114.

### Podmienky

Musia byť splnené nasledujúce predpoklady:

 Musí byť aktivovaná funkcia Bluetooth Informačného systému.

Pozrite si časť "Pripojenie Bluetooth" v časti "Telefón" ¢ 121.

## 114 Rozpoznávanie hlasu

- Funkcia Bluetooth na smartfóne so zapnutým rozhraním Bluetooth musí byť aktivovaná a smartfón musí mať 3G, 4G alebo wi-fi pripojenie (pozri návod na prevádzku smartfónu).
- V závislosti od typu smartfónu sa môže požadovať nastavenie zariadenia na "viditeľné" (pozrite si návod na obsluhu smartfónu).
- Smartfón sa musí spárovať a spojiť s informačným systémom.

### Pomoc

Ak chcete získať informácie a pomoc s aktiváciou a ovládaním hlasových príkazov, dotknite sa 🌴, potom **‡Nastavenia** a potom **Pripojenie**.

Zvoľte **Smartfón** zo zoznamu (použite ▼/▲ pre prehľadávanie zoznamu), potom vyberte ►, aby ste získali pomoc.

Zobrazí sa séria obrazoviek, ktoré vysvetľujú spôsob používania funkcie rozpoznávania hlasu a informácie o nasledujúcom:

- zapínanie/vypínanie pomocou ovládačov na volante/stĺpiku
- kompatibilné telefóny
- prevádzkové metódy
- dostupné funkcie a popisy
- podmienky použitia

## NAVI 80 IntelliLink

Funkcia rozpoznávania hlasu vám umožňuje hlasovým vstupom ovládať určité funkcie vrátane nasledujúcich:

• Navigácia

Pozrite si časť "Ovládanie navigácie" v tejto časti 応 114.

Telefón

Pozrite si časť "Ovládanie telefónu" v tejto časti ⇔ 115.

Stlačením ¾ na ovládačoch na volante/stĺpiku otvorte hlavnú ponuku **Ovládanie hlasom**. Po zaznení tónu vyslovte názov ponuky, ktorú chcete otvoriť.

Keď je táto funkcia aktivovaná, zobrazuje sa hlavná ponuka **Ovládanie hlasom** a indikátor rozpoznávania hlasu v pravom hornom rohu indikuje stav systému a úrovne optimalizácie:

| Zelené<br>svetlo<br>Oranžová<br>Červené<br>svetlo | <ul> <li>optimálna úroveň<br/>rozpoznávania hlasu</li> <li>dobrá úroveň<br/>rozpoznávania hlasu</li> <li>priemerná úroveň<br/>rozpoznávania hlasu</li> </ul> |
|---------------------------------------------------|----------------------------------------------------------------------------------------------------|
| Mikrofón ሧ<br>Repro-<br>duktor ⋪                  | <ul> <li>Systém je pripravený<br/>na prijímanie<br/>hlasových príkazov</li> <li>Systém momentálne<br/>vydáva hlasové<br/>pokvov</li> </ul>                   |
| lkona načí-<br>tavania                            | : Momentálne sa<br>načítavajú údaje                                                                                                    |

## Ovládanie navigácie

## NAVI 50 IntelliLink

#### Aktivácia rozpoznávania hlasu

Aktivácia funkcie rozpoznávania hlasu počas navigovania:

Stlačte ¾ na ovládačoch na volante/ stĺpiku. V pravom dolnom rohu displeja sa zobrazí ¾ spolu s informáciami o audio systéme.

### Poznámky

Počas použitia funkcie rozpoznávania hlasu sa prehrávanie zdroja zvuku preruší.

Návod na používanie hlasových príkazov nájdete v časti (NAVI 50 IntelliLink) "Pomocník" časti "Všeobecné informácie" ⇔ 113.

## NAVI 80 IntelliLink

### Aktivácia rozpoznávania hlasu

Aktivácia funkcie rozpoznávania hlasu:

Stlačením ¾ na ovládačoch na volante/stĺpiku otvorte hlavnú ponuku **Ovládanie hlasom**.

Po zaznení tónu vyslovte príkaz "**Cieľ**" a zadajte novú adresu. Vyslovte príkaz "**Adresa**" a potom vyslovte celú adresu cieľa (číslo, názov ulice, cieľové mesto).

Zobrazí sa adresa rozpoznaná systémom. Po zobrazení výzvy spustite navádzanie potvrdením cieľa. Prípadne po zaznení tónu otvorte zoznam zadaných najnovších cieľov vyslovením príkazu "**Najnovšie ciele**" a vyberte požadovaný cieľ.

### Poznámky

Aby v navigačnom systéme mohlo fungovať rozpoznávanie hlasu, musí byť vložená kompatibilná karta SD.

Ďalšie informácie nájdete v časti (NAVI 80 IntelliLink) "Zadanie cieľového umiestnenia" časti "Navigácia" ⇔ 97.

## Ovládanie telefónu

NAVI 50 IntelliLink

Aktivácia rozpoznávania hlasu Aktivácia funkcie rozpoznávania hlasu:

Stlačením tlačidla ¾ na volante/ stĺpiku otvorte ponuku **Smartfón**; zaznie pípnutie a na displeji sa objaví ¾, čo indikuje aktivovanie.

Na používanie rozpoznávania hlasu sa dotknite 3ª na displeji (alebo stlačte 3ª).

### Poznámky

Počas aktivovanej funkcie rozpoznávania hlasu, nie sú funkcie **Rádio** a **Médiá** k dispozícii.

Pre deaktivovanie sa dotknite a podržte 34 na displeji (alebo stlačte 34).

Návod na používanie hlasových príkazov nájdete v časti (NAVI 50 IntelliLink) "Pomocník" časti "Všeobecné informácie" ¢ 113.

## NAVI 80 IntelliLink

### Aktivácia rozpoznávania hlasu

Aktivácia funkcie rozpoznávania hlasu:

Stlačením ¾ na ovládačoch na volante/stĺpiku otvorte hlavnú ponuku **Ovládanie hlasom**.

Po zaznení tónu otvorte ponuku Telefón vyslovením príkazu "**Telefón**". Vyslovte meno uloženého kontaktu alebo telefónne číslo. Požadovaný kontakt sa zobrazí na displeji, keď je zaregistrovaný v systéme.

Pre spustenie procesu vytočenia vyslovte príkaz "**Zavolat**".

## 116 Rozpoznávanie hlasu

Vyslovením príkazu "**Odstrániť**" zrušte zadávanie a skúste to znova.

Prípadne ak chcete hovor iniciovať priamo z hlavnej ponuky **Ovládanie** hlasom, dotknite sa 3 a vyslovte meno uloženého kontaktu alebo telefónne číslo.

| Všeobecné informácie          | 117 |
|-------------------------------|-----|
| Pripojenie                    | 119 |
| Pripojenie Bluetooth          | 121 |
| Núdzové volanie               | 125 |
| Obsluha                       | 126 |
| Mobilné telefóny a vysielačky | 122 |
|                               | 100 |

## Všeobecné informácie

Handsfree telefónny systém poskytuje možnosť viesť telefonický rozhovor využitím mikrofónu a reproduktory vozidla a obsluhovať tiež najdôležitejšie funkcie mobilného telefónu cez Informačný systém.

Ak chcete používať telefónny systém handsfree, mobilný telefón s ním musí byť prepojený cez rozhranie **Bluetooth**.

Nie každý mobilný telefón podporuje všetky funkcie systému handsfree. Podporované funkcie telefónu závisia od príslušného mobilného telefónu a poskytovateľa siete. Pozrite si pokyny na obsluhu pre váš mobilný telefón alebo sa obráťte na operátora siete.

# Dôležité informácie týkajúce sa obsluhy a bezpečnosti premávky

## **▲**Varovanie

Použitie funkcie handsfree telefónneho systému počas jazdy môže byť nebezpečné, lebo vaša pozornosť je počas telefonovania znížená. Pred používaním handsfree telefónneho systému vozidlo odparkujte.

Dodržiavajte predpisy podľa krajiny, v ktorej jazdíte.

Dodržiavajte tiež predpisy platné v konkrétnej oblasti a vždy vypnite mobilný telefón na miestach, kde je používanie mobilných telefónov zakázané, ak mobilný telefón spôsobuje interferencie alebo môžu nastať nebezpečné situácie.

## ∆Varovanie

Mobilné telefóny majú vplyv na vaše životné prostredie. Z tohto dôvodu sa pripravili bezpečnostné predpisy, s ktorými by ste sa mali oboznámiť pred používaním mobilného telefónu.

## Bluetooth

Telefónny portál je certifikovaný špeciálnou záujmovou skupinou Bluetooth (SIG).

Ďalšie informácie o špecifikácii nájdete na internetovej adrese http://www.bluetooth.com

### Ovládanie telefónu telefónu

Ovládacie prvky na Informačnom systéme alebo volante:

• ITEL

- alebo -

• TEL

- alebo -

 TELEFÓN na obrazovke domovskej stránky A (NAVI 50 IntelliLink)

- alebo -

**LELEFÓN** na obrazovke hlavnej ponuky (NAVI 80 IntelliLink)

Zvoľte **Phone (Telefón)**, aby ste otvorili príslušnú ponuku.

Ovládacie prvky na volante:

 - alebo -

- MODE/OK: Prevzatie hovoru, ukončenie/odmietnutie volania, potvrdenie akcie.
- Aktivácia/deaktivácia rozpoznávania hlasu.

V závislosti od informačného systému je niektoré funkcie handsfree telefónneho systému možné obsluhovať aj pomocou rozpoznávania hlasu \$ 115.

## Obsluha obrazovky displeja

### R15 BT USB, R16 BT USB, CD16 BT USB, CD18 BT USB – Obsluha obrazovky displeja

- Presun hore/dolu na displeji: Otočte voličom OK.
- Potvrdenie akcií: Stlačte OK.
- Zrušenie činností (a návrat do predchádzajúcej ponuky): Stlačte tlačidlo -⇒.

# NAVI 50 IntelliLink – Obsluha obrazovky displeja

Ak chcete vstúpiť do ponuky Telefón, vyberte položku **希** a potom **∿Telefón**.

K dispozícii sú nasledujúce podponuky:

- Telefónny zoznam
- Zoznam volaní
- Vytočiť

Ak chcete prepínať medzi podponukami, dotknite sa položky ▼ v ľavom hornom rohu.

- Presun hore/dolu na displeji: Ťuknite na ▲ alebo ▼.
- Potvrdenie akcií: Zvoľte OK.

Ďalšie informácie nájdete v časti "Dotyková obrazovka" \$ 41.

# NAVI 80 IntelliLink – Obsluha obrazovky displeja

Ak chcete vstúpiť z domovskej stránky do ponuky "Telefón", vyberte položku **PONUKA** a potom položky **\Telefón**. K dispozícii sú nasledujúce podponuky:

- Telefónny zoznam
- Denníky hovorov
- Vytočenie čísla
- Hlasová schránka
- Nastavenia
- Presun hore/dolu na displeji: Dotknite sa položky ↑ alebo ↓.
- Ak chcete otvoriť kontextovú ponuku (napr. za účelom pridania kontaktov do zoznamu obľúbených): Dotknite sa položky
   +.

#### Poznámky

Prístup k položke Obľúbené možno získať kedykoľvek stlačením tlačidla ★ na domovskej stránke.

Ďalšie informácie nájdete v časti "Dotyková obrazovka" ♀ 41. Obsluha klávesníc na displeji

#### R15 BT USB, R16 BT USB, CD16 BT USB, CD18 BT USB -Obsluha klávesníc na displeji

Posun medzi a zadávanie znakov na numerickej klávesnici zobrazenej na obrazovke displeja: Otočte a stlačte **OK**.

Zadania je možné opraviť počas zadávania pomocou znaku ← na klávesnici.

Stlačte , aby ste zastavili používanie klávesnice a vrátili sa späť na predchádzajúcu obrazovku.

#### NAVI 50 IntelliLink, NAVI 80 IntelliLink – Obsluha klávesníc na displeji

Ak sa chcete presúvať v numerickej klávesnici a zadávať znaky, uskutočnite príslušný výber tak, že sa dotknete obrazovky displeja.

Zadania je možné opraviť počas zadávania pomocou znaku 🛯 na klávesnici. Dotknite sa položky ←, aby ste zastavili používanie klávesnice a vrátili sa späť na predchádzajúcu obrazovku.

Ďalšie informácie nájdete v časti "Dotyková obrazovka" ♀ 41.

## Pripojenie

Mobilný telefón sa musí pripojiť k handsfree telefónnemu systému, aby sa ovládali jeho funkcie cez Informačný systém.

Nie je možné k systému pripojiť žiadny mobilný telefón, kým s ním nebol spárovaný. Prečítajte si časť **Pripojenie Bluetooth** (¢ 121) o párovaní mobilného telefónu s handsfree telefónnym systémom cez Bluetooth.

Keď je zapnuté zapaľovanie, handsfree telefónny systém hľadá spárované telefóny v blízkosti. **Bluetooth** sa musí aktivovať na mobilnom telefóne, aby ho mohol rozpoznať handsfree telefónny systém. Vyhľadávanie pokračuje,

kým sa nenájde spárovaný telefón. Správa na displeji oznamuje, že telefón bol pripojený.

### Poznámky

Ak je aktívne pripojenie Blueetooth, používanie handsfree telefónneho systému bude batériu telefónu vybíjať oveľa rýchlejšie.

## Automatické pripojenie

Ak chcete, aby sa váš telefón pripájal automaticky, keď sa zapne systém, možno bude potrebné aktivovať funkciu automatického pripojenia **Bluetooth** na vašom mobilnom telefóne; pozrite si pokyny na obsluhu mobilného telefónu.

### Poznámky

Keď sa znova pripája spárovaný telefón alebo keď sú dva spárované telefóny v dosahu handsfree telefónneho systému, v závislosti od informačného systému sa automaticky pripojí prioritný telefón (ak sa definoval) alebo naposledy pripojený telefón aj v prípade, ak sa tento telefón nachádza mimo vozidla, ale stále v dosahu handsfree telefónneho systému. Ak už prebieha hovor počas automatického pripojenia, konverzácia sa automaticky prepne na mikrofón a reproduktory vozidla.

Ak zlyhá pripojenie:

- skontrolujte, či je telefón zapnutý
- skontrolujte, či nie je batéria telefónu vybitá
- skontrolujte, či už bol telefón spárovaný

Funkcia Bluetooth v mobilnom telefóne aj v systéme handsfree musí byť aktívna a mobilný telefón musí byť nakonfigurovaný tak, aby akceptoval požiadavky na pripojenie systému.

## Manuálne pripojenie

#### R15 BT USB, R16 BT USB, CD16 BT USB, CD18 BT USB – Manuálne pripojenie

Ak chcete zmeniť telefón pripojený k handsfree telefónnemu systému, stlačte **TEL** a zvoľte ponuku **Vybrať zariadenie**. Otvorí sa zoznam zariadení s telefónmi, ktoré už boli spárované. Zvoľte požadovaný telefón zo zoznamu a potvrďte stlačením **OK**. Správa na displeji potvrdí pripojenie telefónu.

## NAVI 50 IntelliLink – Manuálne pripojenie

Ak chcete zmeniť telefón pripojený k handsfree telefónnemu systému, dotknite sa položky 🌴, následne **\*NASTAVENIA**, potom **Pripojenie** (alebo vyberte **Telefón** na domovskej stránke).

#### Potom zvoľte **Zobraziť zoznam Bluetooth zariadení**. Otvorí sa zoznam zariadení s telefónmi, ktoré už boli spárované.

Vyberte želaný telefón zo zoznamu a potvrďte dotknutím sa položky **OK**. V závislosti od verzie sa vedľa zvoleného telefónu objaví ⊠, čo indikuje spojenie.

## NAVI 80 IntelliLink – Manuálne pripojenie

Ak chcete zmeniť telefón pripojený k telefónnemu systému handsfree, na domovskej stránke sa dotknite položky **PONUKA**, potom položky **\Telefón** a následne položky **Nastavenia**.

Potom vyberte položku **Manuálne zariadenia**. Otvorí sa zoznam zariadení s telefónmi, ktoré už boli spárované. Zo zoznamu vyberte požadovaný telefón.

### Odpojenie telefónu

Ak sa mobilný telefón vypne, telefón sa automaticky odpojí od handsfree telefónneho systému.

Ak prebieha hovor počas odpájania, konverzácia sa automaticky prepne na mobilný telefón.

#### R15 BT USB, R16 BT USB, CD16 BT USB, CD18 BT USB – Odpojenie telefónu

Pre odpojenie telefónu od informačného systému, stlačte TEL (alebo SETUP) a zvoľte Bluetooth connection (Spojenie Bluetooth). Zvoľte požadované zariadenie zo zoznamu zariadení, potom zvoľte Disconnect the device (Odpojiť **zariadenie)** otočením a stlačením **OK**. Správa na displeji potvrdí odpojenie telefónu.

## NAVI 50 IntelliLink – Odpojenie telefónu

Ak chcete odpojiť telefón od informačného systému, v závislosti od verzie sa dotknite položky 🌴, následne 🏘 NASTAVENIA, potom Pripojenie (alebo vyberte **\Telefón** na domovskej stránke).

Potom zvoľte **Zobraziť zoznam Bluetooth zariadení**. Vyberte pripojený telefón uvedený na zobrazenom zozname, ktorý chcete odpojiť. Vedľa telefónu sa objaví □, čo indikuje odpojenie.

## NAVI 80 IntelliLink – Odpojenie telefónu

Ak chcete odpojiť telefón od informačného systému, na domovskej stránke sa dotknite položky **PONUKA**, potom položky **\Telefón** a následne položky **Nastavenia**. Potom vyberte položku **Manuálne zariadenia**. V zobrazenom zozname si vyberte telefón, ktorý chcete odpojiť.

# Definovanie uprednostneného telefónu

#### R15 BT USB, R16 BT USB, CD16 BT USB, CD18 BT USB – Definovanie uprednostneného telefónu

Prioritný telefón je posledný pripojený telefón.

Po zapnutí zapaľovania systém handsfree najprv vyhľadáva prioritné spárované telefóny, ak sú zadefinované. Vyhľadávanie pokračuje, kým sa nenájde spárovaný telefón.

## **Pripojenie Bluetooth**

Bluetooth je rádiový štandard pre bezdrôtové pripojenie, napr. telefónu s inými zariadeniami.

Môžu sa prenášať informácie, ako sú napríklad zoznam kontaktov v mobilnom telefóne a zoznam volaní. Funkčnosť môže byť obmedzená v závislosti od modelu telefónu.

## Podmienky

Aby sa mohol ovládať mobilný telefón s aktívnym Bluetooth cez Informačný systém, musia sa splniť nasledujúce podmienky:

- Musí byť aktivovaná funkcia Bluetooth Informačného systému.
- Funkcia Bluetooth na mobilnom telefóne musí byť aktivovaná (pozri návod na obsluhu mobilného telefónu).
- V závislosti od typu mobilného telefónu sa môže požadovať nastavenie zariadenia na "viditeľné" (pozrite si návod na obsluhu mobilného telefónu).
- Mobilný telefón sa musí spárovať a spojiť s informačným systémom.

Aktivovanie funkcie Bluetooth na informačnom systéme

### R15 BT USB, R16 BT USB, CD16 BT USB, CD18 BT USB – Aktivácia funkcie Bluetooth

Aby informačný systém mohol rozpoznať a obsluhovať mobilný telefón s funkciou Bluetooth, musí byť najprv aktivovaná funkcia Bluetooth. Funkciu deaktivujte v prípade, že ju nevyužívate.

Stlačte **TEL** a zvoľte **Bluetooth** otočením a stlačením **OK**.

Zvoľte **ZAP.** alebo **VYP.** a potvrďte stlačením regulátora.

### NAVI 50 IntelliLink – Aktivácia funkcie Bluetooth

Dotknite sa 脅, potom ✿NASTAVENIA.

Výberom položky **Pripojenie** zobrazíte nasledujúce možnosti:

- Zobrazenie zoznamu zariadení Bluetooth
- Vyhľadanie zariadenia Bluetooth
- Autorizácia externého zariadenia

- Zmeniť prístupový kľúč
- Inteligentný telefón

Dostupné v závislosti od verzie. Pomoc s aktivovaním a ovládaním hlasových príkazov pozrite si "Rozpoznávanie hlasu" ▷ 113).

Keď je zobrazená obrazovka **Pripojenie**, zariadenia s funkciou Bluetooth je možné spárovať s informačným systémom.

### NAVI 80 IntelliLink – Aktivácia funkcie Bluetooth

Ak chcete prejsť do ponuky Nastavenia telefónu z domovskej stránky, dotknite sa položky **PONUKA** a potom položky **\Telefón** a položky **Nastavenia**.

Zobrazia sa nasledujúce možnosti:

- Správa zariadení
- Úrovne zvuku
- Hlasová schránka
- Aktivovať Bluetooth
- Automaticky prevziať údaje telefónu (zapnutie/vypnutie)

#### Vyberte položku **Zapnúť funkciu Bluetooth** a začiarknite políčko ⊠ vedľa tejto položky. Zariadenia s funkciou Bluetooth je teraz možné spárovať s informačným systémom.

Pozrite si časť (NAVI 80 IntelliLink) "Nastavenia telefónu" v časti "Obsluha", kde nájdete ďalšie informácie ⇔ 126.

# Párovanie mobilného telefónu so systémom handsfree

Ak chcete používať váš systém handsfree, musíte vytvoriť spojenie medzi mobilným telefónom a systémom cez **Bluetooth**, t. j. mobilný telefón musí byť vopred spárovaný s vozidlom. K tomu je potrebné, aby mobilný telefón podporoval Bluetooth. Prečítajte si príručku používateľa vášho mobilného telefónu.

Ak chcete vytvoriť spojenie Bluetooth, handsfree telefónny systém musí byť zapnutý a funkcia Bluetooth musí byť aktivovaná v telefóne.

### Poznámky

Ak je ďalší telefón automaticky pripájaný počas nového postupu párovania, automaticky sa odpojí, aby sa umožnilo pokračovať v novom postupe párovania.

Párovanie umožní, aby systém handsfree rozpoznal a zapamätal si mobilný telefón v zozname zariadení. V zozname zariadení môže byt uložených najviac 5 mobilných telefónov, ale súčasne sa môže pripojiť iba jeden.

### Poznámky

V závislosti od verzie NAVI 50 IntelliLink sa dá spárovať max. osem mobilných telefónov.

Keď sa párovanie ukončí, na obrazovke Informačného systému sa zobrazí hlásenie s názvom spárovaného telefónu a telefón sa automaticky pripojí k handsfree telefónnemu systému. Mobilný telefón je možné potom obsluhovať cez ovládanie Informačného systému.

### Poznámky

Ak je aktívne pripojenie Blueetooth, používanie handsfree telefónneho systému bude batériu telefónu vybíjať oveľa rýchlejšie.

#### R15 BT USB, R16 BT USB, CD16 BT USB, CD18 BT USB – Párovanie mobilného telefónu

Aby ste spárovali mobilný telefón s handsfree telefónnym systémom, stlačte TEL a zvoľte Párovať zariadenie otočením a stlačením OK. Zobrazí sa obrazovka Pripravené na párovanie.

Na mobilnom telefóne vyhľadajte vybavenie Bluetooth v blízkosti zariadenia.

Vyberte možnosť **My Radio** (napr. názov handsfree telefónneho systému) zo zoznamu v mobilnom telefóne, potom na klávesnici telefónu zadajte párovací kód zobrazený na obrazovke informačného systému.

Ak párovanie zlyhá, systém sa vráti späť do predchádzajúcej ponuky a zobrazí sa príslušná správa. V prípade potreby postup zopakujte. NAVI 50 IntelliLink – Párovanie mobilného telefónu Dotknite sa 솎, potom 학NASTAVENIA.

Vyberte položku **Pripojenie** a potom položku **Vyhľadať zariadenia Bluetooth** alebo **Autorizácia externého zariadenia**.

Alternatívne na obrazovke ponuky **Telefón** sa dotknite položky **S**.

Na mobilnom telefóne vyhľadajte vybavenie Bluetooth v blízkosti zariadenia.

Vyberte názov handsfree telefónneho systému (napr. **MEDIA-NAV**) zo zoznamu v mobilnom telefóne, potom (ak je to potrebné) na klávesnici telefónu zadajte párovací kód zobrazený na obrazovke informačného systému.

### Poznámky

Párovací kód môže byť na displeji informačného systému zobrazený len po obmedzený čas.

Predvolený párovací kód je **0000**. Ak chcete tento párovací kód zmeniť pred začatím procesu párovania, vyberte položku **Zmeniť prístupový kľuč**.

Ak párovanie zlyhá, v prípade potreby postup zopakujte.

## NAVI 80 IntelliLink – Párovanie mobilného telefónu

Ak chcete prejsť do ponuky Nastavenia telefónu z domovskej stránky, dotknite sa položky **PONUKA** a potom položky **\Telefón** a položky **Nastavenia**.

Zo zoznamu možností vyberte položku **Správa zariadení**. Na displeji sa zobrazí hlásenie s otázkou, či si prajete nastaviť pripojenie Bluetooth medzi vaším zariadením a informačným systémom. Pokračujte výberom možnosti **Áno**. Informačný systém začne vyhľadávať zariadenia Bluetooth v blízkosti a zobrazí zoznam zariadení.

Vyberte svoje zariadenie zo zobrazeného zoznamu. V závislosti od modelu telefónu potvrďte požiadavku na párovanie alebo zadaním párovacieho kódu pomocou klávesnice mobilného telefónu a telefón spárujte s informačným systémom.

Ak chcete spárovať ďalšie zariadenia, na obrazovke **Správa zariadení** otvorte dotknutím sa položky **+** kontextovú ponuku a výberom položky **Pridať** spárujte ďalšie zariadenia rovnakým spôsobom.

Ak párovanie zlyhá, v prípade potreby postup zopakujte.

# Zrušenie spárovania mobilného telefónu so systémom handsfree

Ak je zoznam spárovaných telefónov plný, nový telefón sa môže párovať až po zrušení spárovania existujúceho telefónu.

### Poznámky

Zrušenie párovania telefónu vymaže všetky jeho prevzaté kontakty a históriu volaní z telefónneho zoznamu handsfree systému.

#### R15 BT USB, R16 BT USB, CD16 BT USB, CD18 BT USB – Zrušenie párovania mobilného telefónu

Ak chcete zrušiť spárovanie, napr. vymazať telefón z pamäte handsfree telefónneho systému, stlačte **TEL** a zvoľte **Vymazať zariadenie**.

Zvoľte želaný telefón zo zoznamu zariadení a stlačte **OK**, aby ste potvrdili vymazanie pri vyzvaní.

## NAVI 50 IntelliLink – Zrušenie párovania mobilného telefónu

Ak chcete zrušiť párovanie, teda odstrániť telefón z pamäte telefónneho systému handsfree, dotknite sa položky **\***, následne **\*NASTAVENIA**.

# Vyberte položku **Pripojenie** a potom položku **Zobraziť zoznam zariadení Bluetooth**.

Zo zoznamu vyberte požadovaný telefón a dotknutím sa položky m odstráňte zariadenie. V prípade potreby môžete zo zoznamu odstrániť všetky zariadenia v zozname výberom položky **Možnosti**  a následným stlačením položky Odstrániť všetko. Potvrďte dotknutím sa položky OK.

#### NAVI 80 IntelliLink – Zrušenie párovania mobilného telefónu

Ak chcete zrušiť párovanie, teda odstrániť telefón z pamäte telefónneho systému handsfree, prejdite na obrazovku **Správa** zariadení.

Na domovskej obrazovke sa dotknite položky **PONUKA**, potom položky **\Telefón** a potom **Nastavenia**.

Vyberte položku **Správa zariadení** a potom dotknutím sa položky **+** otvorte kontextovú ponuku, vyberte položku **Odstrániť** a odstráňte vybrané zariadenie zo zoznamu.

## Núdzové volanie

## **A**Varovanie

Nastavené pripojenie nie je možné zaručiť v každom prípade. Z toho dôvodu sa nespoliehajte výhradne na mobilný telefón, ak ide o životne dôležitú komunikáciu (napr. núdzové volanie pre záchrannú službu).

V niektorých sieťach môže byť nutné mať platnú kartu SIM správne vloženú do mobilného telefónu.

### ▲Varovanie

Nezabudnite, že volať a prijímať hovory s mobilným telefónom môžete iba vtedy, keď ste v oblasti s dostatočne silným signálom.

Pri istých okolnostiach nemôžete núdzové volania uskutočniť v žiadnej mobilnej sieti; je tiež možné, že určité aktívne sieťové a/alebo telefónne služby znemožnia núdzové volania. Viac informácií získate u vášho sieťového operátora.

Číslo núdzového volania sa odlišuje v závislosti od krajiny alebo regiónu. Informujte sa dopredu o správnom čísle núdzového volania pre príslušnú krajinu alebo región.

Vytočte číslo núdzového volania (pozrite si časť "Obsluha" ⇔ 126). Vytvorí sa telefonické spojenie so strediskom núdzových volaní.

Na otázky personálu servisného centra popíšte svoju núdzovú situáciu.

## **A**Varovanie

Neukončite hovor, kým vás na to nevyzve centrum pre núdzové volania.

## NAVI 50 IntelliLink

Pre zobrazenie núdzových čísel pre aktuálne miesto sa dotknite 🎢, následne 🏵 MAPA (dostupné v závislosti od verzie).

Vyberte položku **Možnosti** a potom položku **Kde som?**.

Keď sa zobrazuje obrazovka **Kde som?**, dotknite sa položky **Možnosti** a potom **Informácie o krajine**: Na displeji sa zobrazí núdzové číslo (napr. 112).

## Obsluha

## Úvod

Po nadviazaní spojenia Bluetooth medzi vaším mobilným telefónom a telefónnym systémom handsfree je možné niektoré funkcie vo vašom telefóne ovládať pomocou ovládacích prvkov alebo displeja informačného systému.

Potom sa dajú napr. importovať kontakty a telefónne čísla z vášho mobilného telefónu do handsfree telefónneho systému.

### Poznámky

Pamäť informačného systému je obmedzená a niektoré kontakty z vášho mobilného telefónu sa nemusia prevziať.

Kontakty uložené na karte SIM vo vašom mobilnom telefóne nie sú viditeľné. Viditeľné sú iba kontakty uložené v telefóne.

Po pripojení sa údaje mobilného telefónu prenášajú do handsfree telefónneho systému. Môže to chvíľu potrvať v závislosti od modelu telefónu. Počas tejto chvíle obsluha mobilného telefónu cez informačný systém je možná len v obmedzenom rozsahu.

### Poznámky

Nie každý mobilný telefón podporuje funkcie handsfree telefónneho systému. Preto môžu existovať odchýlky od rozsahu popísaných funkcií

### Menu telefónu

Ponuku Phone (Telefón) zobrazíte:

- stlačte IITEL
  - alebo -
- stlačte TEL
  - alebo -
- dotknite sa položky A potom
   Chone (Telefón) (NAVI 50 IntelliLink)

na domovskej stránke sa dotknite položky **PONUKA**, potom položky **\Telefón** (NAVI 80 IntelliLink)

## Ovládanie hlasitosti

#### R15 BT, R16 BT USB, CD16 BT, CD18 BT USB – Ovládanie hlasitosti

Počas hovoru otočte එ alebo stlačte ᡧ alebo ᡧ (na ovládačoch umiestnených na volante), aby ste zmenili hlasitosť volania.

#### NAVI 50 IntelliLink – Ovládanie hlasitosti

Ak chcete zmeniť hlasitosť hovoru, počas hovoru stlačte – alebo + na jednotke informačného systému.

Alternatívne (pomocou ovládačov na volante) stlačte ⊄ alebo ⊄.

#### NAVI 80 IntelliLink – Ovládanie hlasitosti

Ak chcete zmeniť hlasitosť hovoru, počas hovoru otočte  $\bigcirc$  na jednotke informačného systému.

## Vytočenie telefónneho čísla

Na vytáčanie telefónnych čísel je k dispozícii viacero možností vrátane volania kontaktu z telefónneho zoznamu alebo z denníka volaní. Čísla sa môžu vytáčať aj manuálne.

### Manuálne zadanie čísla

### R15 BT USB, R16 BT USB, CD16 BT USB, CD18 BT USB -Manuálne zadanie čísla

V zobrazenej ponuke **Phone** (Telefón), vyberte **Dial** zo zoznamu.

Zadajte požadované číslo pomocou numerickej klávesnice (¢ 117) a zvoľte 🖍, čím sa spustí vytáčanie.

Pre opätovné vytočenie naposledy volaného čísla stlačte a podržte **TEL**.

## NAVI 50 IntelliLink – Manuálne zadanie čísla

Keď sa zobrazuje ponuka **\Phone** (Telefón), dotknite sa položky ▼ v Iavom hornom rohu a zo zoznamu vyberte položku Vytočiť.

Zadajte požadované číslo pomocou numerickej klávesnice a výberom položky **\$** spustite vytáčanie.

Pozrite si časť (NAVI 50 IntelliLink) "Obsluha klávesnice na displeji" v časti "Všeobecné informácie" ⇔ 117.

Zadania je možné opraviť počas zadávania pomocou znaku 🏼 na klávesnici. Dotknutím sa a podržaním položky 🐿 odstránite všetky čísla naraz.

## NAVI 80 IntelliLink – Manuálne zadanie čísla

Na domovskej stránke vyberte položku **PONUKA**, potom položku **\Telefón** a potom položku **Vytočiť** číslo.

Zadajte požadované číslo pomocou numerickej klávesnice (a dotknite sa položky **Volať**), čím sa spustí vytáčanie.

Zadania je možné opraviť počas zadávania pomocou znaku 🛯 na klávesnici.

## Telefónny zoznam

Telefónny zoznam obsahuje zoznamy kontaktov, ktoré sú k dispozícii iba aktuálnemu používateľovi vozidla. V záujme ochrany údajov sa jednotlivé prevzaté zoznamy môžu prezerať iba ak je príslušný telefón pripojený.

#### R15 BT USB, R16 BT USB, CD16 BT USB, CD18 BT USB – Telefónny zoznam

Po spárovaní mobilného telefónu s informačným systémom sa zoznam kontaktov uložený v mobilnom telefóne prevezme do telefónneho systému handsfree.

Ak chcete vytočiť číslo z telefónneho zoznamu, keď je zobrazená ponuka **Phone (Telefón)**, vyberte položku **Telefónny zoznam** a potom vyberte požadovaný kontakt z abecedného zoznamu. Stlačením **OK** začnite proces vytáčania.

### NAVI 50 IntelliLink – Telefónny zoznam

Po spárovaní mobilného telefónu s informačným systémom sa zoznam kontaktov uložený v mobilnom telefóne prevezme do telefónneho systému handsfree.

Keď sa zobrazuje ponuka **∿Phone** (Telefón), dotknite sa položky ▼ v lavom hornom rohu a zo zoznamu vyberte položku Telefónny zoznam.

Ak chcete vytočiť číslo z telefónneho zoznamu, vyberte požadovaný kontakt zo zoznamu.

Prípadne vyberte položku **Vyhľadať** podľa názvu a potom zadajte názov požadovaného kontaktu pomocou klávesnice.

Pozrite si časť (NAVI 50 IntelliLink) "Obsluha klávesnice na displeji" v časti "Všeobecné informácie" ⇔ 117.

#### NAVI 80 IntelliLink – Telefónny zoznam

Po spárovaní mobilného telefónu s informačným systémom sa zoznam kontaktov uložený v mobilnom telefóne prevezme do telefónneho systému handsfree.

### Poznámky

Zdieľanie údajov musí byť autorizované vo vašom telefóne. Pozrite si pokyny na obsluhu vášho mobilného telefónu alebo sa obráťte na svojho operátora.

Funkciu "Automaticky prevziať údaje telefónu" je potrebné aktivovať aj v ponuke nastavení telefónu informačného systému. Pozrite si časť (NAVI 80 IntelliLink) "Nastavenia telefónu" nižšie.

Na domovskej obrazovke sa dotknite položky **PONUKA**, potom položky **\Telefón** a potom položky **Telefónny zoznam**.

Ak chcete vytočiť číslo z telefónneho zoznamu, vyberte požadovaný kontakt zo zoznamu. Ak má kontakt uložené viac ako jedno číslo, po zobrazení výzvy vyberte požadované číslo. Po vybraní čísla kontaktu sa začne automaticky volať.

Prípadne vyberte položku **Hľadať** a potom zadajte názov požadovaného kontaktu pomocou klávesnice.

Po prvom spárovaní telefónu s informačným systémom je možné systém aktualizovať o najnovšie kontakty v mobilnom telefóne. Dotykom na položku + otvorte kontextovú ponuku a vyberte položku Aktualizovať údaje telefónu. Ak potrebujete pomoc, vyberte položku Pomoc z kontextovej ponuky.

Ak chcete pridať kontakt do zoznamu obľúbených kontaktov, stlačte položku + a vyberte možnosť **Pridať kontakt na stránku obľúbených kontaktov**.

#### Poznámky

Prístup k položke Obľúbené možno získať kedykoľvek stlačením tlačidla \* na domovskej stránke.

Ďalšie informácie nájdete v časti (NAVI 80 IntelliLink) "Obľúbené" časti "Úvod" ♀ 32.

### Zoznamy volaní

#### R15 BT USB, R16 BT USB, CD16 BT USB, CD18 BT USB – Zoznamy hovorov

Ak chcete vytočiť číslo z histórie hovorov (napr. volané čísla, prijaté hovory, zmeškané hovory), zvoľte príslušnú možnosť, napr. Volané čísla z ponuky Zoznam volaní. Výberom želaného kontaktu a stlačením OK začnite proces vytáčania.

## NAVI 50 IntelliLink – Zoznamy hovorov

Po pripojení mobilného telefónu k informačnému systému sa do telefónneho systému handsfree automaticky prenesie zoznam vytočených čísel, prijatých hovorov a zmeškaných hovorov v mobilnom telefóne.

Keď sa zobrazuje ponuka **\Phone** (Telefón), dotknite sa položky ▼ v lavom hornom rohu a zo zoznamu vyberte položku Zoznam volaní. Ak chcete vytočiť číslo zo zoznamov histórie hovorov, vyberte si z nasledujúcich možností na displeji:

- Všetky: Zobrazí sa zoznam všetkých hovorov v zoznamoch.
- Vytočené čísla.
- V: Prijaté hovory.
- Cmeškané hovory.

### Poznámky

Počet zmeškaných hovorov sa zobrazí vedľa symbolu.

Najnovšie hovory sa zobrazia navrchu. Výberom požadovaného kontaktu z vybraného zoznamu začnite vytáčať.

## NAVI 80 IntelliLink – Zoznamy hovorov

Po pripojení mobilného telefónu k informačnému systému sa do telefónneho systému handsfree automaticky prenesie zoznam vytočených čísel, prijatých hovorov a zmeškaných hovorov v mobilnom telefóne.

### Poznámky

Zdieľanie údajov musí byť autorizované vo vašom telefóne. Pozrite si pokyny na obsluhu vášho mobilného telefónu alebo sa obráťte na svojho operátora.

Funkciu "Automaticky prevziať údaje telefónu" je potrebné aktivovať aj v ponuke nastavení telefónu informačného systému. Pozrite si časť (NAVI 80 IntelliLink) "Nastavenia telefónu" nižšie.

Na domovskej obrazovke sa dotknite položky **PONUKA**, potom položky **\Telefón** a potom položky **Denníky** hovorov.

Ak chcete vytočiť číslo zo zoznamov histórie hovorov, vyberte si z nasledujúcich možností na displeji:

- Všetky: Zobrazí sa zoznam všetkých hovorov v zoznamoch.
- V: Prijaté hovory.
- X: Zmeškané hovory.
- Vytočené čísla.

Najnovšie hovory sa zobrazia navrchu. Prípadne sa dotýkaním položky ↑ alebo ↓ posúvajte nahor/ nadol na displeji.

Výberom požadovaného kontaktu z vybraného zoznamu hovorov začnite vytáčať.

### Poznámky

V prípade potreby sa dotknite položky + (otvorí sa kontextová ponuka) a výberom položky Aktualizovať údaje telefónu aktualizujte zoznamy hovorov.

### Hlasová odkazová schránka

#### R15 BT USB, R16 BT USB, CD16 BT USB, CD18 BT USB – Hlasová odkazová schránka

Ak si chcete vypočuť správy na odkazovači mobilného telefónu prostredníctvom informačného systému, keď je telefón pripojený, vyberte ponuku Voicemail box (Hlasové odkazy).

## NAVI 80 IntelliLink – Hlasová odkazová schránka

Ak si chcete vypočuť správy na odkazovači mobilného telefónu prostredníctvom informačného systému, keď je telefón pripojený, na domovskej obrazovke vyberte položku **PONUKA** a potom položku **\Telefón** a **Hlasová schránka**. Systém uskutoční volanie do

nakonfigurovanej hlasovej schránky.

Ak hlasová odkazová schránka nie je nakonfigurovaná, zobrazí sa obrazovka konfigurácie. Zadajte číslo na numerickej klávesnici a potvrďte.

## Príjem hovorov

#### R15 BT USB, R16 BT USB, CD16 BT USB, CD18 BT USB – Príjem hovorov

Prijatie hovoru, v závislosti od konfigurácie:

- Zvoľte ikonu 
   *r* na displeji (otočením a stlačením OK).

Odmietnutie hovoru, v závislosti od konfigurácie:

- Stlačte a podržte X (na ovládačoch na volante).
- Zvoľte ikonu 
   na displeji (otočením a stlačením OK).

Keď prijímate hovor, číslo volajúceho sa môže zobraziť na obrazovke informačného systému. Ak je číslo uložené v pamäti systému, zobrazí sa meno. Ak nie je možné zobraziť číslo, zobrazí sa správa **Private number (Súkromné číslo)**.

#### NAVI 50 IntelliLink – Príjem hovorov Prijatie hovoru:

- Dotknite sa položky Prijať/ Súhlasím.

Odmietnutie hovoru:

- Dotknite sa položky Neprijať/ Odmietnuť.
- Stlačte a podržte X (na ovládačoch na volante).

Keď prijímate hovor, číslo volajúceho sa môže zobraziť na obrazovke informačného systému. Ak je číslo uložené v pamäti systému, zobrazí sa meno. Ak nie je možné zobraziť číslo, zobrazí sa správa **Neznáme**/ **Neznáme číslo**.

NAVI 80 IntelliLink – Príjem hovorov Prijatie hovoru:

- Dotknite sa položky Zdvihnúť.

Odmietnutie hovoru:

- Dotknite sa položky Odmietnuť.
- Stlačte a podržte X (na ovládačoch na volante).

Keď prijímate hovor, číslo volajúceho sa môže zobraziť na obrazovke informačného systému. Ak je číslo uložené v pamäti systému, zobrazí sa meno. Ak nie je možné zobraziť číslo, zobrazí sa hlásenie **Žiadne ID** volajúceho.

# Funkcie počas telefonického hovoru

R15 BT USB, R16 BT USB, CD16 BT USB, CD18 BT USB – Funkcie počas telefonického hovoru Okrem ovládania hlasitosti sú počas hovoru dostupné rozličné funkcie:

- Prepnite hovor na mobilný telefón.
- Vstúpte do klávesnice.
- Ukončite hovoru.

Otočte a stlačte **OK** pre výber a potvrdenie.

Prepnite hovor z handsfree telefónneho systému na mobilný telefón zvolením položky mobilného telefónu na displeji. Niektoré mobilné telefóny sa môžu odpojiť od handsfree telefónneho systému počas prepnutia do tohto režimu.

Číslo môžete zadať aj na číselnej klávesnici (⇔ 117) napr. pri ovládaní servera hlasových správ, napr. hlasovej odkazovej schránky. Zvoľte položku ponuky **#123**, čím získate

prístup k číselnej klávesnici. Ďalšie informácie nájdete v časti "Voicemail box (Hlasové odkazy)".

Ukončenie hovoru, v závislosti od konfigurácie:

- Krátko stlačte X.
- Stlačte TEL.
- Vyberte ikonu 🖚 na displeji.

## NAVI 50 IntelliLink – Funkcie počas telefonického hovoru

Okrem ovládania hlasitosti sú počas hovoru dostupné rozličné funkcie:

- •: Ukončenie hovoru.
- #: Vypnutie mikrofónu vozidla.
- **!**: Zapnutie mikrofónu vozidla.
- Dollar (1): Prenesie hovor do mobilného telefónu.
- Renesie hovor do mikrofónu a reproduktorov vozidla.
- A: Návrat na predchádzajúcu obrazovku (napr. navigácia alebo domovská stránka).

# NAVI 80 IntelliLink – Funkcie počas telefonického hovoru

Okrem ovládania hlasitosti sú počas hovoru dostupné rozličné funkcie:

- Podržanie hovoru: Dotknutím sa položky + otvorte kontextovú ponuku a potom vyberte položku Podržať. Hovor obnovíte dotknutím sa položky Pokračovať.
- Prenos hovoru do mobilného telefónu: Dotknutím sa položky + otvorte kontextovú ponuku a potom vyberte položku Slúchadlo.

V niektorých prípadoch sa môže telefón počas telefonického hovoru odpojiť od informačného systému.

- Ukončenie hovoru: Dotknite sa položky Ukončiť hovor.
- Návrat na predchádzajúcu ponuku: Dotknite sa tlačidla ←.

## Nastavenia telefónu

NAVI 50 IntelliLink – Nastavenia telefónu

Obnovenie štandardných nastavení telefónu

Ak chcete kedykoľvek vstúpiť do ponuky nastavení, dotknite sa položky 脅, potom **ΦNASTAVENIA**.

Ak chcete obnoviť výrobné nastavenia nastavení telefónu, vyberte položku **Systém**, potom **Výrobné nastavenia**, následne **Telefón**. Potvrďte dotknutím sa položky **OK**.

Zobrazenie verzie softvéru

Ak chcete kedykoľvek vstúpiť do ponuky nastavení, dotknite sa položky **A**, potom **ANSTAVENIA**.

Ak chcete zobraziť softvérovú verziu, vyberte položku **Systém** a potom položku **Verzia systému**.

## NAVI 80 IntelliLink – Nastavenia telefónu

Na domovskej obrazovke sa dotknite položky **PONUKA**, potom položky **\Telefón** a potom **Nastavenia**. Vyberte z nasledujúcich možností:

### • Správa zariadení:

Pozrite si časť (NAVI 80 IntelliLink) "Párovanie mobilného telefónu" v časti "Pripojenie Bluetooth" ⇔ 121.

### • Úrovne zvuku:

Nastavenie volania pomocou handsfree telefónného systému a tónu zvonenia.

### Hlasová schránka:

Pozrite si časť (NAVI 80 IntelliLink) "Hlasová odkazová schránka" vyššie.

### Aktivovať Bluetooth:

Pozrite si časť (NAVI 80 IntelliLink) "Aktivácia funkcie Bluetooth" v časti "Pripojenie Bluetooth" ⇔ 121.

#### • Automaticky prevziať údaje telefónu:

Výberom tejto možnosti začiarknite políčko ☑ vedľa tejto položky.

Pri párovaní a/alebo pripájaní mobilného telefónu k informačnému systému si môžete zoznam kontaktov a zoznam volaní v mobilnom telefóne prevziať do handsfree telefónneho systému.

Zdieľanie dát musí byť povolené aj vo vašom telefóne. Pozrite si pokyny na obsluhu pre váš mobilný telefón alebo sa obráťte na operátora siete.

# Mobilné telefóny a vysielačky CB

# Pokyny na inštaláciu a návod na obsluhu

Pri inštalácii a obsluhe mobilného telefónu musíte dodržiavať pokyny pre inštaláciu a pokyny uvedené v návode na obsluhu od výrobcu mobilného telefónu a súpravy handsfree. Pri ich nedodržaní môže byť vozidlo nespôsobilé na prevádzku na verejných komunikáciách (EU Smernica 95/54/ EC). Odporúčania pre bezproblémovú prevádzku:

- odborne inštalovaná vonkajšia anténa na zaistenie maximálneho možného dosahu
- maximálny prenosový výkon je desať W
- inštalácia telefónu na vhodné miesto – berte ohľad na príslušnú poznámku v Príručke používateľa, časť Systém airbagov

Informujte sa o umiestnení vonkajšej antény, držiaku zariadenia a spôsobe použitia zariadenia s vysielacím výkonom nad desať W.

Používanie nástavca handsfree bez vonkajšej antény so štandardami mobilného telefónu GSM 900/1800/1900 a UMTS je povolené iba v prípade, že je maximálny vysielací výkon mobilného telefónu dva W pre GSM 900 alebo jeden W pre ostatné typy.

Z bezpečnostných dôvodov nepoužívajte telefón počas jazdy. Aj použitie handsfree súpravy môže viesť k odvedeniu pozornosti pri riadení.

### ∆Varovanie

Použitie vysielačiek a mobilných telefónov, ktoré nespĺňajú vyššie uvedené štandardy pre mobilné telefóny, je dovolené len pomocou antény umiestnenej mimo vozidla.

### Výstraha

Ak nie sú dodržané vyššie uvedené predpisy a vnútri vozidla sú používané mobilné telefóny a vysielačky bez vonkajšej antény, môže to viesť k poruchám v elektronike vozidla.

| Telefón | 135 |
|---------|-----|
|---------|-----|

| Register | AAF (alternatívna frekvencia) | C           CD text |
|----------|-------------------------------|---------------------|

|                                       | Informacie o trase                         | MP3 CD disky                      |
|---------------------------------------|--------------------------------------------|-----------------------------------|
| Handstree telefonny system 126        | Informacie o vozidie                       | MP3 prenravac                     |
| Hlasitost 42, 115                     | Inteligentny telefon                       | MP3 SUDORY                        |
| Distribucia hlasitosti                |                                            |                                   |
| Hlasitosť dopravných správ 43         | IP0d                                       | N                                 |
| Hlasitost zavisla od rychlosti 32, 43 | J                                          | Nainovšie ciele 97                |
| Prisposobenie hlasitosti km/h 43      | Jazda Eco 32                               | Nastavenia 32                     |
| Zadne VYP 42                          | Jazyk 32                                   | Nastavenia hlasitosti 43          |
| Zosilnenie zvuku s nizkou             | Jednoduchý prístup 32                      | Nastavenia multimédií 44          |
| hlasitosťou42                         |                                            | Nastavenia obrazu 32              |
| Hlasitosť dopravných správ 43         | K                                          | Nastavenia telefónu 126           |
| Hlasitost navigacie                   | Kategórie POI97                            | Nastavenia tónu 42                |
| Hlasitosť zavisla od rychlosti 43     | Kde sa nachádzam? 103, 125                 | Nastavenia trasv 83               |
| Hlasová odkazová schránka 126         | Klávesnice na displeji                     | Nastavenia zdieľania údajov 32    |
| Hlasove znacky 115                    | Kompas                                     | Nastavenia zobrazenia spätnei     |
| Hodiny 32, 44, 83                     | Konektor64                                 | kamery 32                         |
| Hudba Bluetooth                       | Konektor USB 68                            | Nastavenia zvuku 42 60            |
| Hudobna atmosfera 42                  | 54                                         | Nastavenie času 32                |
| 1                                     |                                            | Nastavenie blasitosti 32          |
| i-Announcement 55                     | Manualne pripojenie telefonu 119           | Nastavenie navigačného systému 83 |
| ID3 tag                               | Manualne ukladanie stanic                  | Nastavenie sklápacích zrkadiel    |
| Indikátor štýlu jazdy                 | Manualne vyhladavanie stanic 52            | Nastavenie stierača zadného       |
| l lkazovateľ hospodárnosti s          | Manualne zadanie cisla 126                 | okna 32                           |
| nalivom                               | Mapy                                       | Nastavenie svetiel pre jazdu cez  |
| Informačný systém                     | Medziciele                                 | deň                               |
| Zapnutie alebo vypnutie 32            | Menu telefonu                              | Navádzanie 103                    |
| Informácie displeia 60                | Ivilestrie vyniadavanie                    | Navigačné služby                  |
| Informácie na displeja                |                                            | Navigačné upozornenia             |
| Informácie o krajine 103 125          | IVIIA                                      |                                   |
|                                       | I IVIODII NE TELETORIV A VVSIEľACKV CB 133 | 1                                 |

## 0

| Obľúbené                      | 32 |
|-------------------------------|----|
| Médiá                         | 32 |
| Navigácia                     | 32 |
| Služby                        | 32 |
| Telefón                       | 32 |
| Obľúbené ciele                | 97 |
| Obnovenie štandardných        |    |
| nastavení                     | 32 |
| Obnovenie výrobných nastavení | 44 |
| Obrazovka s mapou             | 83 |
| Obrazovka s ponukou 41,       | 83 |
| Obrázky                       | 77 |
| Obrázky jazdného pruhu        | 83 |

| Obsluha71, 126                      |
|-------------------------------------|
| Obsluha obrazovky displeja, 32, 117 |
| Odpojenje telefónu 119              |
| Odpojenie zvukového zariadenia. 71  |
| Odstránenie obľúbeného cieľa 97     |
| Odstránenie zariadenia zo           |
| zoznamu zariadení Bluetooth 121     |
| Optimalizácia zvuku 42              |
| Ovládacie prvky Informačného        |
| systému 32                          |
| Ovládacie prvky na prístrojovej     |
| doske 7                             |
| Ovládacie prvky rádia 50            |
| Ovládače na volante 7               |
| Ovládanie hlasitosti 126            |
| Ovládanie hlasom 114                |
| Ovládanie navigácie 114             |
| Ovládanie telefónu 115              |
| Ovládanie telefónu telefónu 117     |
|                                     |
| P                                   |
| Palubný počítač                     |
| Pamäťové zariadenie USB 80, 83      |
| Parkovací asistent                  |
| Párovanie mobilného telefónu 121    |
| Počasie                             |
| Pohľad na diaľnicu83                |
| Pohľad na križovatku                |

Pokyny na inštaláciu telefónu..... 133 Pomoc!...... 103, 113

| Pomocník pri úspornej jazde 32     |
|------------------------------------|
| Port USB                           |
| Poštová schránka 126               |
| Použitie                           |
| Použitie aplikácií pre             |
| inteligentný telefón78             |
| Použitie informačného systému 32   |
| Použitie prehrávača CD60           |
| Používanie obrazovky displeja 32   |
| Používanie tejto príručky 4        |
| Používanie vstupu AUX 64           |
| Pozastavenie 60                    |
| Preferencie hlasu 83               |
| Preferencie navigačného systému 83 |
| Preferencie plánovania 83          |
| Prehliadač obrázkov                |
| Prehladávať mapu 103               |
| Prehlad dotykového ovládania 41    |
| Prehlad ovládacích prvkov7         |
| Prehlad symbolov 112               |
| Prehrávač CD 59, 60                |
| Prehrávače MP367                   |
| Prehrávanie CD60                   |
| Prehrávanie hudby cez Bluetooth 71 |
| Prehrávanie uložených              |
| zvukových súborov                  |
| Prehrávanie videa                  |
| Prenosné prehrávače CD             |
| Prevadzkové režimy                 |
| Prezentacia                        |

| Pridanie kontaktov do<br>telefónneho zoznamu | Služba HD Traffic                  | Upozornenie na hovor                                                       |
|----------------------------------------------|------------------------------------|----------------------------------------------------------------------------|
| Príjem rádia                                 | Služby Live                        | Verzia softvéru 126                                                        |
| Pripojenie119                                | Spárovanie zvukového zariadenia 71 | Videá                                                                      |
| Pripojenie Bluetooth 121                     | Spôsob plánovania trasy 83         | Volba Vinoveno pasma                                                       |
| Pripojenie telefónu 119                      | Správa o ceste                     | Všiup AUX                                                                  |
| Pripojenie zvukového zariadenia /1           | Správy                             | 67 71 80 113 117                                                           |
| Priprava trasy vopred                        | Stisit                             | Vybratie disku CD                                                          |
| Projekcja telefónu 78                        | Subory MAU                         | Vyhľadanie názvu rozhlasovej                                               |
| PTY (typ programu) 55                        | Subory WAV                         | stanice52                                                                  |
| R                                            | Systémové nastavenia               | Vyhľadanie zariadenia Bluetooth 121<br>Vyhľadávanie názvu rádiostanice. 52 |
| Rádio 50                                     | Т                                  | Vyhľadávanie staníc 52                                                     |
| DAB 58                                       | Telefón 117                        | Vyhnúť sa časti trasy 103                                                  |
| Vysielanie digitálneho zvuku 58              | Telefónny zoznam 126               | Vysielanie digitálneho zvuku 58                                            |
| Rádio text                                   | Textové informácie (CD-Text        | Vytočenie telefónneho čísla 126                                            |
| Radiovy datovy system (RDS) 55               | alebo ID3 tag) 60                  | Vyvazenie                                                                  |
| Region                                       | restove informacie (Text           | Vyvolanie stanice                                                          |
| Rýchla popuka 83                             | Trasa 83                           | Výber albumu 60                                                            |
| Rýchle pretáčanie dopredu 60                 | 11434                              | Výber stopy 60                                                             |
| Rýchle pretáčanie dozadu                     | U ,                                | Výber vlnového pásma                                                       |
| Rýchlostné kamery 83                         | Ukazovatel hospodárnosti s palivom | Výmena batérií                                                             |
| 6                                            | Indikátor štýlu jazdy              | Výšky 42                                                                   |
| SD karta 80.83                               |                                    | W                                                                          |
| Simulcast 55                                 | Uložené stanice 52                 | WMA CD disky 59                                                            |
| Služba dopravných informácií 80              | Uloženie obľúbeného cieľa          | WMA súbory67                                                               |

139

#### Ζ Zadajte adresu......97 Zadanie cieľa ......97 Zadná kamera...... 32 Zadné VYP..... 42 Zapnutie alebo vypnutie...... 32 Zariadenia USB...... 68 Zemepisná šírka, zemepisná dĺžka......97 Zmena prístupového kľúča pre pripojenie Bluetooth..... 121 Zmena systémového jazyka... 32, 44 Zmeniť domovské miesto 83 Zobrazovanie obrázkov......77 Zosilnenie zvuku s nízkou hlasitosťou..... 42 Zoznam FM staníc......54 Zoznamy volaní..... 126 Zoznam zariadení Bluetooth..... 121 Zrušenie spárovania mobilného telefónu..... 121 Zvoľte cieľ......97 Zvukové CD disky..... 59

#### www.opel.com

Copyright by Opel Automobile GmbH, Rüsselsheim, Germany.

Informácie uvedené v tejto príručke nadobúdajú platnosť nižšie uvedeným dátumom. Spoločnosť Opel Automobile GmbH si vyhradzuje právo na vykonanie zmien technických špecifikácií, funkcií a konštrukcie vozidla s ohľadom na informácie uvedené v tejto príručke, ako aj na vykonanie zmien v samotnej príručke.

Vydanie: august 2018, Opel Automobile GmbH, Rüsselsheim.

Vytlačené na papieri bielenom bez použitia chlóru.

### ID-OLCVILSE1808-sk

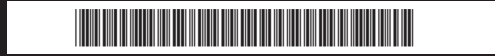